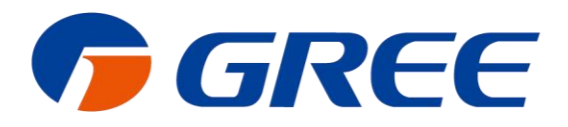

# Service Manual

# Duct Type Split Air Conditioner Inverter Series

Capacity: 20kW~40kW Rated Frenquency: 50/60Hz Operation Range: -7°C~48°C

GREE ELECTRIC APPLIANCES, INC. OF ZHUHAL

| PRODUCT1                                            |
|-----------------------------------------------------|
| 1 Product List 2                                    |
| 2 Nomenclature                                      |
| 3 Specifications3                                   |
| CONTROL                                             |
| 1 Wired Controller6                                 |
| 2 Remote Controller YAP1F10                         |
| 3 Monitoring Software10                             |
| INSTALLATION                                        |
| 1 Engineering Installation Preparation and Notice54 |
| 2 Installation Materials Selection55                |
| 3 Installation of Indoor Unit 58                    |
| 4 Installation of outdoor unit61                    |
| 5 Installation of drain pipe64                      |
| 6 Electrical Installation68                         |
| MAINTENANCE                                         |
| 1 Troubleshooting70                                 |
| 2 After-sales Emergency Masures71                   |
| 3 Wiring Diagram72                                  |
| 4 Disassembly And Assembly Procedure Of Main Parts  |
| 5 Exploded Views And Part List76                    |

#### Contents

# PRODUCT

# **1 Product List**

| Model            | Cooling<br>Capacity | Heating<br>Capacity | Power<br>Supply Refrigerant       |       | g Appearance Supply Refrigerant |        | opearance |
|------------------|---------------------|---------------------|-----------------------------------|-------|---------------------------------|--------|-----------|
|                  | kW                  | kW                  |                                   |       | Outdoor                         | Indoor |           |
| FGR20Pd/DNa-X    | 20                  | 22                  | 3N/380-<br>415V/50Hz<br>/<br>60Hz |       |                                 |        |           |
| FGR25Pd/DNa-X    | 25                  | 27.5                |                                   |       | .sz                             |        |           |
| FGR30Pd/DNa-X    | 30                  | 33                  |                                   | R410a |                                 |        |           |
| FGR40Pd/D(2)Na-X | 40                  | 43                  |                                   |       |                                 |        |           |

# 2 Nomenclature

$$\frac{FG}{1} \frac{R}{2} \frac{40}{3} \frac{Pd}{4} / \frac{D}{5} \frac{Na}{6} - \frac{X}{7} \frac{(I)}{8}$$

| NO. | Description                  | Options                                     |
|-----|------------------------------|---------------------------------------------|
| 1   | Ducted Type Air Conditioner  | -                                           |
|     |                              | Cooling only type-omitted                   |
| 2   | Unit type                    | Heat pump                                   |
|     |                              | Auxiliary hot water plate and pipe type-W   |
| 3   | Cooling capacity             | Nominal cooling capacity (kW)               |
| 1   | Frequency conversion system  | Fixed frequency-omitted                     |
| 4   | Frequency conversion system  | Frequency conversion-Pd                     |
| 5   | Design No.                   | Arranged based on A, B, C, D, and so on     |
| 6   |                              | R22-omitted                                 |
|     | Defrigerent                  | R407-N                                      |
|     | Keingerant                   | R410a-Na                                    |
|     |                              | Others to be applied for when they are used |
| 7   | Dower type                   | 380-415V 3Ph∼,50/60Hz-X                     |
| 1   | Power type                   | (The unit to be exported must be expressed) |
|     |                              | Outdoor unit-(O)                            |
| 8   | Indoor and outdoor unit code | Indoor unit-(I)                             |
|     |                              | The entire unit is not expressed.           |

# **3 Specifications**

| Model            | Heat pump               |         | FGR20Pd/DNa-X | FGR25Pd/DNa-X      |                    |
|------------------|-------------------------|---------|---------------|--------------------|--------------------|
| Capacity         | Cooling                 |         | kW            | 20                 | 25                 |
| Capacity         | Heating                 |         | kW            | 22                 | 27.5               |
| EER/             | COP                     |         | W/W           | 2.55/3.25          | 2.65/3.10          |
|                  | Power supply            |         | Ph/V/Hz       | 3N/380-415/(50/60) | 3N/380-415/(50/60) |
| Power input      | Cooli                   | ng      | kW            | 7.8                | 9.4                |
| r ower input     | Heati                   | ng      | kW            | 6.8                | 8.9                |
| Current input    | Cooli                   | ng      | A             | 16.5               | 18.9               |
| Current input    | Heati                   | ng      | A             | 14.4               | 17.2               |
| Refrig           | erant charge volu       | me      | kg            | 6.4                | 8.0                |
|                  | A :                     | - 1     | CFM           | 2178               | 2472               |
|                  | AITIOW V                | oiume   | m³/h          | 3700               | 4200               |
|                  | ESP                     | Rated   | Pa            | 120                | 120                |
| la de en unit    |                         | Range   | Pa            | 0-250              | 0-250              |
| indoor unit      | Sound pressure level    |         | dB(A)         | 52                 | 53                 |
|                  | Dimension<br>(W×D×H)    | Outline | mm            | 1460×790×365       | 1690×870×440       |
|                  |                         | Package | mm            | 1575×880×385       | 1785×985×450       |
|                  | Net Weight/Gross weight |         | kg            | 82/104             | 99/134             |
|                  | Sound pressure level    |         | dB(A)         | 62                 | 63                 |
|                  | Dimension               | Outline | mm            | 940×320×1430       | 940×460×1615       |
|                  | (W×D×H)                 | Package | mm            | 1020×420×1460      | 1020×560×1645      |
|                  | Net Weight/Gross weight |         | kg            | 120/130            | 146/162            |
|                  | Outer                   | Liquid  | Inch(mm)      | Ф3/8               | Ф3/8               |
| Connection       | diameter                | Gas     | Inch(mm)      | Ф3/4               | Φ7/8               |
| pipe             | Max distance            | Height  | mm            | 30                 | 30                 |
|                  |                         | Length  | mm            | 50                 | 50                 |
| Loading quantity | 20'GP/40'G              | P/40'HQ | set           | 12/24/24           | 10/20/22           |

| Model               | Heat pump               |                      | FGR30Pd/DNa-X | FGR40Pd/D(2)Na-X   |                    |
|---------------------|-------------------------|----------------------|---------------|--------------------|--------------------|
| Conceitu            |                         | ing                  | kW            | 30                 | 40                 |
| Capacity            | Heat                    | ing                  | kW            | 33                 | 43                 |
| EER/0               | COP                     |                      | W/W           | 2.65/3.20          | 2.60/3.10          |
| F                   | Power supply            |                      | Ph/V/Hz       | 3N/380-415/(50/60) | 3N/380-415/(50/60) |
| Deurenienut         | Cool                    | ing                  | kW            | 11.3               | 15.4               |
| Power input         | Heat                    | ing                  | kW            | 10.3               | 13.9               |
| Current input       | Cool                    | ing                  | А             | 22.7               | 27.8               |
| Current input       | Heat                    | ing                  | А             | 20.7               | 26.4               |
| Refrige             | rant charge volu        | ime                  | kg            | 9.5                | 6.4×2              |
|                     | Airflows                | (aluma               | CFM           | 3060               | 4120               |
|                     | AIMOW                   | Airflow volume       |               | 5200               | 7000               |
|                     | ESP                     | Rated                | Pa            | 120                | 120                |
| Indoorunit          |                         | Range                | Pa            | 0-250              | 0-250              |
| indoor unit         | Sound pressure level    |                      | dB(A)         | 55                 | 56                 |
|                     | Dimension<br>(W×D×H)    | Outline              | mm            | 1690×870×440       | 1680X900X650       |
|                     |                         | Package              | mm            | 1785×985×450       | 1800X1020X670      |
|                     | Net Weight/Gross weight |                      | kg            | 105/145            | 165/210            |
|                     | Sound pres              | Sound pressure level |               | 65                 | 66                 |
| Outdoor unit        | Dimension               | Outline              | mm            | 940×460×1615       | 940×320×1430       |
|                     | (W×D×H)                 | Package              | mm            | 1020×560×1645      | 1020×420×1460      |
|                     | Net Weight/G            | iross weight         | kg            | 175/190            | (120/130) X2       |
|                     | Outer                   | Liquid               | Inch(mm)      | Φ1/2               | Ф3/8               |
| Connection<br>pipe  | diameter                | Gas                  | Inch(mm)      | Φ1                 | Ф3/4               |
|                     | Max.                    | Height               | mm            | 30                 | 30                 |
|                     | distance                | Length               | mm            | 50                 | 50                 |
| Loading<br>quantity | 20'GP/40'0              | GP/40'HQ             | set           | 10/20/22           | 7/18/18            |

#### Note:

• Specifications may be changed due to product improvement. Please refer to nameplates of the units.

◆ Noise data are collected from a semi-anechoic room. Decibels may be slightly higher in actual operation due to environmental change.

- Above parameters are tested under the condition:high fan speed
- ♦ Cooling : Indoor air temperature 27°C DB/19°C WB, Outdoor air temperature 35°C DB/24°C WB;
- ♦ Heating : Indoor air temperature 20°C DB/15°C WB, Outdoor air temperature 7°C DB/6°C WB.

# CONTROL

# **1 Wired Controller**

## 1.1 Control panel

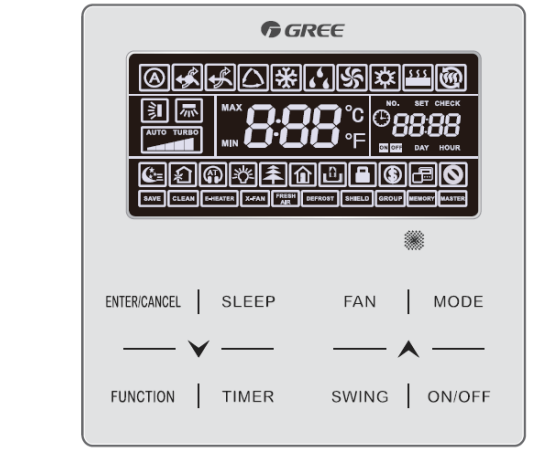

Fig.2.1 Appearance of wired controller

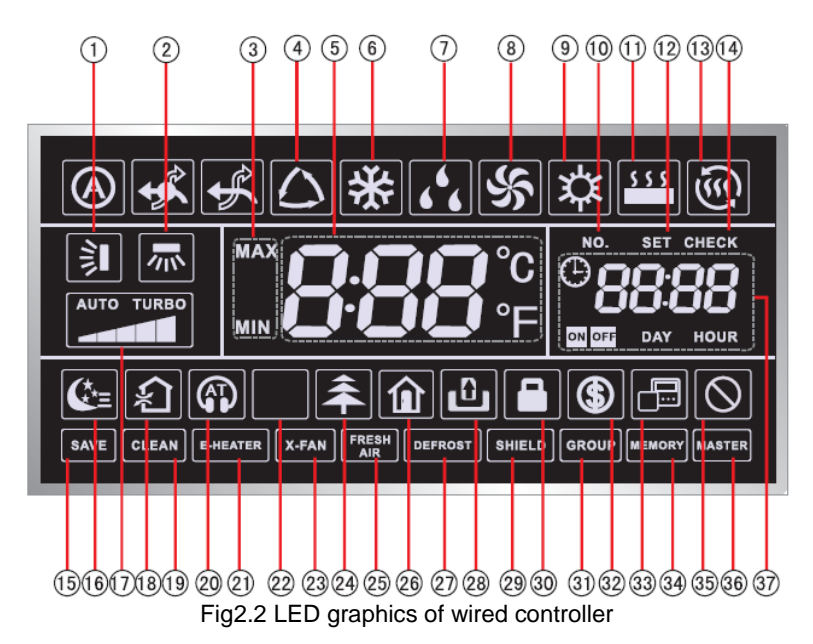

#### Table 2.1 LED display instruction

| No. | Symbols                  | Instructions                                                                                                    |
|-----|--------------------------|----------------------------------------------------------------------------------------------------|
| 1   |                          | Up and down swing function                                                                                                    |
| 2   | *                        | Left and right swing function                                                                                                    |
| 3   | MAX                      | It's valid under Save mode and displays during setting process.<br>Temperature lower limit for Cooling: Limit the minimum temperature value<br>under Cooling or Dry mode.<br>Temperature upper limit for Heating: Limit the maximum temperature value<br>under Heating, Space Heating or 3D Heating<br>mode. |
| 4   |                          | Auto mode (Under Auto mode, the indoor units will automatically select their operating mode as per the temperature change so as to make the ambient comfortable.)                                                                                                    |
| 5   | <b>0.00</b> °C<br>000 °F | It shows the setting temperature value(In case the wired controller is controlling a Fresh Air Indoor Unit, then the temperature zone will display FAP)                                                                                                    |
| 6   | *                        | Cooling mode                                                                                                    |
| 7   | 66                       | Dry mode                                                                                                    |

| No.     | Symbols                                                                                                | Instructions                                                                                                    |  |  |
|---------|----------------------------------------------------------------------------------------------------|----------------------------------------------------------------------------------------------------|--|--|
| 8       | S                                                                                                    | Fan mode                                                                                                    |  |  |
| 9       | な                                                                                                    | Heating mode                                                                                                    |  |  |
| 10      | NO.                                                                                                    | When inquiring or setting project number of indoor unit, it displays "NO." icon                                                               |  |  |
| 11      | <u>\$ \$ \$</u> *                                                                                      | Floor Heating mode (When Heating and Floor Heating simultaneously shows up, it indicates 3D Heating is activated.)                            |  |  |
| 12      | SET                                                                                                    | Display "SET" icon under parameter setting interface                                                                                          |  |  |
| 13      | - @ *                                                                                                  | Space Heating mode                                                                                                    |  |  |
| 14      | CHECK                                                                                                  | Display "CHECK" icon under parameter view interface                                                                                           |  |  |
| 15      | SAVE                                                                                                   | Outdoor unit operates under Save mode/upper limit of system capacitor less 100%/remote Save status                                            |  |  |
| 16      | <b>(</b> *≡                                                                                            | Sleep status                                                                                                    |  |  |
| 17      |                                                                                                    | Current set fan speed (including auto, low speed, medium-low speed,<br>medium speed, medium-high speed, high speed<br>and turbo seven status) |  |  |
| 18      | <u>حکا</u>                                                                                             | Air status, Indoor unit optional function                                                                                                    |  |  |
| 19      | CLEAN                                                                                                  | Remind to clean the filter                                                                                                    |  |  |
| 20      |                                                                                                    | Quiet status (including Quiet and Auto Quiet two status)                                                                                      |  |  |
| 21      | E-HEATER *                                                                                             | Allow auxiliary electric heating On icon                                                                                                    |  |  |
| 22      | <i>=</i> Å=                                                                                            | Light On/Off function                                                                                                    |  |  |
| 23      | X-FAN                                                                                                  | X-fan function                                                                                                    |  |  |
| 24      | *                                                                                                    | Health function, Indoor unit optional function                                                                                                |  |  |
| 25      | FRESH *                                                                                                | Reserved function                                                                                                    |  |  |
| 26      | â                                                                                                    | Out function                                                                                                    |  |  |
| 27      | DEFROST                                                                                                | Outdoor unit defrosting status                                                                                                    |  |  |
| 28      | Û                                                                                                    | Gate-control function                                                                                                    |  |  |
| 29      | SHIELD                                                                                                 | Shielding status                                                                                                    |  |  |
| 30      |                                                                                                    | Child Lock status                                                                                                    |  |  |
| 31      | GROUP                                                                                                  | One wired controller controls multiple indoor units                                                                                           |  |  |
| 32      | \$                                                                                                    | Save status of indoor unit                                                                                                    |  |  |
| 33      |                                                                                                    | It indicates the current wired controller is the slave wired controller (address of wired controller is 02)                                   |  |  |
| 34      | MEMORY                                                                                                 | Memory status (The indoor unit resumes the original setting state after power failure and then power recovery)                                |  |  |
| 35      | $\otimes$                                                                                              | Invalid operation                                                                                                    |  |  |
| 36      | MASTER                                                                                                 | Current wired controller connects master indoor unit                                                                                          |  |  |
| 37      |                                                                                                    | Timer zone:Display system clock and timer status                                                                                              |  |  |
| Note: \ | Note: When wired controller is connected with different indoor units, some functions will be different |                                                                                                    |  |  |

**Button Graphics:** 

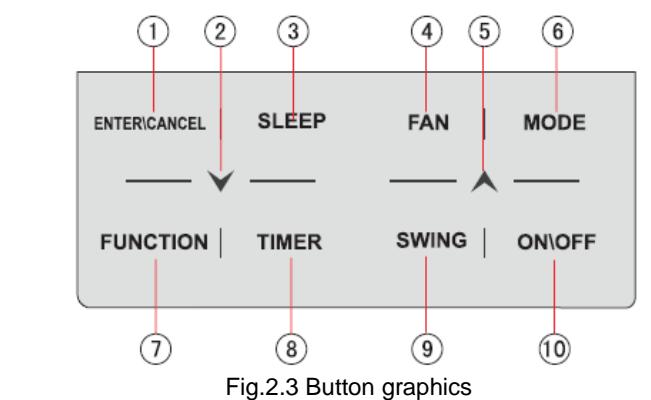

## **1.2 Installation and removal**

## 1.2.1 Installation dimensions

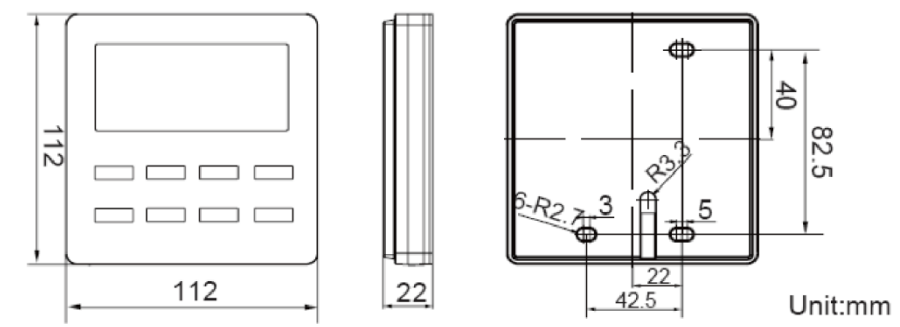

Fig.2.4 Installation dimensions

## 1.2.2 Installation method

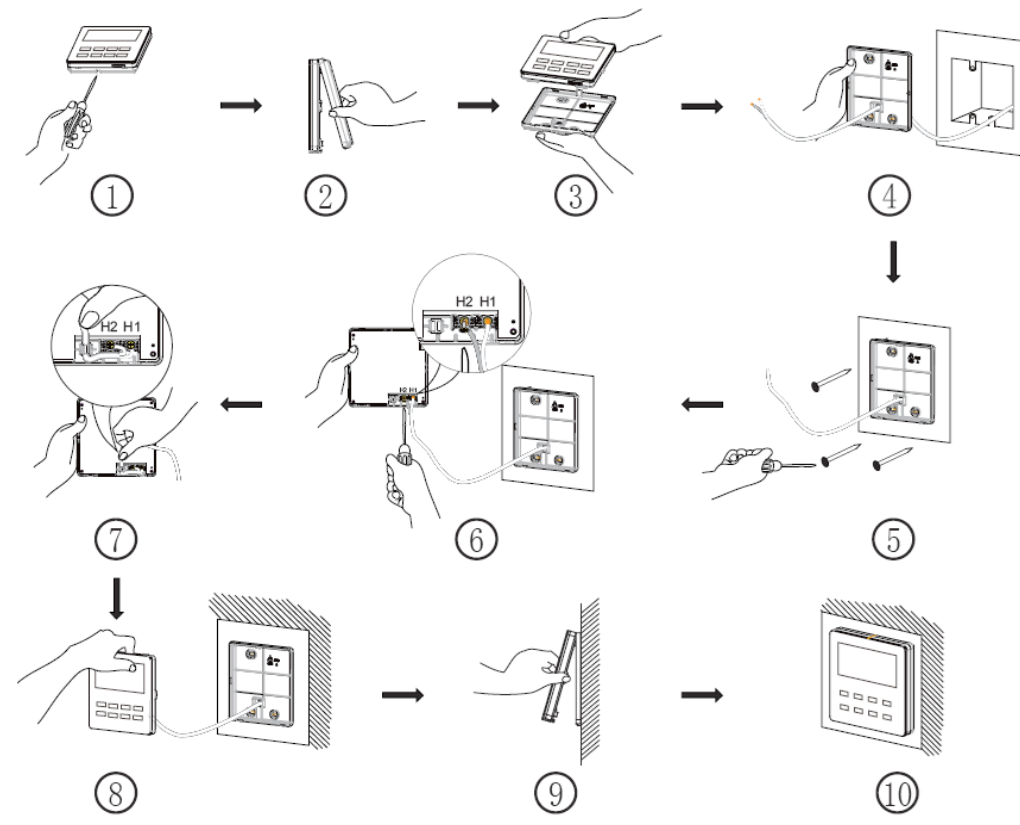

Fig.2.5 Installation of Wired Controller

Above is a simple installation method of wired controller. Please pay attention to the following:

♦Before installation, disconnect power of the indoor unit. Do not operate when power is connected.

♦ Pull out the 2-core twisted pair cable from the installation hole on the wall and lead it through the hole

on the back plate of wired controller.

♦Place the wired controller on wall and secure its back plate on wall with screw M4X25.

♦ Connect the 2-core twisted pair cable to terminal H1 and terminal H2. Tighten up the screws.

◆ Stick the cable in the slot that is left of the terminals and buckle the wired controller's panel with its back plate.

#### Note:

If caliber of the communication cord is too large, which causes difficulty in leading or sticking the cord according to above point 2 and point 5, strip some of the sheath of the communication cable to meet the installation requirement.

#### 1.2.3 Removal method

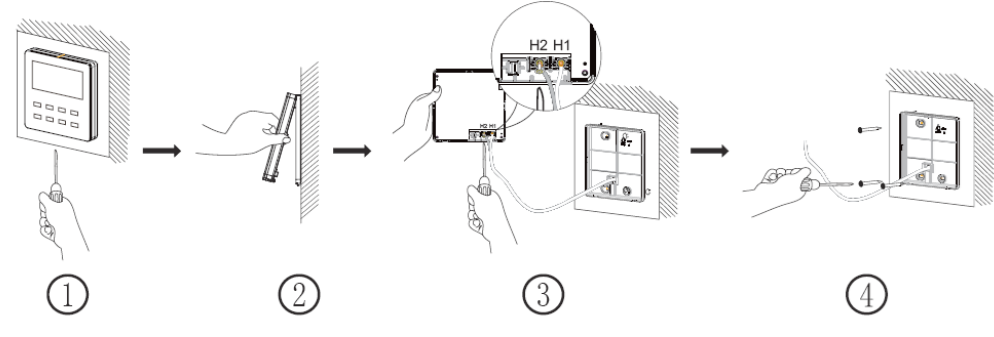

Fig.2.6 Removal of Wired Controller **1.2.4 Connection of communication cord** 

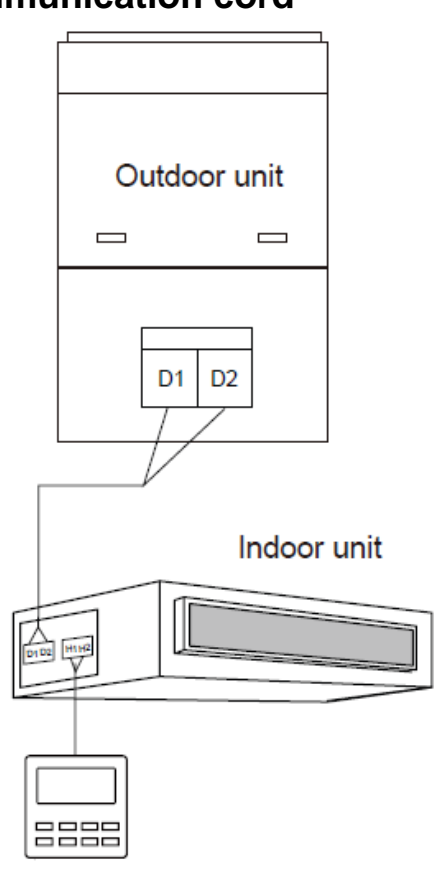

Fig.2.7 One wired controller controls one indoor unit

# 2 Remote Controller YAP1F

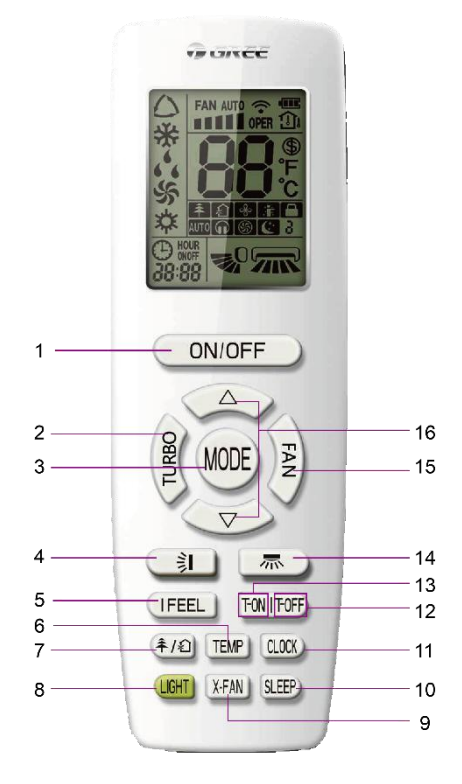

Button name and function introduction

| No. | Button name | Function                                                 |
|-----|-------------|----------------------------------------------------------|
| 1   | ON/OFF      | Turn on or turn off the unit                             |
| 2   | TURBO       | Set turbo function                                       |
| 3   | MODE        | Set operation mode                                       |
| 4   |             | Set up&down swing status                                 |
| 5   | I FEEL      | Set I FEEL function                                      |
| 6   | TEMP        | Switch temperature displaying type on the unit's display |
| 7   | ±/£         | Set health function and air function                     |
| 8   | LIGHT       | Set light function                                       |
| 9   | X-FAN       | Set X-FAN function                                       |
| 10  | SLEEP       | Set sleep function                                       |
| 11  | CLOCK       | Set clock of the system                                  |
| 12  | TOFF        | Set timer off function                                   |
| 13  | TON         | Set timer on function                                    |
| 14  | 示           | Set left&right swing status                              |
| 15  | FAN         | Set fan speed                                            |

# 3 Monitoring Software

## **3.1 Function introduction**

Integrating with telecommunication technology and computing software, Gree Commissioning Tool Kits can realize the comprehensive monitor, control and commissioning on central air conditioners. It is

an efficient solution for the management of central air conditioners that are separated in different parts of a building. Administrator doesn't need to control every unit on site, but rather controls the units by just sitting in front of a computer. This will not only improve the productivity, but also reduce cost on human resources, property and management.

Gree Commissioning Tool Kits can monitor and control the duct type split air conditioner inverter series. User can monitor and control units by monitoring the computer. This software is an efficient tool for the intelligent air conditioning management as well as installation and after-sales service and commissioning. It can debug units and control units' operation status quickly and conveniently. It will not only improve the productivity but also reduce the difficulty and cost of commissioning and maintenance, providing better and faster service to customers.

#### 3.2 Connection of computer and units

It can be connected with single-system network or multi-system network. In the single-system network, indoor units or outdoor units are connectable, while in the multi-system network, only the master outdoor unit can be connected.

Seen from the diagram, Gree commissioing network is made up of 3 parts:

The 1st part is the monitoring computer, including Gree debugger and Gree USB converter driver that are installed in the computer.

The 2nd part is Gree USB converter, which is to convert the air conditioning communication into computing communication. This part is made up of Gree USB data converter and USB data wire.

The 3rd part is air conditioners, including outdoor units, indoor units and the connection wires. If connection wire is not long enough, it's OK to connect via the patching board of the commissioning tool kits. In a single-system network, both indoor units and outdoor units can be connected, while in a multi-system network, only the master outdoor unit can be connected.

#### 3.3 Parts introduction

| Name                                     | Model        | Material no. | Remark                                                                                               |
|------------------------------------------|--------------|--------------|----------------------------------------------------------------------------------------------------|
| Gree USB data converter                  | MC40-00/B    | 30118027     | Convert the air conditioning communication into computing communication                              |
| Gree Commissioning Tool Kits<br>(CD-ROM) | DG40-33/A(C) | 36400000003  | Include Gree debugger, monitoring<br>software, USB driver and USB converter<br>configuring software. |
| USB wire                                 | ١            | 40020082     | Wire connecting computer's USB interface and converter                                               |
| Communicaiton board                      | /            | 30118015     | This board can be used when units are far from the computer.                                         |
| Board connection wire (1m)               | \            | 4001023229   | 4-core wire connecting units and converter                                                           |
| Board connection wire (5.5m)             | \            | 4001023214   | 4-core wire connecting units and converter                                                           |
| Instruction manual                       | \            | 66174100018  | Instruction manual                                                                                   |

#### 3.3.1 List of parts

#### 3.3.2 Gree USB data converter

#### 3.3.2.1 Functions introduction

Gree USB data converter will convert the RS485, HBS and CAN commucation within the air conditioners into the communication that is recognizable by computer's USB interface.

#### 3.3.2.2 Appearance

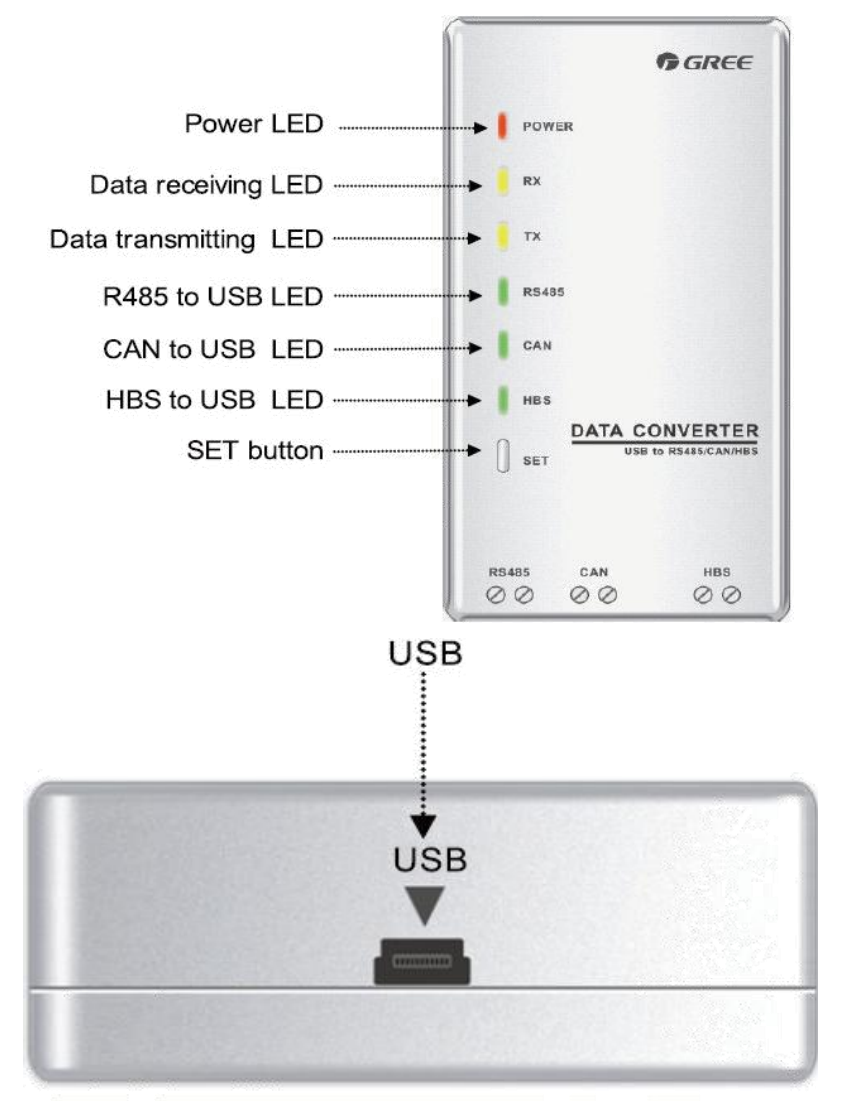

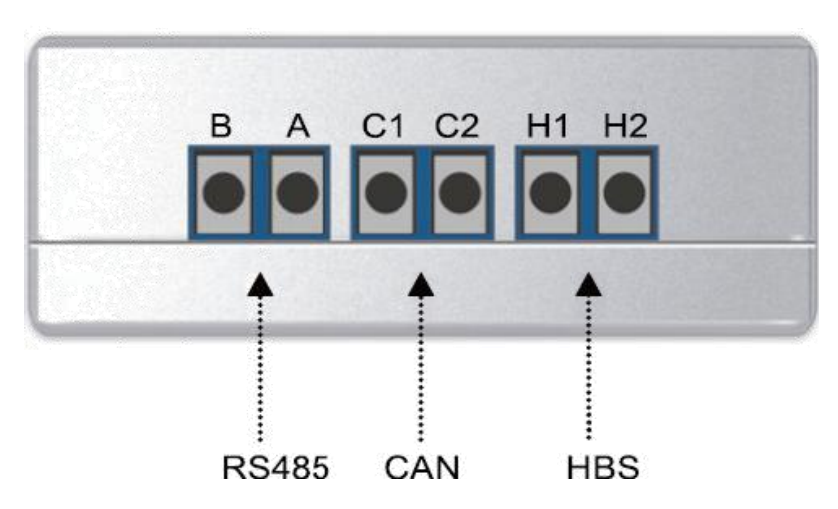

#### 3.3.2.3 Operation instruction

- Power LED: a red light. If the red light is on, it indicates normal power supply. If the red light is off, it indicates the power supply of converter is not normal.
- Communication LEDs: yellow lights. When converter is working and the computer is transmitting

data, the TX data transmitting light will be flickering. When units are uploading data to the computer, the RX data receiving light will be flickering.

- When converter is under RS485 data transferring mode, the function LED of RS485 to USB will be on.
- When converter is under CAN data transferring mode, the function LED of CAN to USB will be on.
- When converter is under HBS data transferring mode, the function LED of HBS to USB will be on.
- USB interface: connect USB data wire.
- CAN interface: When converter is under CAN communication mode, connect air conditioner's CAN data interface. CAN interface exhibits no polarity (A and B are equal).
- HBS interface: When HBS converter is under HBS communication mode, connect air conditioner's HBS data interface. HBS interface exhibits no polarity (This interface is not yet available for Gree debugger and the monitoring software).
- RS485 interface: When RS485 converter is under RS485 communication mode, connect air conditioner's RS485 data interface. RS485 interface exhibits polarity and terminal A and B are different.

#### 3.3.2.4 Installation notice

- Install indoors. To avoid collision, it is suggested to place it in the monitoring room together with the computer.
- No need of power supply. Power is supplied through computer's USB interface.

## 3.3.3 Communication board

Communication board is mainly used for transferring data. It functions similar with a patching board. Provided that units are far away from the monitoring computer, communication board can be used for connection.

## 3.3.4 Communication cord

#### 3.3.4.1 USB wire

• Connect USB wire with computer's USB interface at one end and with the USB interface of USB data converter at the other end, as indicated below:

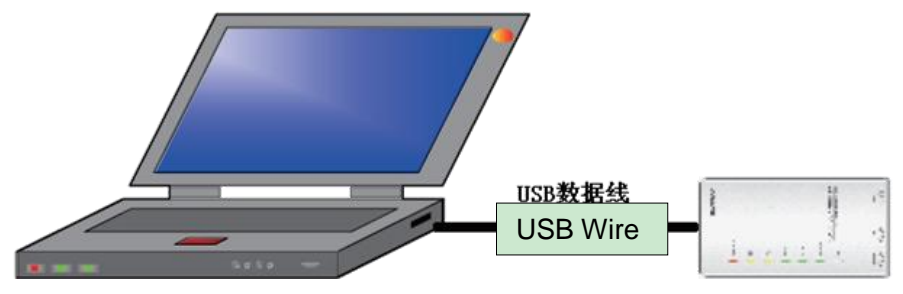

#### 3.3.4.2 Board Connection Wire

• There are 2 board connection wires supplied for the commissioning tool kits. One is 1 meter's long and the other is 5.5 meters' long. They are only different in length. One end of the wire shall

connect with air conditioner's communication interface and the other end shall connect with CAN interface of Gree USB converter. As shown below, the wire can be connected to the communication interface of outdoor unit or the communication interface of indoor unit:

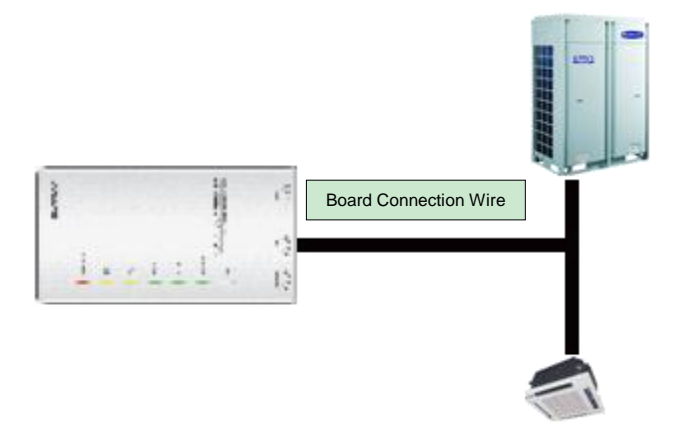

## 3.4 Software introduction

(1) One-button commissioning

Personnel responsible for the commissioning of air conditioners can start commissioning by pressing one button according to the commissioning logic of software, which will give the commissioning order to units. Then commissioning will be started up automatically step by step. During the commissioning, the corresponding process will be ticked in green on the software interface. If any commissioning process is not normal, it will be displayed in red.

(2) Comprehensive monitoring

The software can monitor every part of the air conditioning system, including functions, equipment and components operating status. The monitoring results will be displayed in text or curve so that user can acquire the operating status of the entire system conveniently and straightforwardly.

(3) Real-time control

Air conditioner's operating time and requirements may be different based on areas and functions. User can set units' parameters on computer according to actual needs, such as the on/off, temperature, fan speed, mode, etc. Meanwhile, the software can also set or view the function parameters of outdoor units, gateway and other equipment. In this way, the mangement of central air conditioners is realized.

(4) Replay history

Software can replay and save the historical monitoring information in the data base. The replay speed can be selected and the information will be shown in text or curve. This function has greatly saved the time to track problem cause and resolved the difficulty of problem reproduction.

(5) Applicable to multiple series, models and users

Gree Commissioning Tool Kits is applicable to air conditioning system that comsists of multiple series and models. Later, it will be developed to cover all series of Gree central air conditioners, such as multi VRF, centrifugal chiller, screw type chiller, ground source heat pump units, modular

units, fan coiled units, close control units, etc. It can be used by system and controller designers to

develop and monitor units, or used for maintenance and commissioning.

(6) Other functions

For the convenience of users, the software has added functions like connection guide, printing

screen, opening database folder, rebuilding database, changing database saving path, etc.

## 3.4.1 Software installation

#### 3.4.1.1 Installation requirements

(1) Computer Configuration

| Memory           | 1 GB at least<br>2 GB or above is preferred                                                 |
|------------------|---------------------------------------------------------------------------------------------|
| Hard Disc        | 10 GB available                                                                             |
| CPU              | Core 2 or higher<br>1 GHz at least<br>2 GHz or above is preferred                           |
| Operation System | Windows Server 2003 SP3 or higher<br>Windows XP SP3 or higher<br>Windows Vista<br>Windows 7 |

#### (2) CD Playing

Make sure you have administrator access to the computer and there is a CD-ROM in the computer. Put the CD into the CD-ROM. If it's automically running, then the following display will be shown. Or double-click the file "Launcher.exe".

| Gree Commissioning Tool Kits Setu | ıp Launcher 📃 🗖 🔀                    |
|-----------------------------------|--------------------------------------|
| Install.Net Framework 4.0         | Install Gree USB Data Converter      |
| Install Gree Debugger             | Installtion Guide                    |
| Install Gree Text Parser          | Exit                                 |
| Install USB Converter Driver      | Gares                                |
| Install Access Driver             |                                      |
|                                   | Gree Software Launcher V2.0 Build 78 |

For the first time to use Gree Commissioning Tool Kits, install these programmes: .Net Framework 4.0, USB Data Converter, Access Driver (necessary for versions below OFFICE 2007), Gree Debugger.

#### 3.4.1.1 Installation flowchart

#### **Button Graphics**

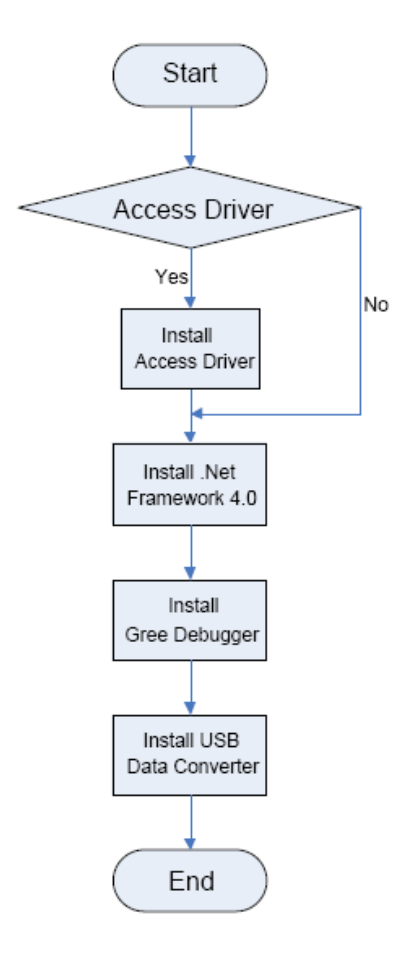

This flowchart describes basically the software installation process. See below for details.

#### 3.4.1.2 Installation process

(1) Install .Net Framework 4.0

 If your computer has installed .Net Framework 4.0 or versions above, there's no need to install again. Otherwise, click "Install .Net Framework 4.0".

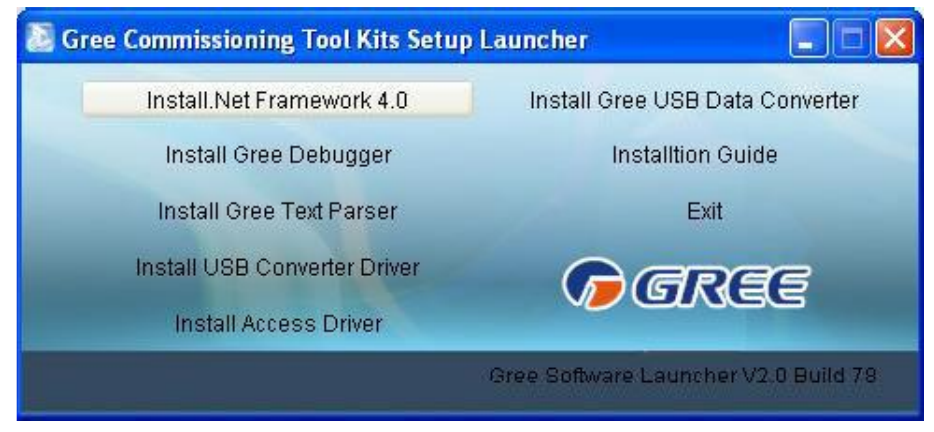

• Extracting files

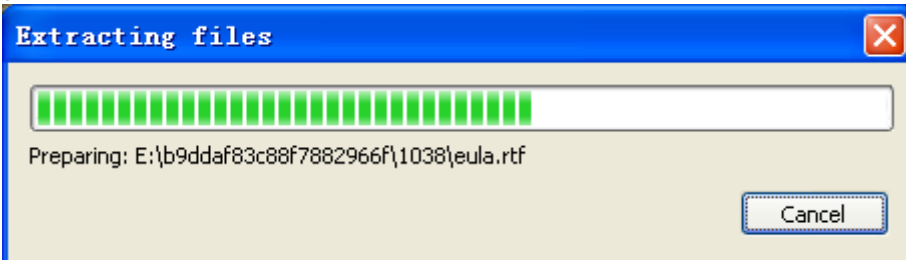

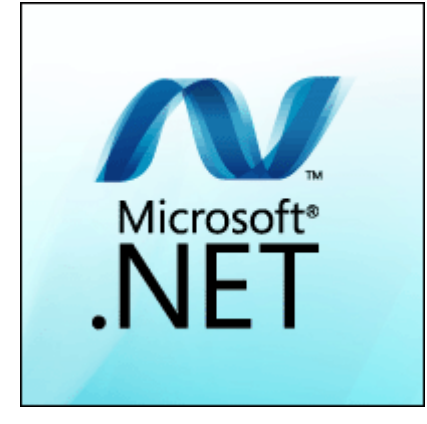

• Click and select "I have read and accept the license terms". Then click "Install".

| Microsoft .NET Framework                                        | 4 Setup                                                      |                       |                                |
|-----------------------------------------------------------------|--------------------------------------------------------------|-----------------------|--------------------------------|
| <b>.NET Framework 4 Setup</b><br>Please accept the license term | s to continue.                                               |                       | Microsoft<br>.NET              |
| MICROSOFT SO                                                    | OFTWARE                                                      |                       | <ul> <li></li> <li></li> </ul> |
| ✓ I have read and accept the                                    | license terms.                                               | <u>_</u>              |                                |
| Download size estimate:                                         | 0 MB                                                         |                       |                                |
| Download time estimates:                                        | Dial-Up: 0 minutes                                           |                       |                                |
|                                                                 | Broadband: 0 minutes                                         |                       |                                |
| Yes, send information about<br>For more information, read the   | t my setup experiences to<br><u>Data Collection Policy</u> . | Microsoft Corporation | ı.                             |
|                                                                 |                                                              | Install               | Cancel                         |

• Installation is in progress.

| 🌄 Microsoft .NET Framework 4 Setup                                                       |                    |
|------------------------------------------------------------------------------------------|--------------------|
| <b>Installation Progress</b><br>Please wait while the .NET Framework is being installed. | Microsoft"<br>.NET |
|                                                                                          |                    |
|                                                                                          |                    |
| File security verification:                                                              |                    |
|                                                                                          |                    |
| All files were verified successfully.                                                    |                    |
|                                                                                          |                    |
| Installation progress:                                                                   | $\mathbf{Q}_{i}$   |
|                                                                                          |                    |
| Installing .NET Framework 4 Extended                                                     |                    |
|                                                                                          |                    |
|                                                                                          |                    |
|                                                                                          |                    |
|                                                                                          | Cancel             |

• Click "Finish" to complete the installation.

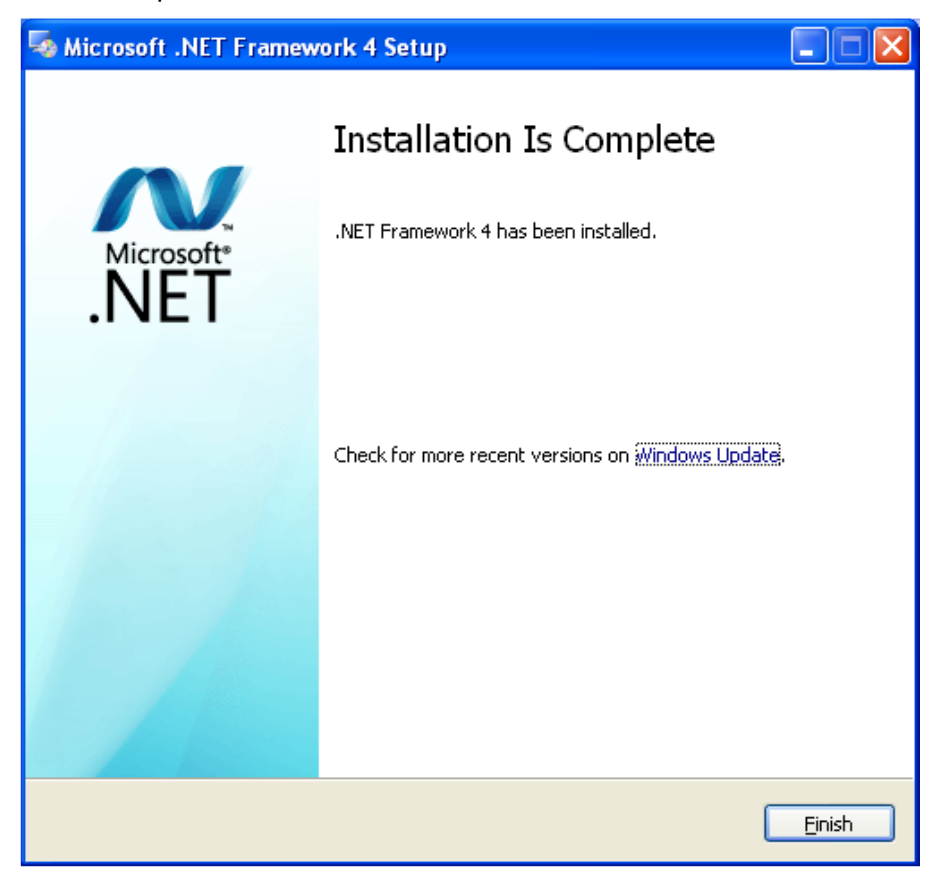

- (2) Install Access Driver
  - Before operating Gree commissioning software, please first install Access Driver (necessary for versions below OFFICE 2007). Click "Install Access Driver".

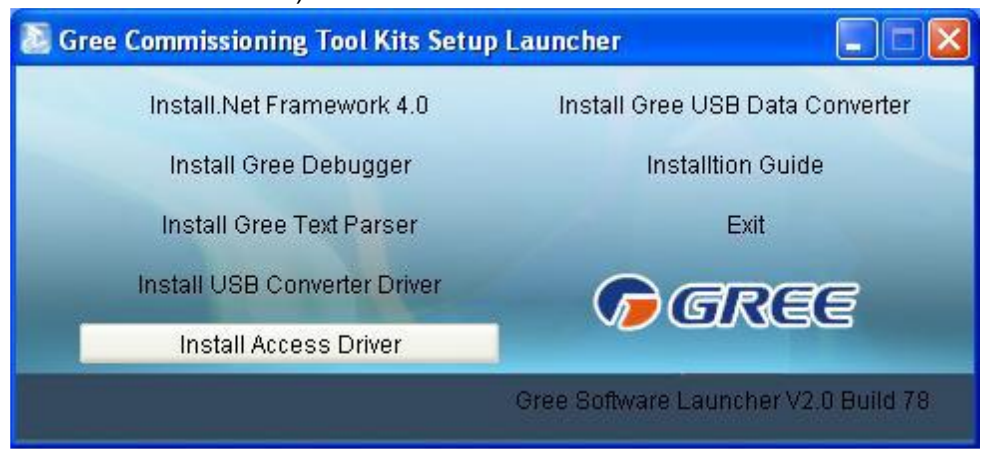

Click "Next".

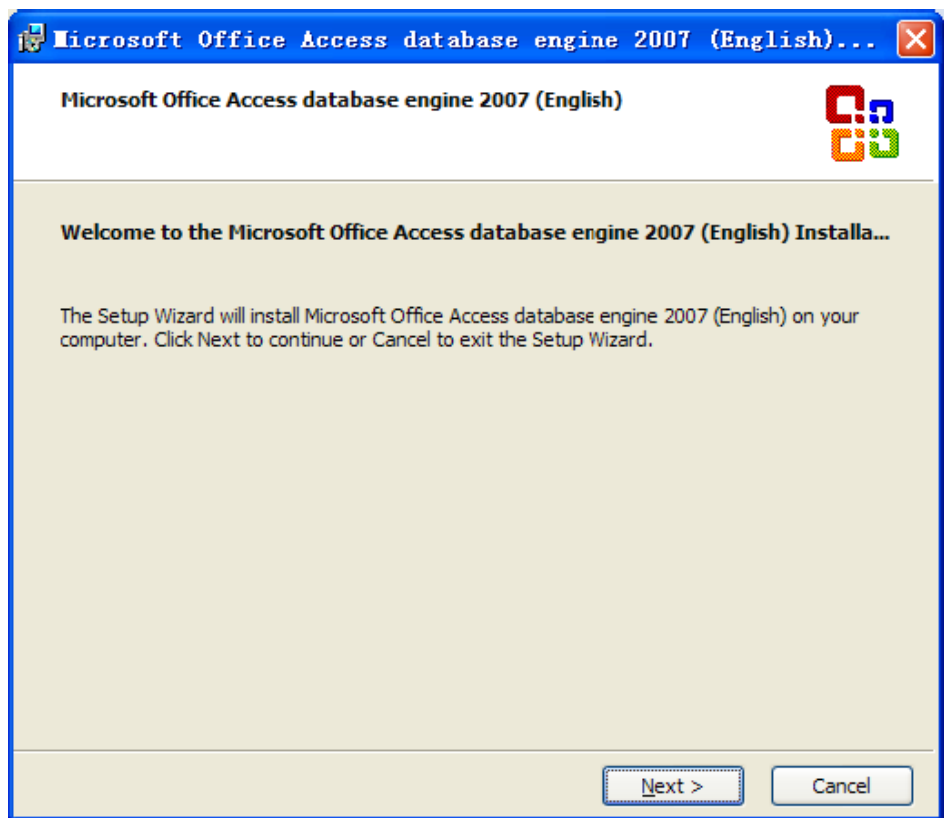

• Tick "I accept the terms in the License Agreement" and then click "Next"

| 🚰 Microsoft Office Access database engine 2007 (Eng 🔳 🗖 🗙                                                                                                    |
|----------------------------------------------------------------------------------------------------|
| Microsoft Office Access database engine 2007 (English)                                                                                                    |
| To continue with Microsoft Office Access database engine 2007 (English) installation, you must accept the terms of the End-User License Agreement. To accept the agreement, dick the check box below.                                                                                                  |
| MICROSOFT SOFTWARE LICENSE TERMS                                                                                                    |
| MICROSOFT OFFICE ACCESS 2007 DATA<br>CONNECTIVITY COMPONENTS SETUP                                                                                                    |
| These license terms are an agreement between Microsoft Corporation<br>(or based on where you live, one of its affiliates) and you. Please read<br>them. They apply to the software named above, which includes the<br>media on which you received it, if any. The terms also apply to any<br>Microsoft |
| I accept the terms in the License Agreement                                                                                                    |
| < <u>B</u> ack <u>N</u> ext > Cancel                                                                                                    |

• Click "Browse" to change the default folder to the expected one, or click "Install" to continue the installation.

| 🛃 Licrosoft Office Access database engine 2007 (Eng 🔲 🗖 🗙                                                         |
|----------------------------------------------------------------------------------------------------|
| Microsoft Office Access database engine 2007 (English)                                                            |
| Choose where to install Microsoft Office Access database engine 2007 (English)                                    |
| Install Microsoft Office Access database engine 2007 (Engish) to:<br>C:\Program Files\Microsoft Office\<br>Browse |
|                                                                                                    |
|                                                                                                    |
|                                                                                                    |
|                                                                                                    |
|                                                                                                    |
|                                                                                                    |
| < <u>B</u> ack Install Cancel                                                                                     |

Installation is in progress.

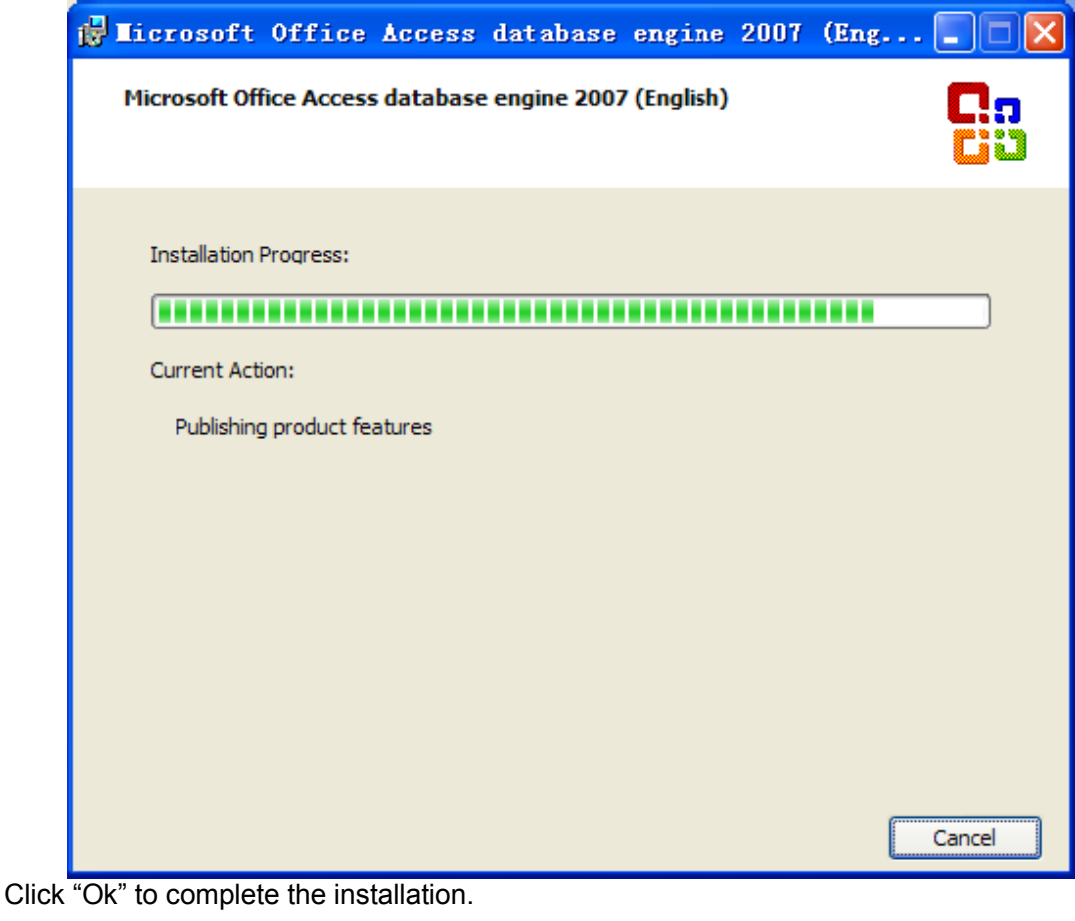

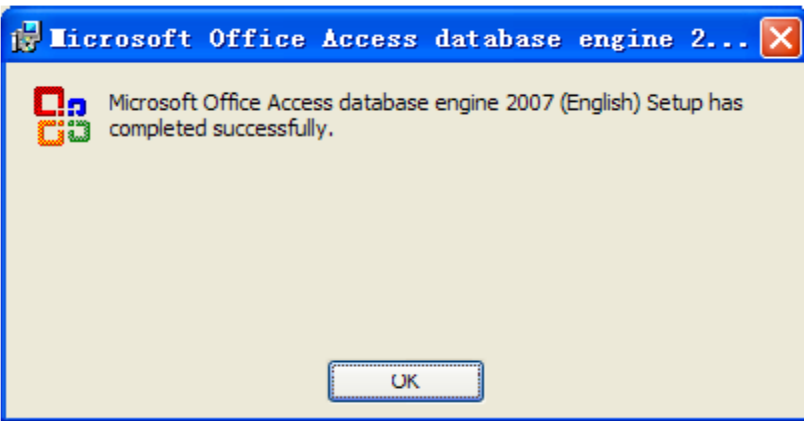

(3) Install Gree Debugger

Before installing Gree debugger, make sure that your computer is installed with .Net Framework
 4.0 or versions above. Then click "Install Gree Debugger".

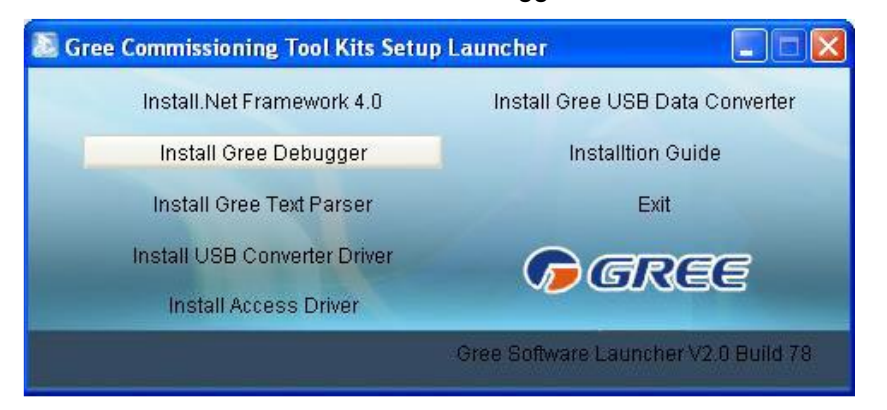

• Click "Next".

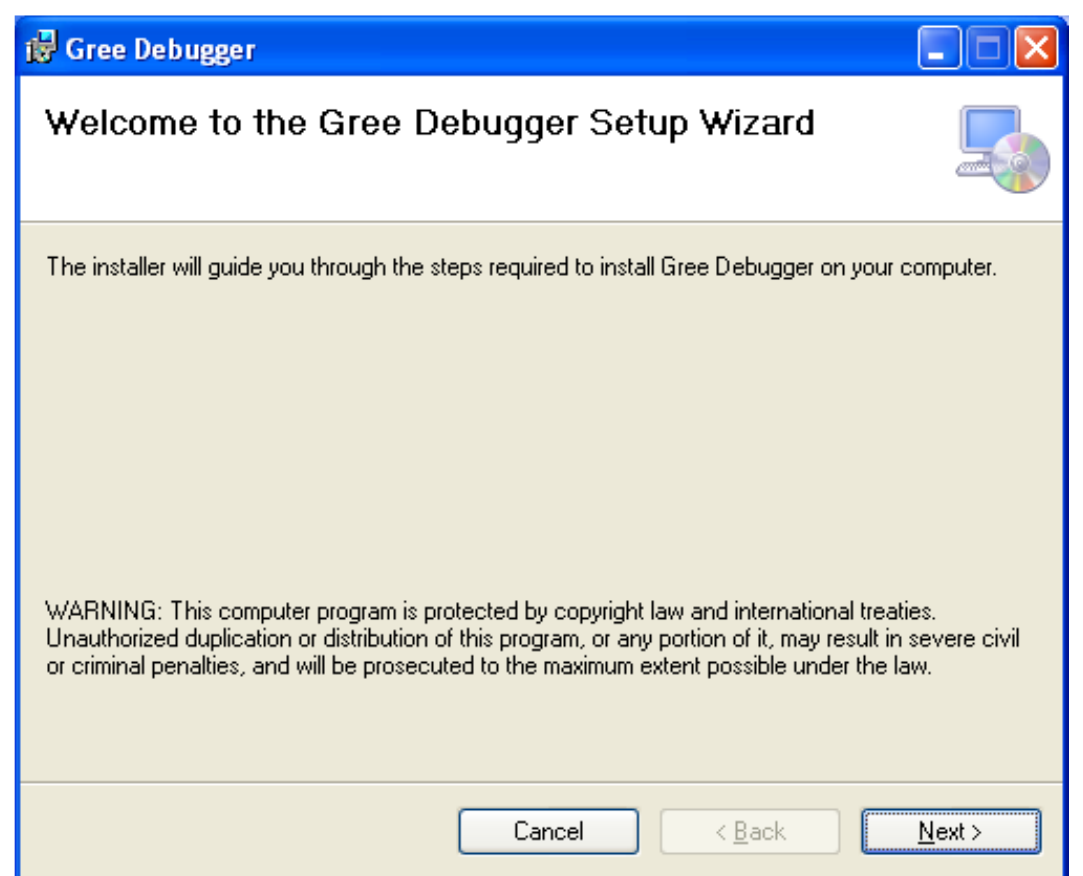

• Click "Browse" to select installation folder. If no change is needed for the folder, click "Next" to continue the installation.

| 🖟 Gree Debugger                                                                                              |
|----------------------------------------------------------------------------------------------------|
| Select Installation Folder                                                                                   |
| The installer will install Gree Debugger to the following folder.                                            |
| To install in this folder, click "Next". To install to a different folder, enter it below or click "Browse". |
| Eolder:<br>C:\Program Files\Gree Debugger\<br>Disk Cost                                                      |
| Install Gree Debugger for yourself, or for anyone who uses this computer:                                    |
| ⊙ Everyone                                                                                                   |
| ◯ Just me                                                                                                    |
| Cancel < Back Next >                                                                                         |

• Click "Next".

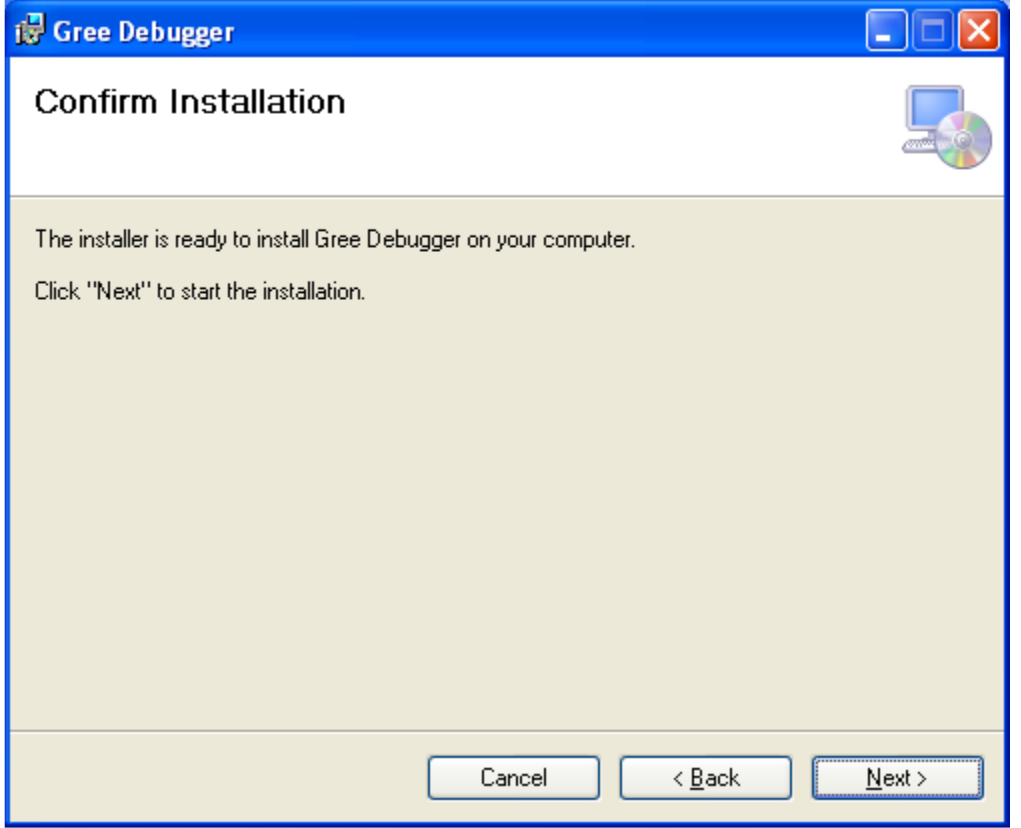

• Installation is in progress.

| 🔂 Gree Debugger                   |                                      |
|-----------------------------------|--------------------------------------|
| Installing Gree Debugger          |                                      |
| Gree Debugger is being installed. |                                      |
| Please wait                       |                                      |
|                                   | Cancel < <u>B</u> ack <u>N</u> ext > |

• Click "Close" to complete the installation.

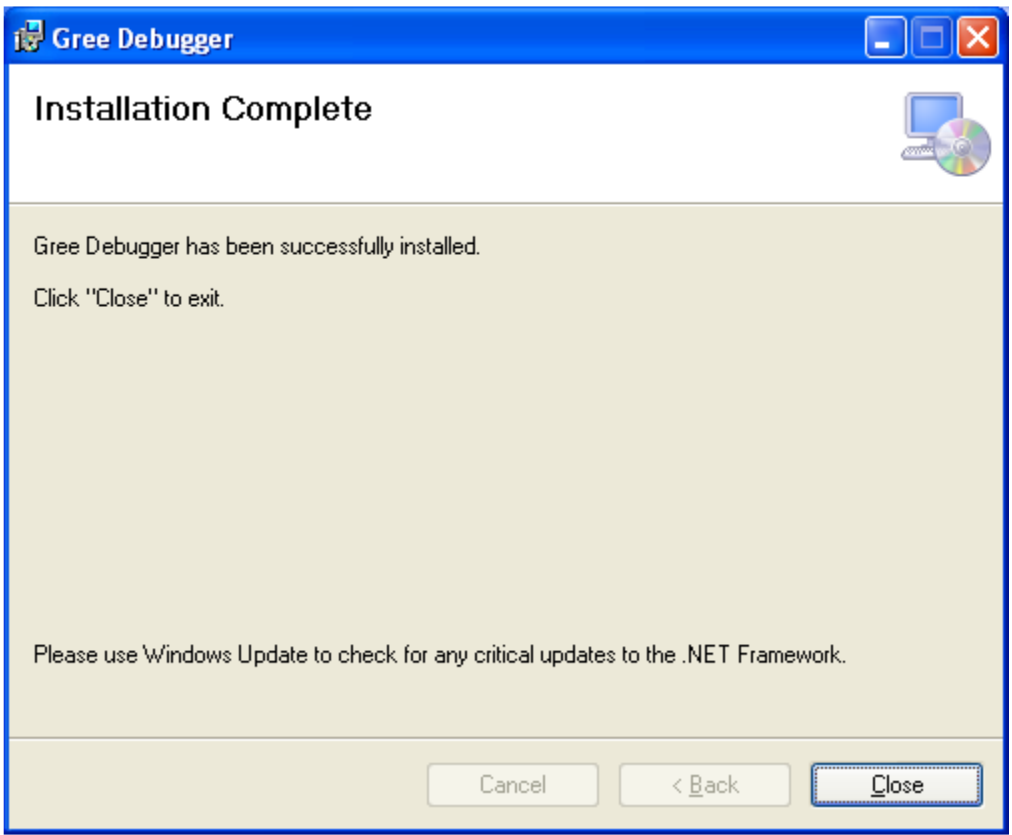

(4) Install USB Converter Driver

• If USB converter driver is already installed in your computer, this part can be skipped. Otherwise, click "Install USB Converter Driver".

| Gree Commissioning Tool Kits Setu | p Launcher 📃 🗖 🔀                     |
|-----------------------------------|--------------------------------------|
| Install.Net Framework 4.0         | Install Gree USB Data Converter      |
| Install Gree Debugger             | Installtion Guide                    |
| Install Gree Text Parser          | Exit                                 |
| Install USB Converter Driver      |                                      |
| Install Access Driver             |                                      |
|                                   | Gree Software Launcher V2.0 Build 78 |

• Then the following installation window will be shown.

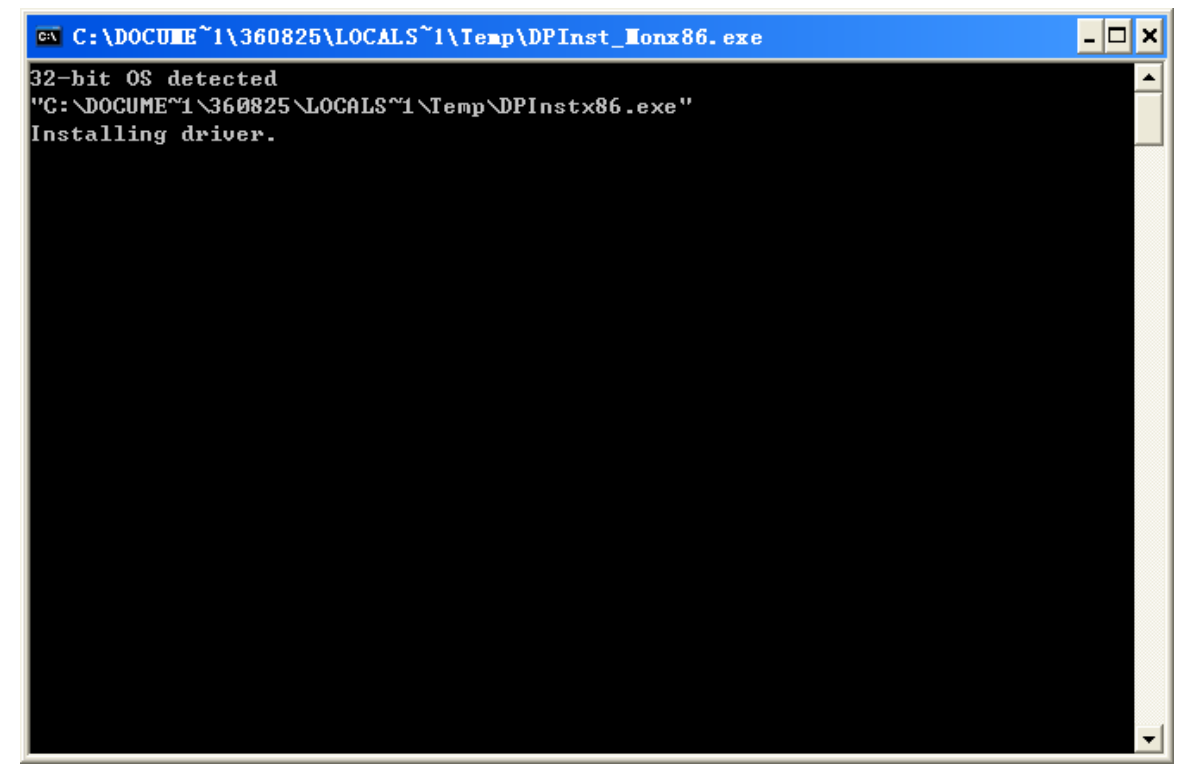

• This window will exit after installation is finished.

| C:\DOCUME~1\360825\LOCALS~1\Temp\DPInst_Monx86.exe                                          | - [ | □, | <        |
|---------------------------------------------------------------------------------------------|-----|----|----------|
| 32-bit OS detected<br>"C:\DOCUME~1\360825\LOCALS~1\Temp\DPInstx86.exe"<br>Installing driver |     |    |          |
| FTDI CDM Driver Installation process completed.                                             |     |    |          |
|                                                                                             |     |    |          |
|                                                                                             |     |    |          |
|                                                                                             |     |    |          |
|                                                                                             |     |    |          |
|                                                                                             |     |    |          |
|                                                                                             |     |    | <b>-</b> |

- (5) Install Gree USB Data Converter
- If converter baud rate is needed to be set, then converter configuring software must be installed.
   Click "Install Gree USB Data Converter".

| Gree Commissioning Tool Kits Setu | p Launcher 📃 🗖 💈                     |
|-----------------------------------|--------------------------------------|
| Install.Net Framework 4.0         | Install Gree USB Data Converter      |
| Install Gree Debugger             | Installtion Guide                    |
| Install Gree Text Parser          | Exit                                 |
| Install USB Converter Driver      | <b>A</b> RES                         |
| Install Access Driver             |                                      |
|                                   | Gree Software Launcher V2.0 Build 78 |

 Then select the setup language. You can choose Chinese "simplified", Chinese "traditional" or English. Then click "OK".

| Select S | etup Language 🛛 🔀                                   |
|----------|-----------------------------------------------------|
| 2        | Select the language to use during the installation: |
|          | English                                             |
|          | OK Cancel                                           |

Click "Next".

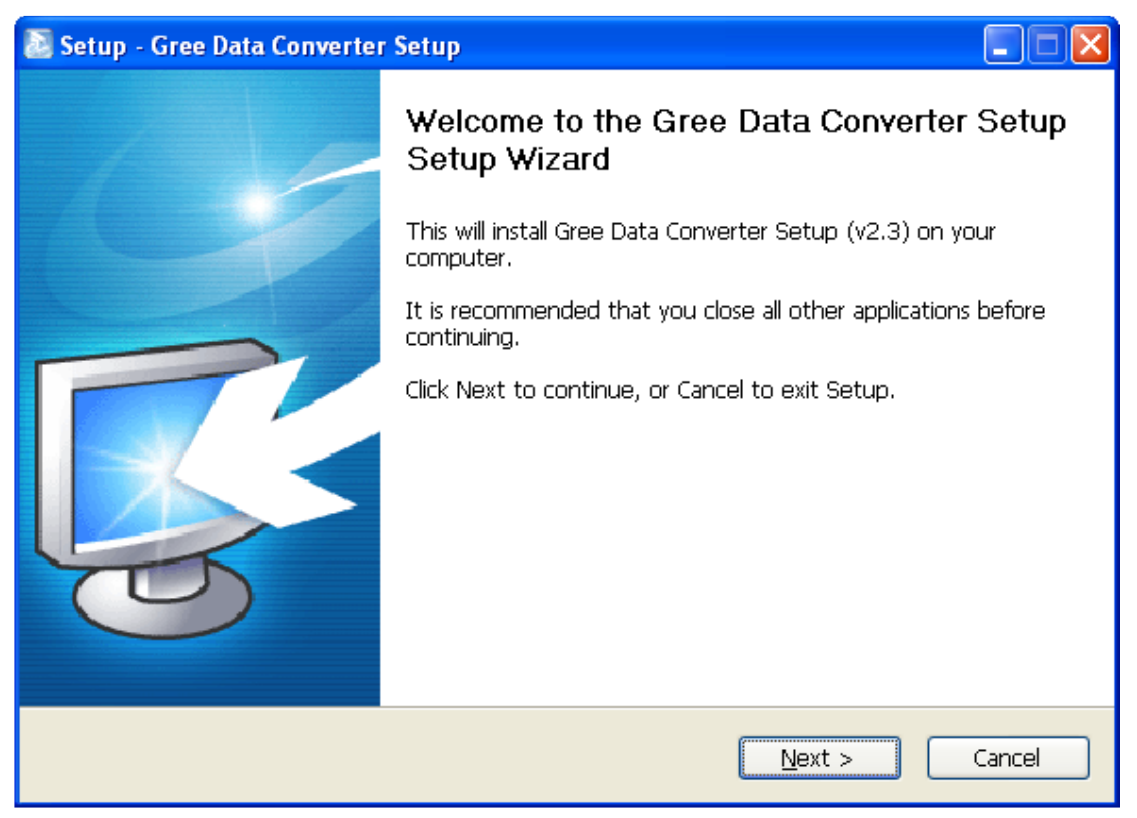

• Tick "I accept the agreement". Then click "Next" to continue installation.

| 🔊 Setup - Gree Data Converter Setup                                                                                                    |          |
|----------------------------------------------------------------------------------------------------|----------|
| License Agreement<br>Please read the following important information before continuing.                                                                                                    | <b>R</b> |
| Please read the following License Agreement. You must accept the terms of this agreement before continuing with the installation.                                                                                                    |          |
| End-User License Agreement                                                                                                    | ^        |
| Please read the rights and limits in End-User License Agreement of this software<br>(Agreement) carefully. Before installation, you need to read this Agreement<br>carefully and decide whether accept the articles in it or not. Unless/Not until you<br>accept all the articles in this Agreement, you can not install this software on your<br>computer.<br>For your reference, you can print out the Agreement from this page on or read th<br>DUPLICATE of Agreement in "Help" menu of this Software.<br>This software includes computer software and MAY includes relevant printed<br>materials. Once you have installed the software, it means that you agree to be | e        |
| OI accept the agreement                                                                                                    |          |
| ○ I <u>d</u> o not accept the agreement                                                                                                    |          |
| < <u>B</u> ack <u>N</u> ext >                                                                                                    | Cancel   |

• Click "Browse" to select your expected installation folder. Click "Next" to continue.

| 🔊 Setup - Gree Data Converter Setup                                                    |    |
|----------------------------------------------------------------------------------------|----|
| Select Destination Location<br>Where should Gree Data Converter Setup be installed?    | 3  |
| Setup will install Gree Data Converter Setup into the following folder.                |    |
| To continue, click Next. If you would like to select a different folder, click Browse. |    |
| C:\Program Files\Gree\Gree Data Converter Setup Browse                                 | ]  |
|                                                                                        |    |
|                                                                                        |    |
| At least 8.2 MB of free disk space is required.                                        |    |
| < <u>B</u> ack <u>N</u> ext > Canc                                                     | el |

• Click "Browse" to change folder. Click "Next" to continue.

| 🔊 Setup - Gree Data Converter Setup                                                    |
|----------------------------------------------------------------------------------------|
| Select Start Menu Folder<br>Where should Setup place the program's shortcuts?          |
| Setup will create the program's shortcuts in the following Start Menu folder.          |
| To continue, click Next. If you would like to select a different folder, click Browse. |
| Gree Browse                                                                            |
|                                                                                        |
|                                                                                        |
|                                                                                        |
|                                                                                        |
|                                                                                        |
|                                                                                        |
|                                                                                        |
| < <u>Back</u> <u>N</u> ext > Cancel                                                    |

• If you want to create s desktop shortcut, tick "Creat a desktop icon". Then click "Next" to continue.

| 🚵 Setup - Gree Data Converter Setup                                                                                         |       |
|----------------------------------------------------------------------------------------------------|-------|
| Select Additional Tasks<br>Which additional tasks should be performed?                                                      |       |
| Select the additional tasks you would like Setup to perform while installing Gree Data<br>Converter Setup, then click Next. |       |
| Additional icons:                                                                                                    |       |
| Create a desktop icon                                                                                                    |       |
|                                                                                                    |       |
|                                                                                                    |       |
| < <u>B</u> ack <u>N</u> ext > C                                                                                             | ancel |

• Destiniation location, folder and additional task will be shown in the next step. If you need to change

any of it, please click "Back". If not, click "Install" to start installation.

| 🔊 Setup - Gree Data Converter Setup                                                                              |        |
|----------------------------------------------------------------------------------------------------|--------|
| <b>Ready to Install</b><br>Setup is now ready to begin installing Gree Data Converter Setup on your<br>computer. |        |
| Click Install to continue with the installation, or click Back if you want to review or change any settings.     |        |
| Destination location:<br>C:\Program Files\Gree\Gree Data Converter Setup<br>Start Menu folder:                   |        |
| Gree<br>Additional tasks:<br>Additional icons:<br>Create a desktop icon                                          |        |
|                                                                                                    |        |
| < <u>B</u> ack Install                                                                                           | Cancel |

#### • Installaiton is in progress.

| 🔊 Setup - Gree Data Converter Setup                                                          |          |
|----------------------------------------------------------------------------------------------|----------|
| Installing<br>Please wait while Setup installs Gree Data Converter Setup on your computer.   | <b>R</b> |
| Extracting files<br>C:\Program Files\Gree\Gree Data Converter Setup\Data Converter Setup.exe |          |
|                                                                                              |          |
|                                                                                              |          |
|                                                                                              |          |
|                                                                                              |          |
|                                                                                              |          |
|                                                                                              | Cancel   |

• Click "Finish" to complete the installation.

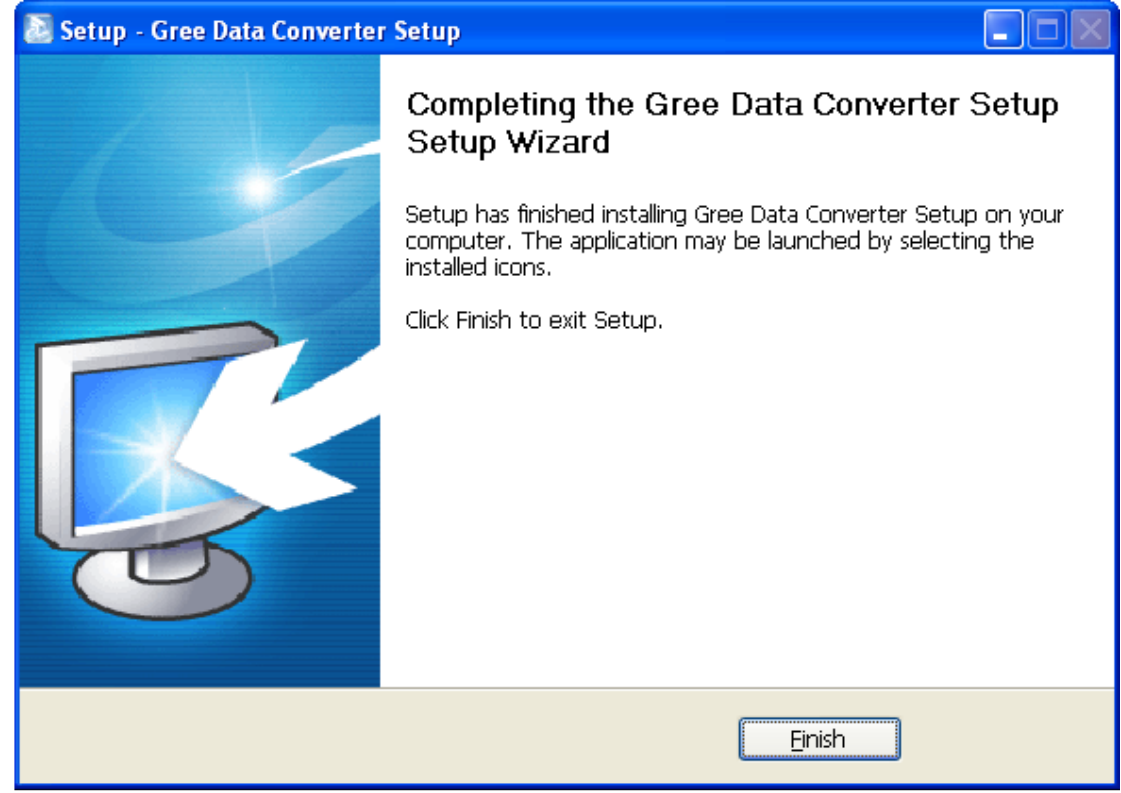

## 3.4.2 Data monitoring

• Start up Gree Debugger.

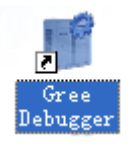

 On the original interface, user can select language and units system. Click "OK" to confirm the defaulted language and units system and start up the software.

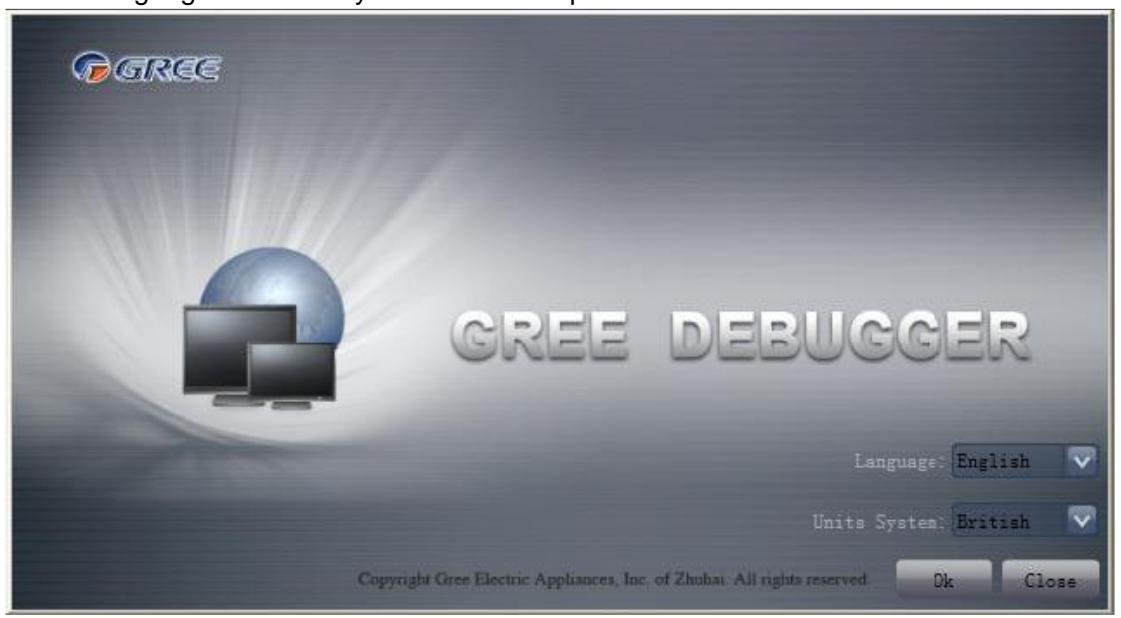

• Select language.

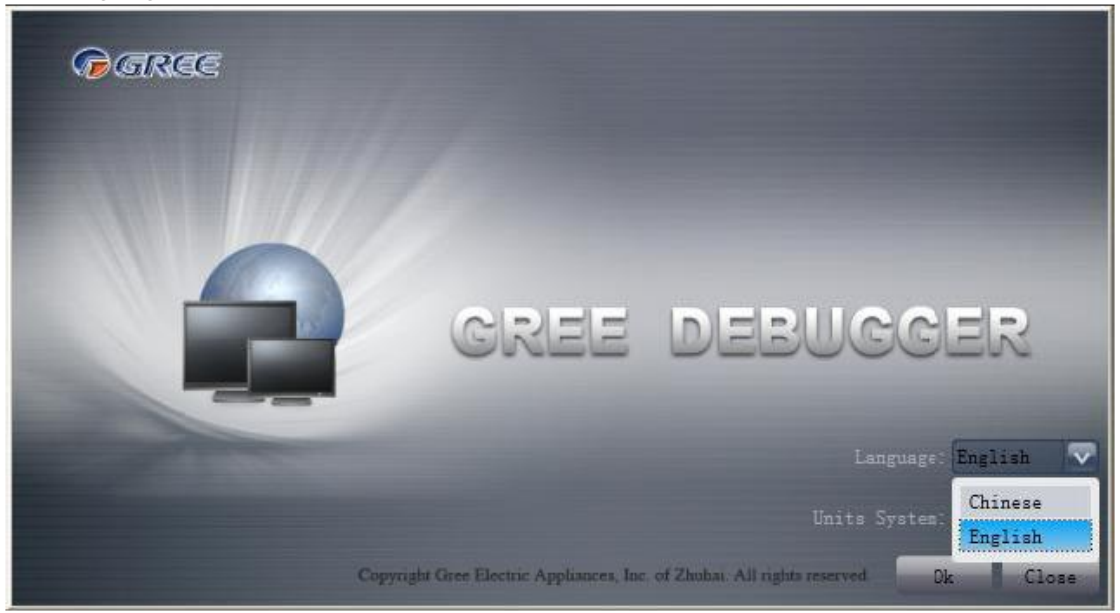

• Select system of units.

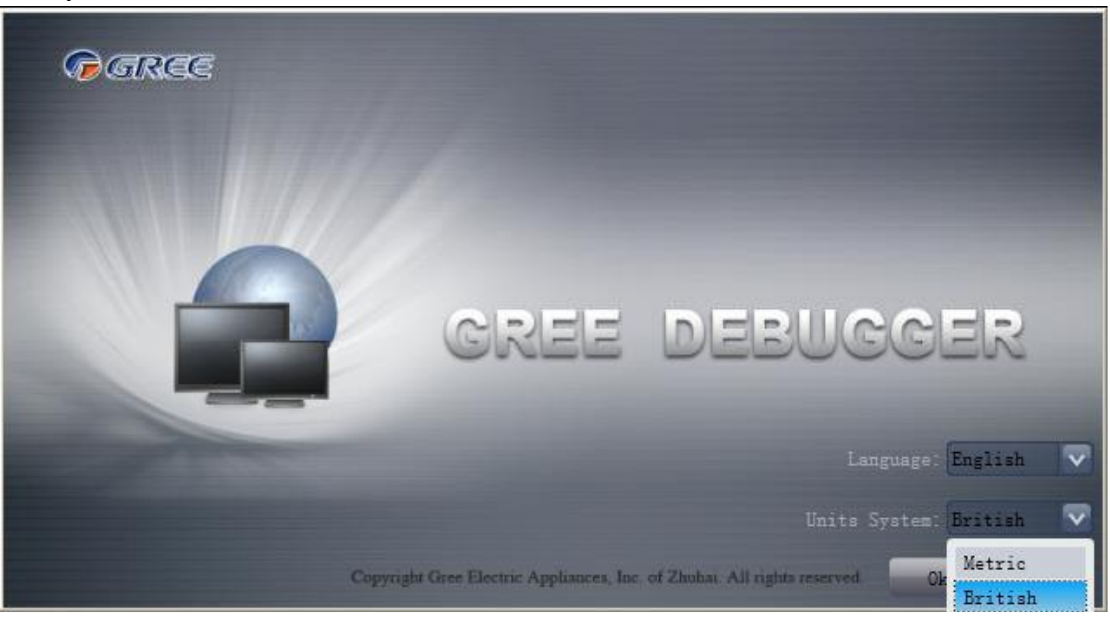

 If units you want to monitor are already connected, and able to communicate normally, with correct COM and protocal, then you may click "Connect" to enter the interface of numbers. Otherwise, connect in accordance with the connection diagram shown below.

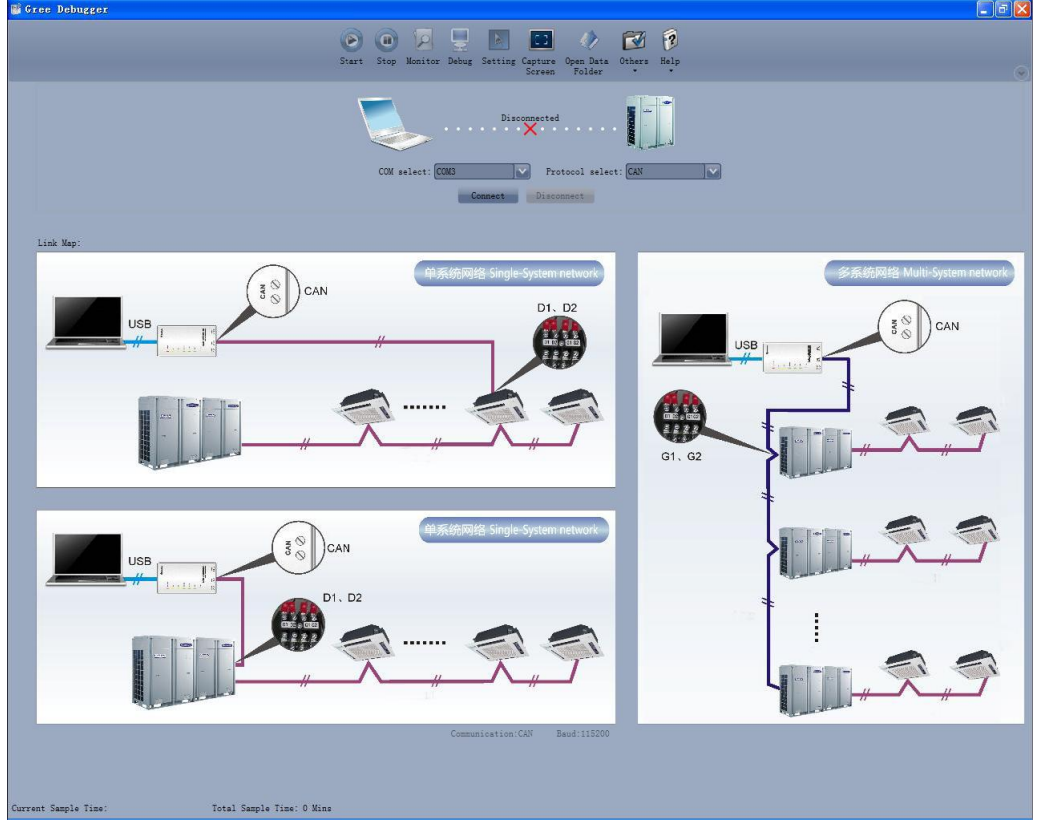

• COM selection: the serial port in your computer can be detected automatically. You just need to select your desired serial port.

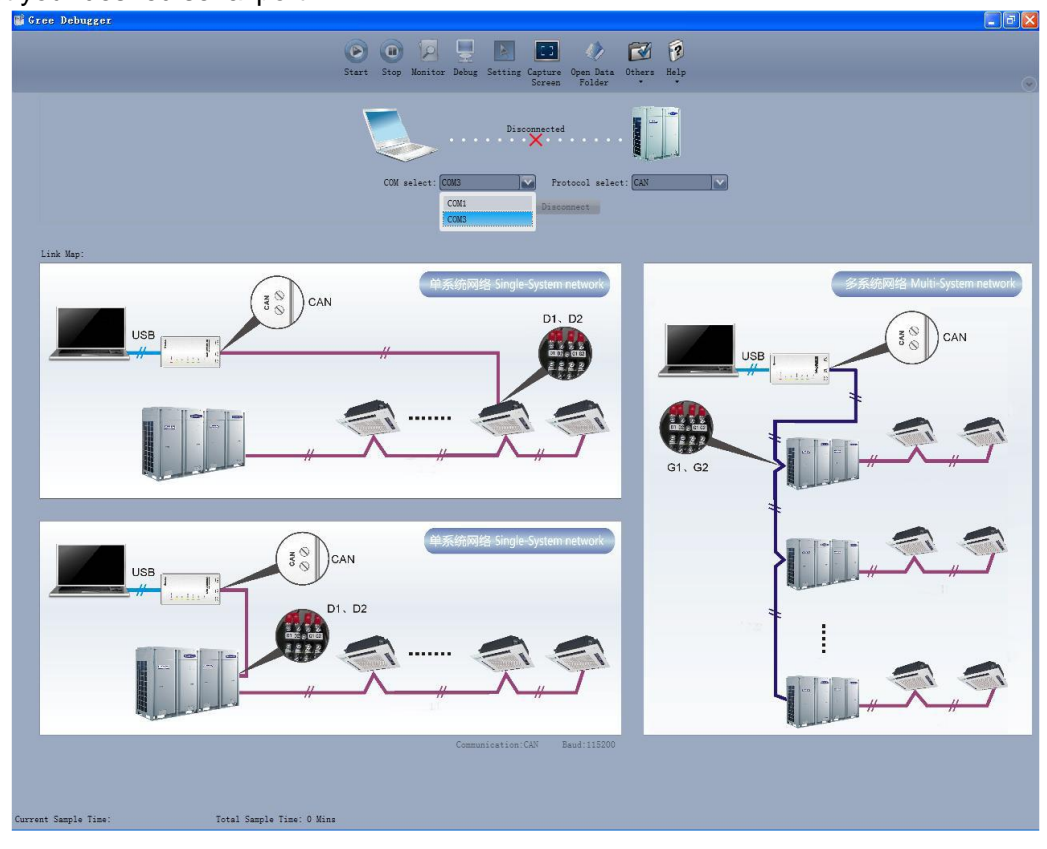

 Protocal selection: This is to select the communication method of your units. Currently, CAN is applicable to the units.

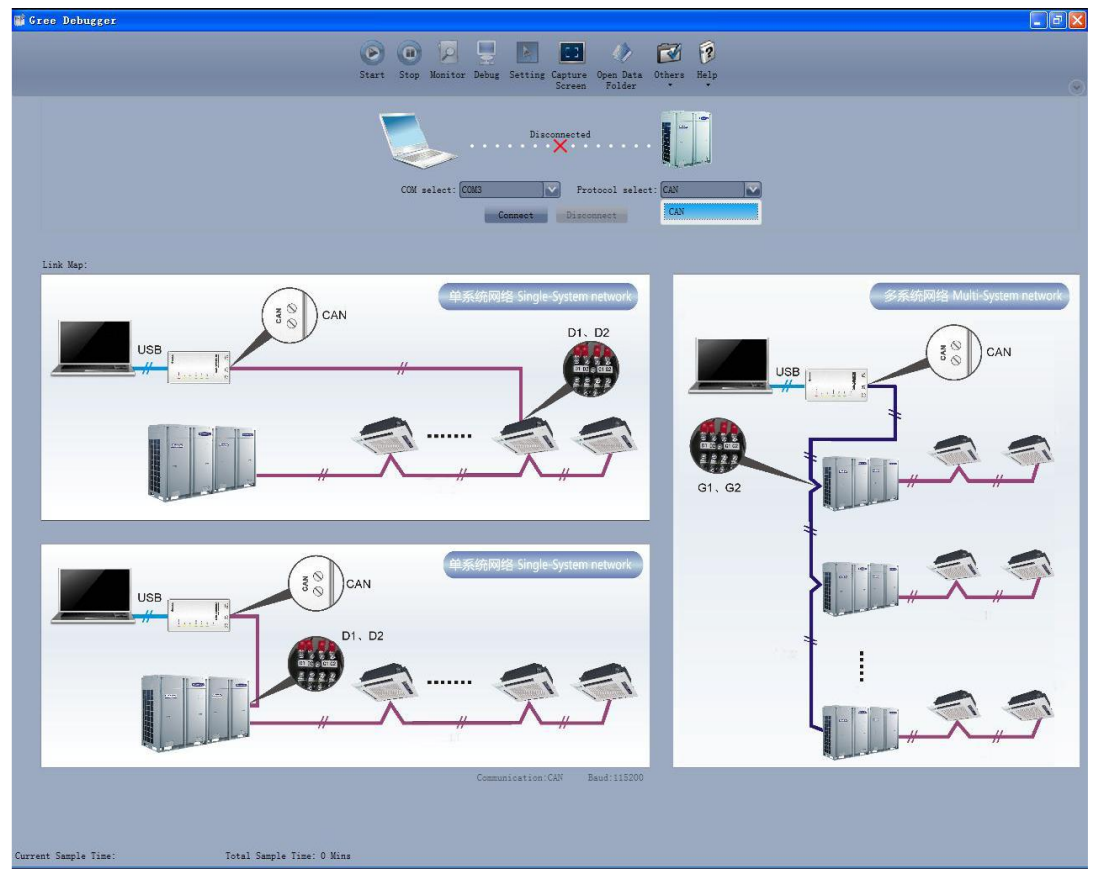

• After the selection, click "Connnect". If units can communicate normally with computer, then the interface of numbers will be shown soon. Otherwise, "Connecting" will be shown.

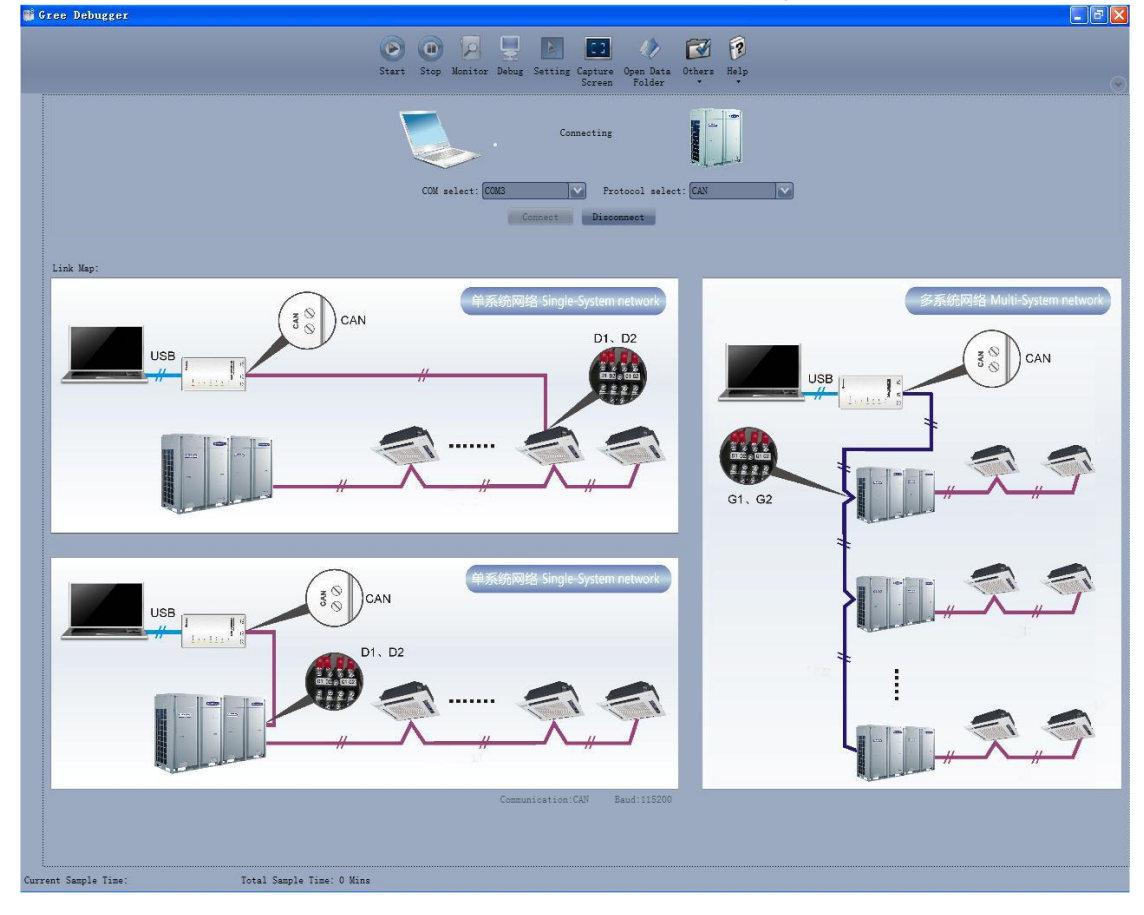

| I Gree Debugger                                                                                                    |                    |                                                                             |                                                                                                    |                                                              |                                                                      |                                                                                        |                                                 |                                     |                                                                          |                                                              |               |                                       |                                                                                        |                         |                          |                                                  |                                |
|----------------------------------------------------------------------------------------------------|--------------------|-----------------------------------------------------------------------------|----------------------------------------------------------------------------------------------------|--------------------------------------------------------------|----------------------------------------------------------------------|----------------------------------------------------------------------------------------|-------------------------------------------------|-------------------------------------|--------------------------------------------------------------------------|--------------------------------------------------------------|---------------|---------------------------------------|----------------------------------------------------------------------------------------|-------------------------|--------------------------|--------------------------------------------------|--------------------------------|
|                                                                                                    |                    | (                                                                           | Etart Stop Monitor                                                                                       | )<br>Debug                                                   | Sett                                                                 | ing Captur                                                                             | e Open Da<br>n Folde                            | ta Others                           | Felp                                                                     |                                                              |               |                                       |                                                                                        | $\bigtriangledown$      |                          |                                                  |                                |
| System:127<br>ODU1 (IP:8)<br>IDU1 (IP:32)                                                                                  | Deveices Informati | Total Exc<br>16:12:17<br>System<br>Mac<br>Cooling as<br>On<br>On            | eptions: 1<br>IDU1 (IP:32):Outlet TS<br>hine Type [GMV5(S)]<br>dd Heatin Cooling (<br>line ODUs [1]]     | Error<br>Main Outdoo                                         | utdoo<br>Ri                                                          | or Select:<br>ated Capaci<br>MOrS<br>O-env<br>Compl Rum                                | DU1 (IP:8)<br>ty 28<br>St Master<br>T 59<br>F 0 | kW<br>F<br>Hz                       | Comp1 Or<br>Comp2 Or<br>4-way Val:<br>LO Me Val                          | n StOff<br>n StOff<br>1 StOff<br>1 St <b>O</b> ff            |               | utdoor Sele<br>Rated C<br>!<br>Comp   | ect: <b>ODU1</b> ()<br>apacity 28<br>MOrS St Mas<br>D-env T 59<br>1 Run F 0            | (P:8)<br>ter<br>F<br>Hr |                          |                                                  |                                |
|                                                                                                    | on                 | 4-w<br>Pre<br>Sy<br>Sys D<br>Sys O                                          | ay Val St Off<br>Heat Time 1 h<br>s Comp St Stop<br>etrost St No<br>il-Rec St No                         | н                                                            | Com                                                                  | Fan1 Run<br>Fan2 Run<br>HighPressu<br>Comp1                                            | F 0<br>F 0<br>re 95<br>LP 48.2<br>DT 172.4      | Hz Co<br>F<br>F<br>F<br>F Fan       | I Comp1 (<br>mp1 DCBus V<br>Comp1 IF<br>Fan1 (<br>1 d DCBus V<br>Fan1 IF | Curr 0<br>Volt 0<br>PM T-148<br>Curr 0<br>Volt 0<br>PM T-148 |               | Fan<br>Fan<br>HighP:<br>Compl Coo     | 1 Run F 0<br>2 Run F 0<br>ressure 95<br>LP 48.<br>comp1 DT 172                         | Hz<br>Hz<br>2 F<br>4 F  |                          |                                                  |                                |
| General protocol Version:10<br>Unit ProtocolVersion:10<br>Refregant Type:R410A<br>Power Type:100~115V<br>Fan Type:DC Motor |                    | Silence an<br>Refrigeran<br>Sys Cap                                         | Vacc Mode NaN<br>vacc Mode NaN<br>nt Callba(In Ref R<br>Ref R Sta NaN<br>UpLimit S 100<br>FS St Confects |                                                              | Com                                                                  | Comp2<br>Comp2<br>p2 Case Top<br>Defrost<br>LiqP OUT<br>GasP OUT                       | DT -22<br>T -148<br>T1 17.6<br>T 143.6          | - F<br>- F<br>- F<br>- F<br>- F Fan | Comp2 (<br>Comp2 Bus<br>Comp2 IH<br>Fan2 (<br>2 d DCBus )                | Curr 8.8<br>Vol 0<br>PM T 32<br>Curr 0<br>Volt 0             |               | Comp1 Cas<br>Comp2 Cas<br>Def:<br>Liq | e Top T 172<br>omp2 DT -22<br>e Top T -14<br>rost T1 17.<br>P OUT T 143<br>P OUT T 140 | T 50                    |                          |                                                  |                                |
| Group NO:0<br>Master Mode System:No Master<br>Project NO:0<br>System Total Capacity:26 kW<br>Rated Capacity:28 kW          |                    | DDU Cap Cfg Ratio [135<br>Em R Mode Nothing<br>IDU Running Mode F:Off Effec |                                                                                                    | DU Cap Cfg Ra<br>DU Cap Cfg Ra<br>Em R M<br>IDU Running Mode | Cap Cfg Ratio [135<br>Em R Mode Nothing<br>Running Mode F: Off Effec | ES St.Commortal<br>Cap Cfg Ratio [135<br>Em R Mode Nothing<br>Nunning Mode F:Off Effec | A                                               | .ccumu                              | ulator Inle<br>ulator Outl<br>EX<br>SP D                                 | t 169.8<br>et 143.6<br>V10<br>IP Zero SP                     | F<br>F<br>Pls | Fan2 II                               | PM T -148                                                                              | F A                     | ccumulator<br>ccumulator | Inlet 169.<br>Outlet 143<br>EXV1 0<br>SP DIP Zer | 8 F<br>. 6 F<br>. 6 P:<br>o SP |
| Sys Cap UpLimit S:100 %                                                                                                    |                    |                                                                             |                                                                                                    |                                                              |                                                                      |                                                                                        |                                                 |                                     |                                                                          |                                                              |               |                                       |                                                                                        |                         |                          |                                                  |                                |
| ES St:Comfortable<br>ODU Cap Cfg Ratio:135                                                                                 |                    | IDU Selec                                                                   | t Devices<br>Machine                                                                                     |                                                              |                                                                      |                                                                                        | Patad                                           |                                     |                                                                          | T                                                            |               |                                       |                                                                                        |                         |                          |                                                  |                                |
| Em R Mode:Nothing                                                                                                    |                    | Ip                                                                          | Type                                                                                                    | Maste                                                        | r St                                                                 | Project NO                                                                             | Capacity                                        | PowerOn St                          | Mode                                                                     | Fan Speed                                                    | Setted T      | In Env T                              | Inlet T                                                                                | Outlet                  |                          |                                                  |                                |
| IDU Running Mode Firstly:Off Eff                                                                                           |                    | 32                                                                          | Four Way Cassette (T)                                                                                    | Maste                                                        | r                                                                    | 1                                                                                      | 16                                              | Poweroff                            | Dry                                                                      | Fan Stop                                                     | 69.8          | 78.8                                  | 90                                                                                     | -20                     |                          |                                                  |                                |
| Pan Instancy Run:No Need                                                                                                   |                    |                                                                             |                                                                                                    |                                                              |                                                                      |                                                                                        |                                                 |                                     |                                                                          |                                                              |               |                                       |                                                                                        |                         |                          |                                                  |                                |
| Current Sample lime. 2015-02-04 10                                                                                         | 5.12:              | 45 IOTAL                                                                    | sampie lime. 1 mins                                                                                      |                                                              |                                                                      |                                                                                        |                                                 |                                     |                                                                          |                                                              |               |                                       |                                                                                        |                         |                          |                                                  |                                |

There are several display zones on this interface. You can hide devices information and system information by clicking devices information icon and system icon . Display zones of indoor unit information and errors can be dragged up and down at the dividing lines. As to the display zone of outdoor modules information, it can show information of only one module and hide information of others (two modules are defaulted to be shown). Menu bar can be hidden by clicking icon . Status bar shows the current time and period for data collection.

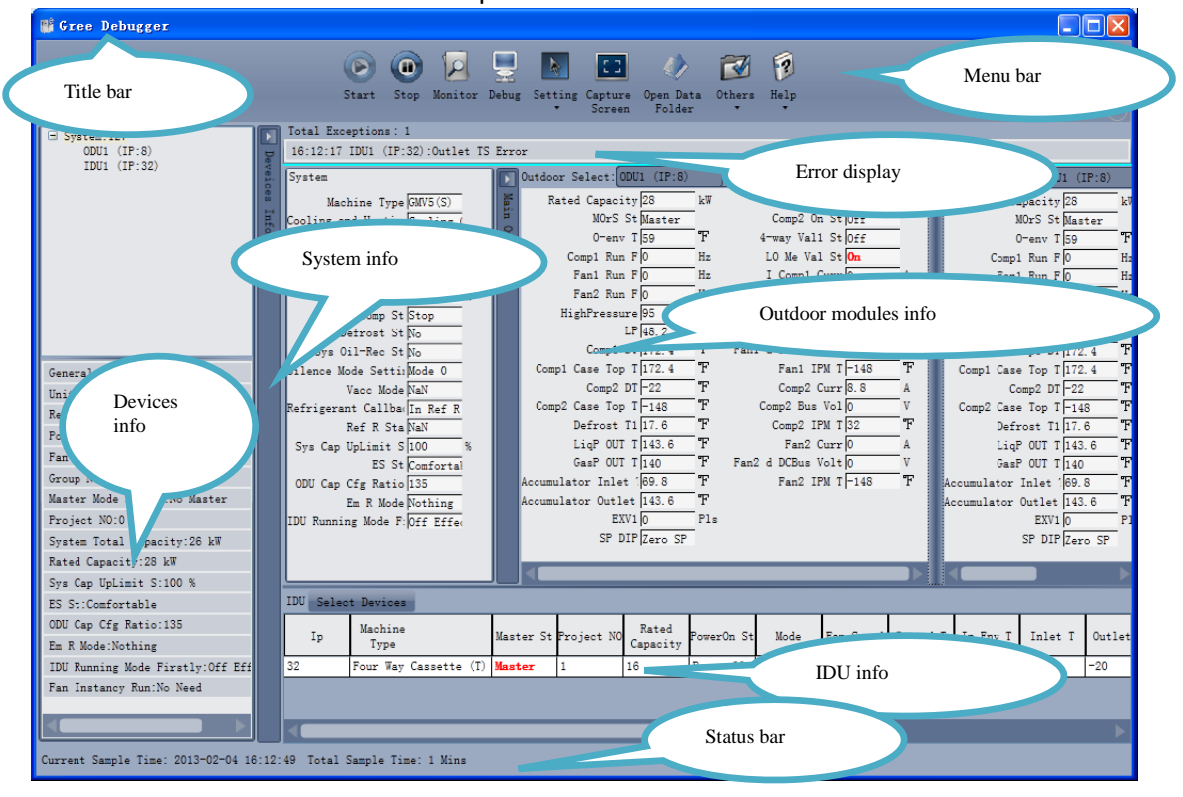
• On the display zone of devices information, you may click to select and view units that need monitoring.

| Scree Debugger                     |                                                                                       |                             |
|------------------------------------|---------------------------------------------------------------------------------------|-----------------------------|
| a oreo populat                     |                                                                                       |                             |
|                                    |                                                                                       |                             |
|                                    | Start Stop Monitor Debug Setting Capture Open Data Others Help<br>• Screen Folder • • | (~                          |
| E Svetan:0                         | Total Exceptions: 0                                                                   |                             |
| System:1                           |                                                                                       |                             |
| ± System:2<br>t System:3           | System Outdoor Select: ODU1 (IP:8)                                                    | Outdoor Select: ODU1 (IP:8) |
| System:4                           | Nachine Type (10/5 (T))                                                               | Reted Cenecity 0            |
| System:5                           | F Cooling and Heatin() B MOrS St NaN SP DIP NaN                                       | MOrS St NaN                 |
| ODU1 (IP:8)                        | Online ODUs O P O-env T 32 T Comp1 On St Off                                          | 0-env T 32                  |
| IDU1 (IP:32)                       | Online IDUs 0 Comp1 Run F 0 Hz Comp2 On St Off                                        | Comp1 Run F 0               |
| + System:7                         | g 4-way Val St Off Comp2 Run F 0 Hz 4-way Val1 St Off                                 | Comp2 Run F 0               |
| ± System:9                         | PreHeat Time 0 h Fan1 Run F 0 Hz LO Me Val St Off                                     | Fan1 Run F 0                |
| System:10                          | Sys Comp St Stop Fan2 Run F 0 Hz I Comp1 Curr 0 A                                     | Fan2 Run F 0                |
| I+ Svstem:11                       | Sys Defrost St No HighPressure 32 T Comp1 DCBus Volt 0 V                              | HighPressure 32             |
| General protocol Version:10        | Sys Oil-Rec St No LP 32 T Comp1 IPM T 32 T                                            | LP 32                       |
| Unit ProtocolVersion:2560          | Silence Mode Setti:NaN Comp1 DT 32 T Fan1 Curr 0 A                                    | Comp1 DT 32                 |
| Refregant Type:NaN                 | Vacc Mode NaN Comp1 Case Top T 32 T Fan1 d DCBus Volt 0 V                             | Comp1 Case Top T 32         |
| Power Type:NaN                     | Refrigerant Callbac 0 Comp2 DT 32 F Fan1 IPM T 32 T                                   | Comp2 DT 32                 |
| Fan Type:NaN                       | Ref R Sta NaN Comp2 Case Top T 32 F I Comp2 Curr 0 A                                  | Comp2 Case Top T 32         |
| Group NO:0                         | Sys Cap UpLimit S 0 % Defrost T1 32 F Comp2 Bus Vol 0 V                               | Defrost T1 32               |
| Master Mode System.NaN             | ES St 0 LiqP OUT T 32 T Comp2 IPM T 32 T                                              | LigP OUT T 32               |
| Project NO:0                       | Defrostion Cycle S(0 Min Gasr Ull 132 F Fan2 Curr 0 A                                 | GasP OUT T B2               |
| System Total Capacity:0 kW         | ODU Cap Cfg Ratio 0 Accumulator Inlet .32 F Fan2 d DUbus Volt V V                     | Accumulator Inlet 132       |
| Rated Capacity:0 kW                | Em K Node () Recommunator outlet (52 I Panz Irw 1(52 I                                | Accumulator Outlet 32       |
| Svs Cap UpLimit S:0 %              | ibo kunning mode r:par                                                                |                             |
| ES St:0                            |                                                                                       |                             |
| Defrostion Cycle Setting 0 Min     | 1DU Select Devices                                                                    |                             |
| ODU Can Ofg Ratio:0                | To Machine Master St Project NO Rated Person St Made Ear Speed Setted                 | T In Fau T Inlat T Outla    |
| F= R Mode:0                        | Type Rester St Poject No Capacity Oweron St Mode Fan Speed Setted                     | In Lav I Intet I Outle      |
| TDI Durning Made DirectlusMax      | 32 Duct Type Unit(P) Slave 0 0 Poweroff NaN NaN 79.88                                 | 0 0 0                       |
| Pro Tratage Pure New               |                                                                                       |                             |
| ran instancy kufi.NaN              |                                                                                       |                             |
|                                    |                                                                                       |                             |
| Current Sample Time: 2013-02-04 16 | :29:20 Total Sample Time: 18 Mins                                                     |                             |
|                                    |                                                                                       |                             |

#### 3.4.3 Project debugging

 Click icon of "Debug" on the menu bar and the interface will be switched to project debugging, where auto debugging will be started from up to down and from left to right. Note: Debugging function is only applicable to a single-system network.

| 📑 Gree Debugger                                                        |                                              |
|------------------------------------------------------------------------|----------------------------------------------|
| Start Stop Monitor Debug Setting Captur<br>• Scree                     | e Open Data Others Help<br>n Folder          |
| Unit I Master Unit Setting Check                                       | 10 ODU Valves Check Before Startup Back Skip |
| 2 Unit Address Assignment                                              | 11 Reserved                                  |
| 3 Confirm ODU Basic Module NO.                                         | 12 Confirm Startup Debugging OK              |
| 4 Confirm IDU NO.                                                      | 13 Reserved                                  |
| 5 Base Modules Inner Communication Check                               | 14 Reserved                                  |
| 6 Base Modules Inner Components Check                                  | 15 Manual Charging In Cooling                |
| 7 IDU Components Check                                                 | 16 Manual Charging In Heating                |
| 8 Compr. Preheat Confirmation                                          | Project Debug Completion                     |
| 9 Refrigerant Check Before Startup                                     |                                              |
|                                                                        |                                              |
| Start I                                                                |                                              |
| Current Sampling Time: 2013-04-22 21:02:31 Total Sampling Time: 0 Mins |                                              |

Click "Start" to enable the debugging function. Then debugging will be started up automatically.
 indicates that debugging is in progress while indicates debugging is completed.

| 📲 Gre      | ee Debugger                                                      |                                              |
|------------|------------------------------------------------------------------|----------------------------------------------|
|            | Start Stop Monitor Debug Setting Captu                           | re Open Data Others Help<br>n Folder         |
| Vnit Infor | ✓ 1 Master Unit Setting Check                                    | 10 ODU Valves Check Eefore Startup Back Skip |
| ation      | 2 Unit Address Assignment                                        | 11 Reserved                                  |
|            | 3 Confirm ODU Basic Module NO.                                   | 12 Confirm Startup Debugging OK              |
|            | 4 Confirm IDU NO. OK                                             | 13 Reserved                                  |
|            | 5 Base Modules Inner Communication Check                         | 14 Reserved                                  |
|            | 6 Base Modules Inner Components Check                            | 15 Manual Charging In Cooling                |
|            | 7 IDU Components Check                                           | 16 Manual Charging In Heating                |
|            | S Compr. Preheat Confirmation                                    | Project Debug Completion                     |
|            | 9 Refrigerant Check Before Startup                               |                                              |
|            | Start                                                            | Greak                                        |
|            |                                                                  |                                              |
| Curren     | t Sampling Time: 2013-04-22 21:02:46 Total Sampling Time: 0 Mins |                                              |
|            |                                                                  |                                              |

If "OK" button is displayed, it means user needs to judge whether to continue debugging or not. Click icon and relevant information will be shown for your reference. Click "Close" to close the popup (For No.3 Confirm ODU Basic Module NO. and No.4 Confirm IDU NO., the current number of units under debugging will be displayed. See the following marked with circle. For No.8 Compr. Preheat Confirmation, the preheat time will be displayed. See the following marked with circle).

| 💕 Gree Debugger                                                                                                    |                                              |
|----------------------------------------------------------------------------------------------------|----------------------------------------------|
| Start Stop Monitor Debug Setting                                                                                                    | Capture Open Data Others Help                |
| Var and a set of the set of the s | 10 GOU Valves Check Before Startup Back Skip |
| 2 Unit Address Assignment                                                                                                    | 11 Reserved                                  |
| 🔗 3 Confirm ODU Basic Module NO. 🛛 🔐 🕛                                                                                                    | 12 Confirm Startup Debugging OX              |
| 4 Confirm IDU NO.                                                                                                    | 21:02:57 ODU1:Online ODUs:1                  |
| 5 Base Modules Inner Communication Check                                                                                                    | 14 Reserved                                  |
| 6 Base Modules Inner Components Check                                                                                                    | 15 Manual Charging In Cooling                |
| 7 IDU Components Check                                                                                                    | 16 Manual Charging In Heating                |
| 8 Compr. Preheat Confirmation                                                                                                    | Project Debug Completion                     |
| 9 Refrigerant Check Before Startup                                                                                                    |                                              |
| Start                                                                                                    | Break                                        |
| Current Sampling Time: 2013-04-22 21:03:01 Total Sampling Time: 0 Mins                                                                                                    |                                              |

Icon indicates that there is problem found during debugging. Debugging will not be completed unless problem is solved (after problem is solved, step without "OK" button will switch to the next step automatically, otherwise user needs to click "OK" to continue). Click icon and relevant information detected in this step will be displayed for your reference in order to solve problems. Click "Close" to close the pop-up.

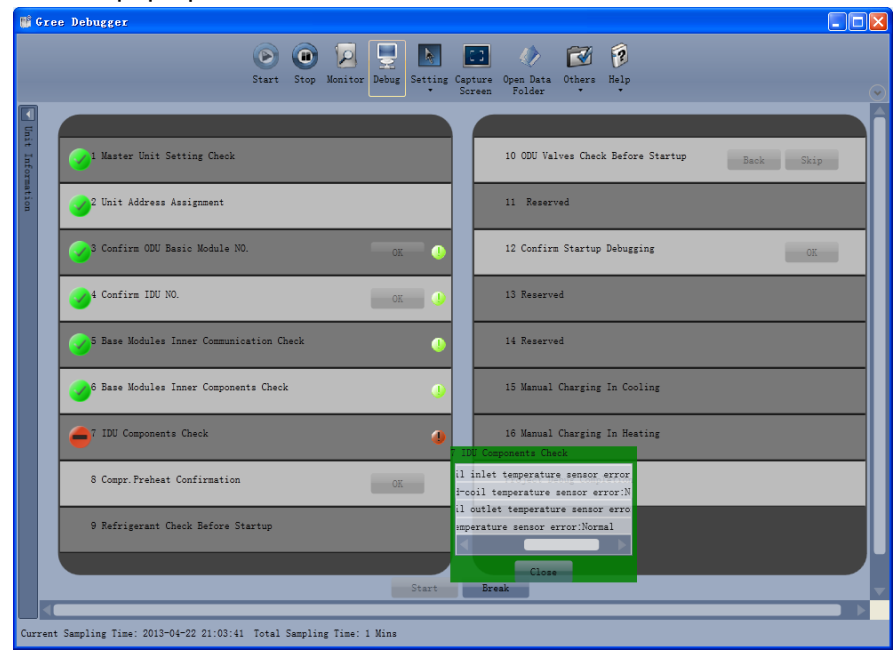

- During debugging, a click on "Break" can stop debugging. Click "Start" to resume debugging and then debugging will be finished step by step. For No.10 ODU Valves Check Before Startup, there are "Back" and "Skip" buttons. If there is error in this step, you can back to step No.9 and click "OK" to restart debugging on step No.10. If the error in step No.10 is U6 error (valve error alarm), you can click "Skip". In other cases, "Skip" button is null.
- Step 11, 13 and 14 are reserved steps. And step 13, 14, 15 and 16 are steps in parallel (only one of the four will be selected according to actual needs).

#### 3.4.4 Control units

 Click icon of "Setting" on menu bar and select parameter settings, which include "Gateway Settings", "IDU Settings", "System Settings", "Project Number Conflict (In case there is project number conflict in indoor units, other functions will be shielded. Then this parameter needs to be set in order to eliminate the conflict)" and "System Historical Info". Click the corresponding set and adjust the parameters.

| ШŜ (  | Gree Debus              | wer         |                     |                   |                           |                |            |                            |                                |                    |                           |                            |              |                                         |           |
|-------|-------------------------|-------------|---------------------|-------------------|---------------------------|----------------|------------|----------------------------|--------------------------------|--------------------|---------------------------|----------------------------|--------------|-----------------------------------------|-----------|
|       |                         |             |                     | 0                 |                           |                | -          |                            |                                |                    |                           |                            |              |                                         | ک (ے)ر    |
|       |                         |             |                     |                   |                           |                | 2   🗅      |                            |                                |                    | 13                        |                            |              |                                         |           |
|       |                         |             |                     | Sta               | rt Stop                   | Monitor De     | bug Sett   | ing Captur<br>Screen       | e Open Dat<br>n Folder         | a Others<br>•      | Help                      |                            |              |                                         | $\odot$   |
| n     | System Excep            | ption: 0    |                     |                   |                           |                |            | Control ID                 | Js                             |                    |                           |                            |              |                                         |           |
| Un:   |                         |             |                     |                   |                           |                |            | Parameter S                | ettings 🕨                      | Gateway            | Settings                  |                            | 1            |                                         |           |
| it Ir | System                  |             |                     | - D 0u            | tdoor Sele                | ct: ODU1       |            | Historical                 | Error                          | IDU Set            | tinge                     |                            | Oi           | utdoor Select ODU1                      |           |
| ifori |                         | Model GMV   | /5                  | Mair              | Rated Ca                  | pacity 28      | kW         | Defrostin                  | g Temp1 17                     | System             | Settings                  |                            |              | Rated Capacity 2                        | 8 k       |
| =ati  | Cool-hea<br>Onlin       | t Modes Hea | ating (             | P Na              | ster-Slave<br>Outdoo      | or Temp 59     | er<br>T    | Subcooler L<br>Subcooler G | iq lemp 14<br>as Temp 14       | Project            | Number Co                 | nflict                     | 148 Ma       | aster-Slave Statu:M<br>Outdoor Temp5    | aster "   |
| Ê     | Onlin                   | ne IDUs 1   |                     | do Co             | np1 Operat                | ion Fr(0       | Hz         | Separato                   | r Inlet 69                     | System             | Historical                | Info                       | - Ca         | omp1 Operation Fr(0                     | ,         |
|       | 4-wa;                   | y Valve Off | Ē                   | H Fa              | n1 Operati                | on Fre O       | Hz         | Separator                  | Outlet 143                     | .6 F               | Fan1                      | IPM Temp                   | 148 F        | anl Operation Fre 0                     | H         |
|       | Comp Prehe              | at Time 0   | h                   | Fa                | n2 Operati<br>Mod         | on Fre 0       | Hz<br>"FFF | ODU Heat<br>an Static I    | ing EXV 0<br>Prassur(7ar       | Pls (              | Comp2 Curre<br>Comp2 Bush | ent Value8.<br>Pr. Volta:0 | . <u>8</u> F | an2 Operation Fre 0                     | H         |
|       | Defrosting              | Status No   | <sup>op</sup>       |                   | Mod                       | ule LP 48.2    | Ē.         | Comp1                      | Status Off                     |                    | Comp2 Duado               | IPM Temp 3                 | 2            | Module LP 4                             | 3.2       |
|       | 0il Return              | Status No   |                     | Co                | mp1 Discha                | rge Ter 172. « | F          | Comp2                      | Status Off                     |                    | Fan2                      | Current 0                  | Cd           | omp1 Discharge Ter                      | 72.4      |
|       | Quiet Fr                | unction Mod | le O                |                   | Comp1 Shel                | 1 Temp 172.    | - T        | 4-way                      | Valve1 Off                     |                    | an2 Busbar                | Voltage                    | 140          | Comp1 Shell Temp 1                      | 72.4      |
|       | Vacuum j<br>Refrigerant | Callba(Inc  | loor re             |                   | np2 Discna:<br>Comp2 Shel | 1 Temp -148    | - F        | Lr Measur<br>Comp1         | e valve <b>on</b><br>Current 0 | A                  | ran2                      | IFM lemp[-                 | 140 Co       | Comp2 Discharge lei<br>Comp2 Shell Temp | 148 J     |
|       | Recovery                | Status Nal  | 1                   |                   |                           |                |            |                            |                                | _                  |                           |                            |              |                                         |           |
|       | Conshilit               | n limi+ 100 | <u> </u>            |                   |                           |                |            |                            |                                |                    |                           |                            |              |                                         |           |
|       | IDU Sel                 | ect         |                     |                   |                           |                |            |                            |                                |                    |                           | Tadaan                     | -            |                                         |           |
|       | Model                   | Master IDU  | J Project<br>Number | Rated<br>Capacity | On-off<br>Status          | Mode           | Fan Speed  | Temp<br>Setting            | Indoor Amb<br>Temp             | Inlet Pipe<br>Temp | Outlet<br>Pipe Temp       | Outlet Air                 | Ant<br>freez | i- Aux E-<br>zing heater                | Up-<br>Sw |
|       | Cassette(T)             | Master      | 1                   | 16                | Poweroff                  | Heating        | Fan Stop   | 60.8                       | 55.4                           | 80                 | 80                        | 0<br>Temn                  | Norma        | l ElectricHeater                        | off P15   |
|       |                         | 1           |                     | 1                 |                           | · · · · ·      |            |                            |                                |                    |                           |                            |              |                                         |           |
|       |                         |             |                     |                   |                           |                |            |                            |                                |                    |                           |                            |              |                                         |           |
|       |                         |             |                     |                   |                           |                |            |                            |                                |                    |                           |                            |              |                                         |           |
|       |                         |             |                     |                   |                           |                |            |                            |                                |                    |                           |                            |              |                                         |           |
|       |                         |             |                     |                   |                           |                |            |                            |                                |                    |                           |                            |              |                                         |           |
|       |                         |             |                     |                   |                           |                |            |                            |                                |                    |                           |                            |              |                                         |           |
|       |                         |             |                     |                   |                           |                |            |                            |                                |                    |                           |                            |              |                                         |           |
|       |                         |             | _                   |                   |                           |                | _          |                            |                                |                    |                           |                            |              |                                         | ►         |
| Curi  | rent Sampling           | g Time: 201 | .3-04-22 21         | :04:11 Tot        | al Samplin                | g Time: 2 M:   | ins        |                            |                                |                    |                           |                            |              |                                         |           |

• Take indoor unit as an example. Click "IDU Settings" and a dialog box will pop up.

| IDUSettingsDlg                         |       |
|----------------------------------------|-------|
| System Selection:<br>System:1          |       |
| IDU Selection:                         |       |
|                                        |       |
|                                        |       |
|                                        |       |
|                                        |       |
| Select All Select Inverted             |       |
| Settings:                              |       |
| Filter Dirty Alarm: Set Current: h     |       |
| Status Setting After IDU Power On: Set |       |
|                                        | Close |

• Tick the indoor units that need setting in the IDU selection zone or you may click "Select All" to select all of them or "Select Inverted" to select none of them. After selection, the current values of the corresponding parameters will be displayed in the zone of settings. Click "Set" and then click in the pop-up dialog box to select values. Click "Set" and then the corresponding order will be sent to units. If setting is successful, it will be displayed at the current values.

| IDUSettingsDlg                                                                                                |       |
|----------------------------------------------------------------------------------------------------|-------|
| System Selection:<br>System:1                                                                                 |       |
| IDU Selection:                                                                                                |       |
| Select All Select Inverted<br>Settings:                                                                       |       |
| Filter Dirty Alarm: Set Current: h<br>Prior Operation: Set Current:<br>Statuz Setting After IDU Power On: Set |       |
|                                                                                                    | Close |

| Prior Operation                            |     |
|--------------------------------------------|-----|
| Current:Common Options:Common Common Prior | Set |

#### 3.4.5 Other functions

Capture screen

Click icon of "Capture Screen" to print the interface. If you want to open the interface, click "Open".

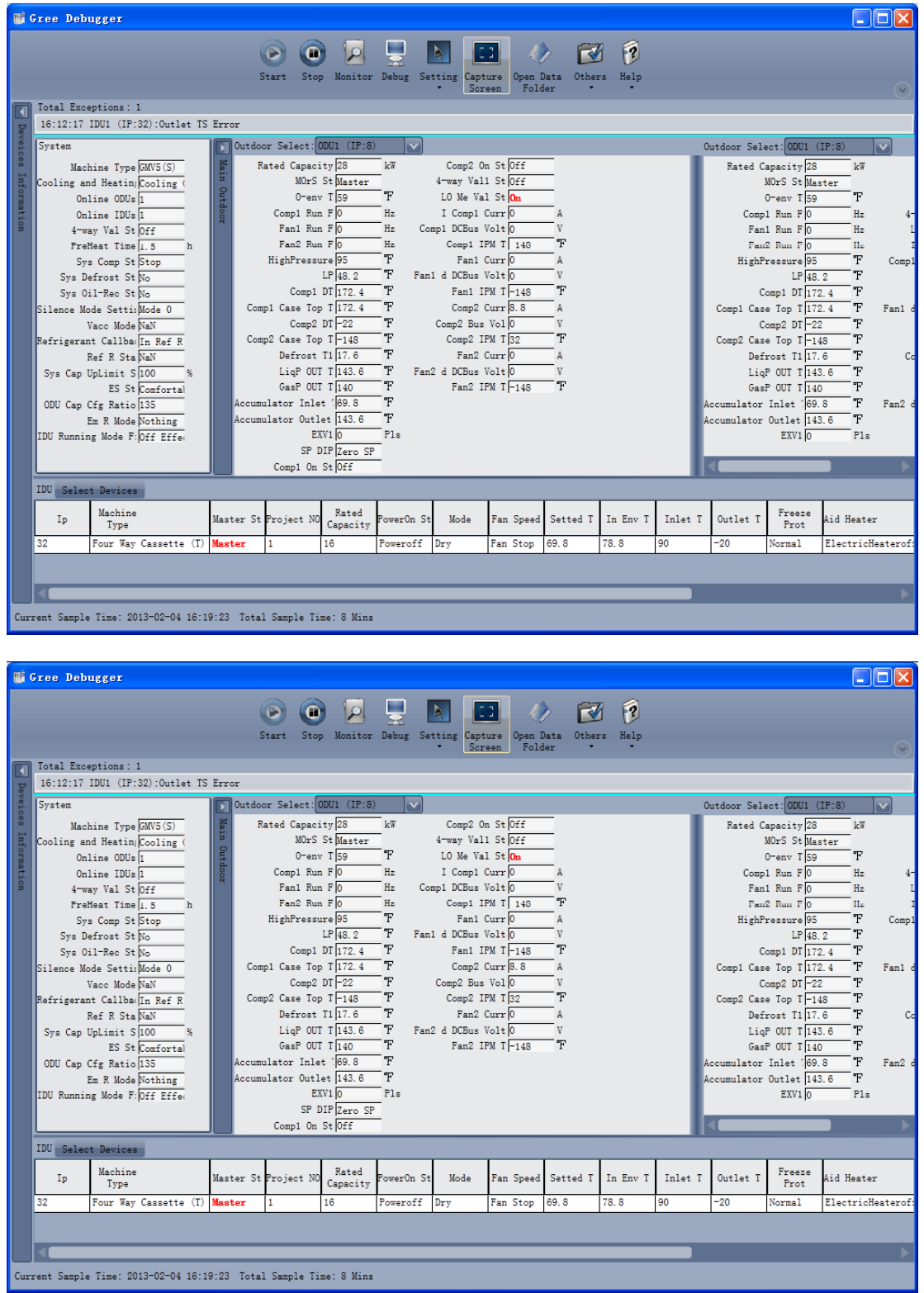

Search for database folder

Click icon of "Open Data Folder" on the menu bar to open database folder.

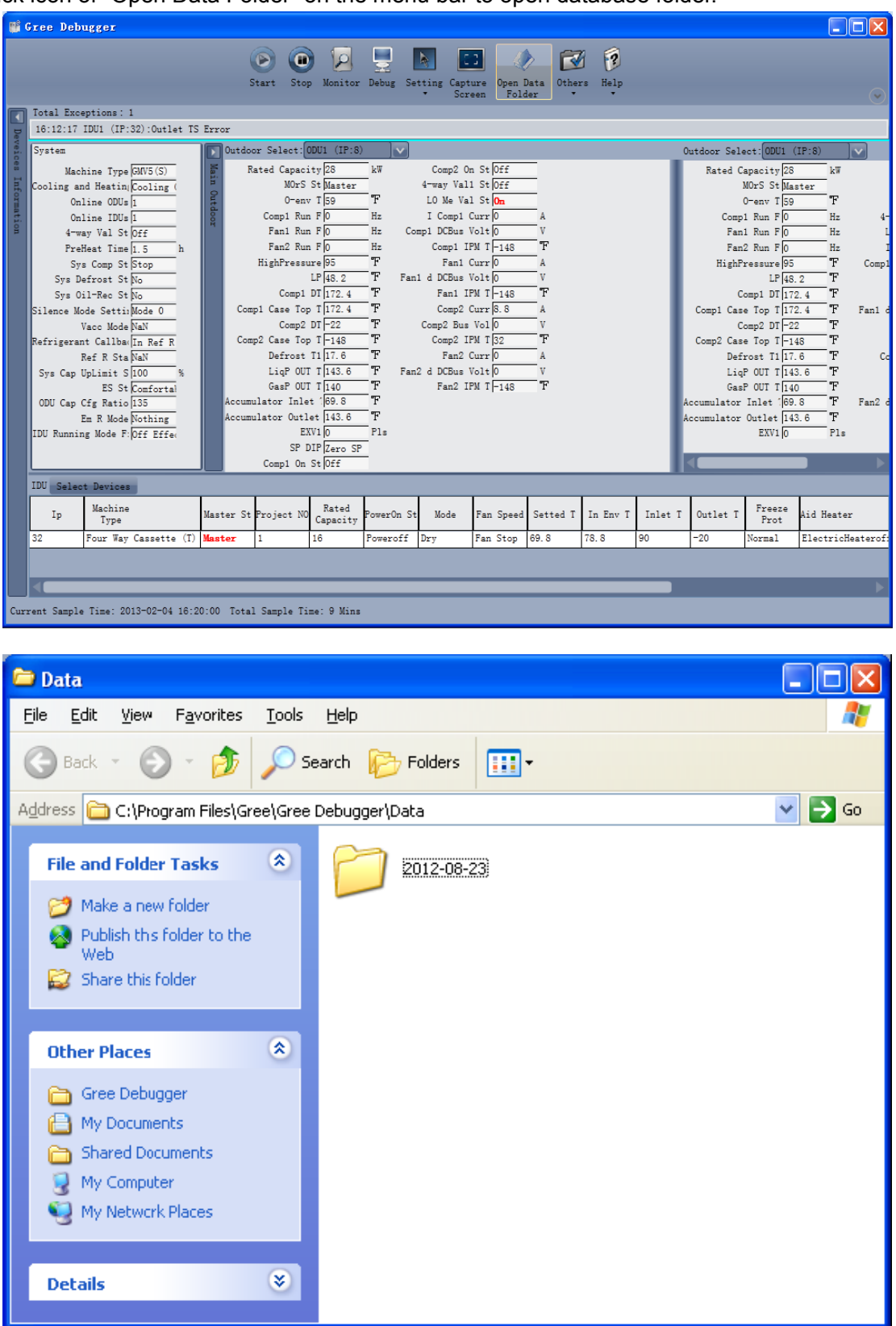

Conversion of pressure value

 Click icon of "Others" on the menu bar and then click "Display Settings" to select "High Low Pressure Value" and "Refrigerant Type". Select "Temperature" and the pressure parameter displayed on the interface will be temperature. Select "Pressure" and the pressure parameter displayed on the pressure interface will be pressure. Refrigerant type will affect the pressure parameter displayed on the interface.

| UÊ.  | Gree Deb    | ıgger                  |           |              |             |            |                            |                    |           |                          |             |             |             |           |          |
|------|-------------|------------------------|-----------|--------------|-------------|------------|----------------------------|--------------------|-----------|--------------------------|-------------|-------------|-------------|-----------|----------|
|      |             |                        |           |              |             |            |                            | : 🥠                |           | 7 1                      |             |             |             |           |          |
|      |             |                        |           | Start Stop   | p Monitor   | Debug Se   | tting Capt                 | ure Open I         | Data Othe | ers Help                 |             |             |             |           |          |
|      |             |                        |           |              |             |            | <ul> <li>Screet</li> </ul> | een Fold           | ler 🔹     |                          |             |             |             |           | $\odot$  |
|      | Total Exce  | ptions: 1              |           |              |             |            |                            |                    |           | Display Set              | ttings      |             |             |           |          |
| De   | 16:12:17    | IDU1 (IP:32):Outlet TS | Error     |              |             |            |                            |                    |           | Database Sa              | ave Setting | (s          |             |           |          |
| veic | System      |                        | Dutdo     | or Select:   | ODU1 (IP:8) |            |                            |                    |           | Change Data              | abase Savin | ng Path L   | ect:ODU1 (  | (P:8)     | <b>v</b> |
| 8    | Mach        | ine Type GMV5(S)       | Mai       | Rated Capaci | ity 28      | kW         | Comp2 Or                   | 1 St Off           | _         | Rebuild Dat              | tabase      | c           | apacity 28  | kW        |          |
| Inf  | Cooling an  | d Heating Cooling (    | E I       | MOrS         | St Master   |            | 4-way Vall                 | St Off             | _         |                          |             |             | MOrS St Mas | ter       |          |
| OY   | Onl         | ine ODUs 1             | Utto      | 0-env        | 7 T 59      | F          | LO Me Val                  | St <mark>On</mark> |           |                          | _           |             | 0-env T 59  | F         |          |
| ati  | Onl         | ine IDUs 1             | 100       | Comp1 Run    | 1 F 0       | Hz         | I Comp1 (                  | Curr 0             | A         |                          | _           | Comp        | 1 Run F 0   | Hz        | 4-       |
| Ĥ    | 4-wa        | y Val St Off           |           | Fan1 Run     | 1 F 0       | Hz Co      | mp1 DCBus \                | /olt 0             | V         |                          | _           | Fan         | 1 Run F 0   | Hz        | L        |
|      | Preb        | leat Time 1.5 h        |           | Fan2 Run     | 1 F 0       | Hz         | Comp1 IF                   | PM T-148           | T         |                          | _           | Fan         | 2 Run F 0   | Hz        | I        |
|      | Sys         | Comp St Stop           |           | HighPressu   | ure 95      | Ŧ          | Fan1 (                     | Curr 0             | A         |                          | _           | HighP       | ressure 95  | F         | Comp1    |
|      | Sys De      | frost St No            |           |              | LP 48.2     | T Fan      | 1 d DCBus V                | iolt 0             | V         |                          | _           |             | LP 48.      | 2 F       |          |
|      | Sys Oi      | 1-Rec St No            |           | Comp1        | DT 172.4    | Ŧ          | Fan1 IF                    | PM T -148          | F         | Comp1 DT 172.4 F         |             |             |             |           |          |
|      | Silence Mo  | de Setti:Mode 0        | Cor       | np1 Case Top | o T 172.4   | F          | Comp2 (                    | Curr 8.8           | A         | Comp1 Case Top T 172.4 F |             |             |             | Fan1 d    |          |
|      | 1           | acc Mode NaN           |           | Comp2        | DT -22      | F          | Comp2 Bus                  | Vol 0              | V         | Comp2 DT -22 F           |             |             |             |           |          |
|      | Refrigeran  | t Callba(In Ref R      | Cor       | np2 Case Top | T -148      | F          | Comp2 IF                   | PM T 32            | F         |                          | _           | Comp2 Cas   | e Top T-14  | 8 F       |          |
|      | F           | ef R Sta NaN           |           | Defrost      | T1 17.6     | F          | Fan2 (                     | Curr 0             | A         |                          | _           | Def         | rost T1 17. | 6 F       | Co       |
|      | Sys Cap I   | pLimit S 100 %         |           | LigP OUT     | T 143.6     | "F Fan     | 2 d DCBus \                | /olt 0             | V         |                          | _           | Liq         | P OUT T 143 | .6 F      |          |
|      |             | ES St Comfortal        |           | GasP OUT     | T 140       | F          | Fan2 IF                    | PM T -148          | F         |                          | _           | Gas         | P OUT T 140 | F         |          |
|      | ODU Cap (   | fg Ratio 135           | Accur     | ulator Inle  | t 169.8     | F          |                            |                    |           |                          | A           | locumulator | Inlet 169.  | 8 F       | Fan2 d   |
|      | E           | m R Mode Nothing       | Accum     | ulator Outl  | et 143.6    | Ŧ          |                            |                    |           |                          | A           | ccumulator  | Outlet 143  | .6 T      |          |
|      | IDU Runnin  | g Mode F: Off Effe     |           | E            | (V1 0       | Pls        |                            |                    |           |                          | _           |             | EXV1 0      | Pls       |          |
|      |             |                        |           | SP I         | DIP Zero SP |            |                            |                    |           |                          | - I.        |             |             | _         |          |
|      |             |                        |           | Comp1 On     | St Off      |            |                            |                    |           |                          |             |             |             |           |          |
|      | IDU Selec   | t Devices              |           |              |             |            |                            |                    |           |                          |             |             |             |           |          |
|      | In          | Machine                | Master St | Project NO   | Rated       | PowerOn St | Mode                       | Fan Sneed          | Setted T  | In Env T                 | Inlet T     | Outlet T    | Freeze      | Aid Heate | r –      |
|      |             | Туре                   | Addres of |              | Capacity    |            |                            | . un opecu         |           |                          |             |             | Prot        |           |          |
|      | 32          | Four Way Cassette (T)  | Master    | 1            | 16          | Poweroff   | Dry                        | Fan Stop           | 69.8      | 78.8                     | 90          | -20         | Normal      | ElectricH | eaterof: |
|      |             |                        |           |              |             |            |                            |                    |           |                          |             |             |             |           |          |
|      |             |                        | _         | _            | _           | _          | _                          | _                  |           | _                        |             |             |             |           |          |
| -    |             |                        |           |              |             |            |                            |                    |           |                          |             |             |             |           |          |
| Cur  | rent Sample | Time: 2013-02-04 16:2  | 1:14 Tota | 1 Sample Ti  | me: 10 Mins | 8          |                            |                    |           |                          |             |             |             |           |          |

| 🗖 Display Settings 🛛 🔀                                                |
|-----------------------------------------------------------------------|
| High Low Pressure Value                                               |
| <ul> <li>Temperature</li> <li>Pressure</li> </ul>                     |
| Refrigerant Type                                                      |
| ○ R410A ○ R22                                                         |
| Binary Data Record                                                    |
| Record Binary Data Without Framing<br>Record Binary Data With Framing |
| 0k Cancel                                                             |

Database saving of multiple systems

 Click icon of "Others" on the menu bar and click "Database Save Settings" to select which system that needs to save database. Because there is a large quantity of data in a network that contains multiple systems, data of only one system can be saved.

| R <sup>2</sup> | Gree Deb    | igger                 |       |          |                                   |                   |            |              |                      |             |                        |             |                  |                |           |          |
|----------------|-------------|-----------------------|-------|----------|-----------------------------------|-------------------|------------|--------------|----------------------|-------------|------------------------|-------------|------------------|----------------|-----------|----------|
|                |             |                       |       | (<br>s   | itart Sto                         | p Monitor         | Debug Se   | etting Capt  | ire Open i<br>en Fol | Data<br>der | rs Help                |             |                  |                |           | S        |
|                | Total Exce  | ptions: 1             |       |          |                                   |                   |            |              |                      |             | Display Se             | ttings      |                  |                |           |          |
| De             | 16:12:17    | IDU1 (IP:32):Outlet 1 | IS Er | ror      |                                   |                   |            |              |                      |             | Database S             | ave Settin  | gs               |                |           |          |
| veic           | System      |                       |       | Outdoo   | or Select:                        | ODU1 (IP:8)       |            |              |                      |             | Change Dat             | abase Savi: | ng Path          | ect: ODU1 (    | IP:8)     |          |
| 8              | Mach        | nine Type GMV5(S)     | 210.  | R        | ated Capac                        | ity 28            | kW         | Comp2 Or     | St Off               | _           | Rebuild Da             | tabase      | c                | apacity 28     | kW        |          |
| Inf            | Cooling an  | d Heatin(Cooling (    |       |          | MOrS                              | St Master         |            | 4-way Vall   | St Off               | _           |                        | -           |                  | MOrS St Mas    | ster      |          |
| ON III         | 0n1         | line ODUs 1           |       | Ĭ        | 0-en                              | v T 59            | F          | LO Me Val    | St On                |             |                        | _           |                  | 0-env T 59     | F         |          |
| atio           | Onl         | line IDUs 1           | 1001  |          | Comp1 Ru                          | n F 0             | Hz         | I Comp1 (    | urr 0                | A           |                        | _           | Comp             | 1 Run F O      | Hz        | 4-       |
| n              | 4-wa        | ay Val St Off         |       |          | Fan1 Ru                           | n F O             | Hz Co      | omp1 DCBus \ | olt 0                | V           |                        | _           | Fan              | 1 Run F 0      | Hz        | L        |
|                | Preb        | leat Time 1.5 h       |       |          | Fan2 Ru                           | n F O             | Hz         | Comp1 IF     | M T -148             | - F         |                        | _           | Fan              | 2 Run F 0      | Hz        | 1        |
|                | Sys         | s Comp St Stop        |       |          | HighPress                         | ure 95            | -11<br>    | Fan1 (       | urr 0                | A           |                        | _           | HighP            | ressure 95     |           | Comp1    |
|                | Sys De      | efrost St No          |       |          | LP 48.2 F Fani d DUBus Voit 0 V   |                   |            |              |                      |             | LP 48.2                |             |                  |                |           |          |
|                | Sys 0       | LI-Rec St No          |       | Com      | Compt Di 172.4 F Fant Irw 1-148 F |                   |            |              |                      |             |                        | _           | Compi Di 172.4 F |                |           | Front 4  |
|                | Silence Mo  | de Settispiode U      |       | Com      | Comn2                             | DT - 22           | -<br>-     | Comp2 Bue    | Vol 0                | - v         | Compl Case Top 1 172.4 |             |                  |                | 2.4 1     | rani c   |
|                | Rofrigoron  | + Callbar Ta Paf P    |       | Com      | p2 Case To                        | p T -148          | Ŧ          | Comp2 IF     | M T 32               | Ŧ           | Comp2 Di 22 I          |             |                  |                |           |          |
|                | F           | Ref R Sta NaN         |       |          | Defrost                           | T1 17.6           | F          | Fan2 (       | urr 0                | A           |                        | _           | Def              | rost T1 17.    | 6 F       | Co       |
|                | Svs Cap I   | JpLimit S 100 %       |       |          | LigP OU                           | T T 143.6         | T Fan      | 12 d DCBus \ | olt 0                | v           |                        | _           | Lig              | P OUT T 143    | 3.6 T     |          |
|                |             | ES St Comfortal       |       |          | GasP OU                           | T T 140           | F          | Fan2 IF      | M T -148             | F           |                        | _           | Gas              | P OUT T 140    | ) T       |          |
|                | ODU Cap (   | fg Ratio 135          |       | Accum    | alator Inle                       | et 169.8          | T          |              |                      |             |                        | 4           | Accumulator      | Inlet 169.     | 8 F       | Fan2 d   |
|                | E           | im R Mode Nothing     |       | Accum    | alator Out                        | let 143.6         | Ŧ          |              |                      |             |                        | 4           | Accumulator      | Outlet 143     | 3.6 T     |          |
|                | IDU Runnin  | g Mode F:Off Effe     |       |          | E                                 | XV1 0             | Pls        |              |                      |             |                        | _           |                  | EXV1 0         | Pls       |          |
|                |             |                       |       |          | SP                                | DIP Zero SP       | _          |              |                      |             |                        | - 14        |                  |                | _         |          |
|                |             |                       |       |          | Comp1 On                          | St Off            | _          |              |                      |             |                        |             | 4                |                |           |          |
|                | IDU Selec   | t Devices             |       |          |                                   | _                 |            |              |                      |             | _                      |             | _                |                |           |          |
|                | Ip          | Machine<br>Type       | Ma    | aster St | Project NO                        | Rated<br>Capacity | PowerOn St | t Mode       | Fan Speed            | Setted T    | In Env T               | Inlet T     | Outlet T         | Freeze<br>Prot | Aid Heate | r        |
|                | 32          | Four Way Cassette (I  | ) Ma  | ster     | 1                                 | 16                | Poweroff   | Dry          | Fan Stop             | 69.8        | 78.8                   | 90          | -20              | Normal         | Electric  | leaterof |
|                |             |                       |       |          |                                   |                   |            |              |                      |             |                        |             |                  |                |           |          |
|                |             |                       |       |          |                                   |                   |            |              |                      |             |                        |             |                  |                |           |          |
| Cur            | rent Sample | Time: 2013-02-04 16   | 22:1  | 13 Total | l Sample Ti                       | me: 11 Mins       | 5          |              |                      |             |                        |             |                  |                |           |          |

|          | ×              |
|----------|----------------|
|          |                |
| <u> </u> |                |
|          |                |
| Ok       | Cancel         |
|          | <b>V</b><br>Ok |

Change database saving path and rebuild database

 Change of database saving path and rebuilding of database should be set before the software starts monitoring (see below interface). Click "Change database saving path" and click "Browse" to change the saving path. Click "Rebuild Database" to rebuild the database folder. You can also stop monitoring and turn back to the connection interface to change saving path or rebuild database during monitoring.

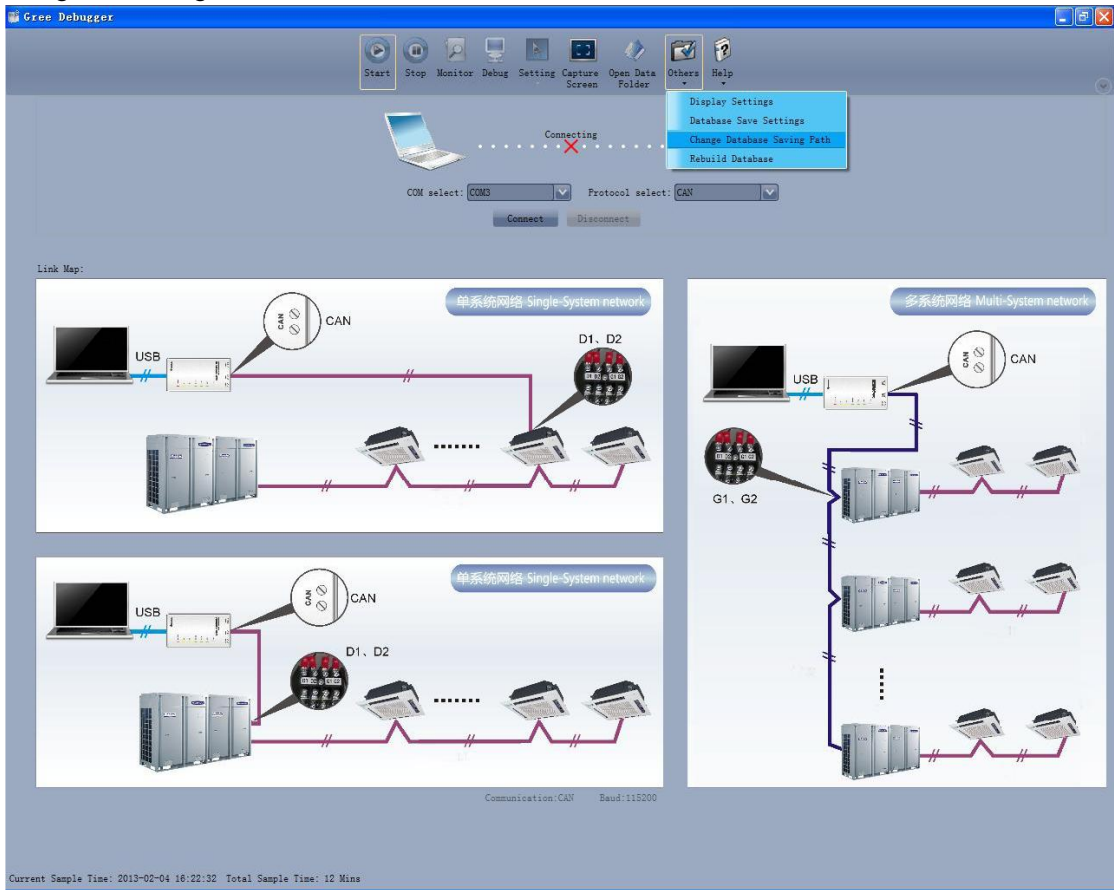

| Change     | Database Saving Path                                    |    |        |
|------------|---------------------------------------------------------|----|--------|
|            |                                                         |    |        |
| Change To: | C:\Program Files\Gree\Gree Debugger\Data\               |    | Browse |
|            |                                                         |    |        |
| Warning:   | change database saving path, must restart the software. | Ok | Cancel |

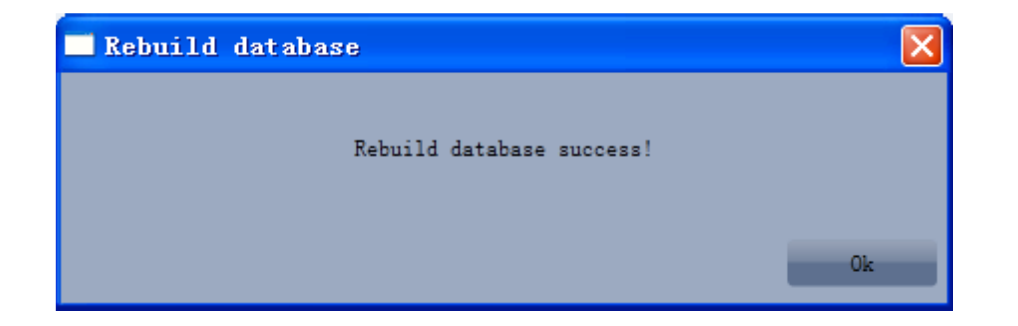

#### 3.4.6 Usage of USB Converter

Usage of converter

 Gree commissioning software should be connected with CAN interface when converter is used. For air conditioners with a single system, connect D1 and D2 interfaces of the wiring board. For air conditioners with multiple systems, connect G1 and G2 interfaces of the wiring board.

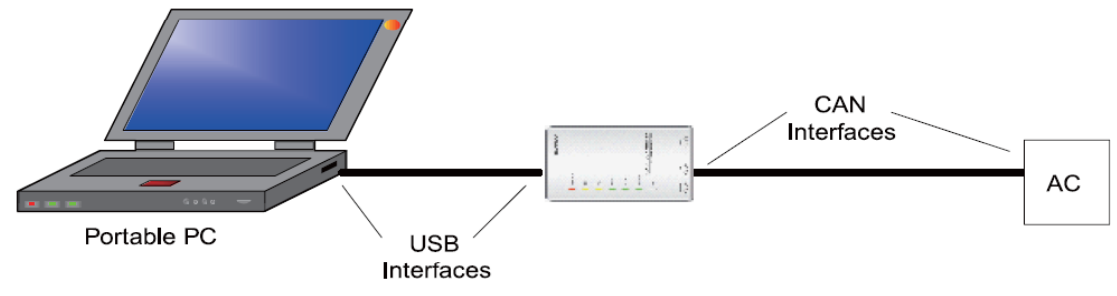

• Gree monitoring software should be connected with RS485 interface when converter is used. Connect outdoor or indoor units or the mainboard of wired controller according to actual needs.

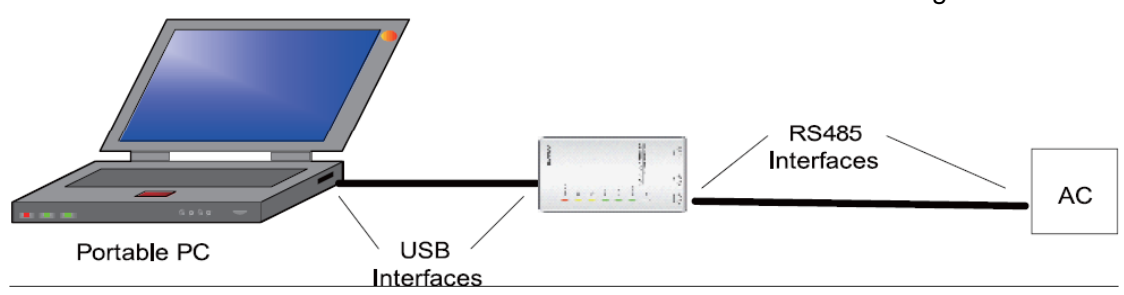

 HBS, CAN and RS485 of the converter can be switched by buttons. Press the button "SET" on the converter to realize the conversion among HBS, CAN and RS485 interfaces. You can check the setting through the function LEDs.

Notice: If it's the first time your PC uses Gree USB data converter, in order to prevent Gree USB data converter from being mistaken by your computer as other devices and make sure your mouse can work well, it is necessary to turn off the Serail Enumerator of computer after Gree USB data converter is connected. Below are the steps:

Step 1: Right-click "My Computer" on the desktop and click "Manage".

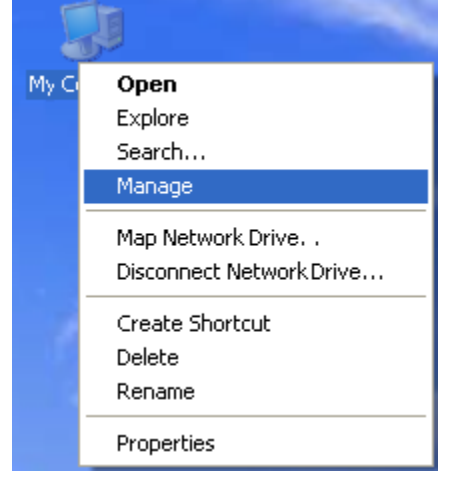

Step 2: In the pop-up window, select "Device Manager" in the left column and then find "Port (COM and LPT)" in the right column. Click its

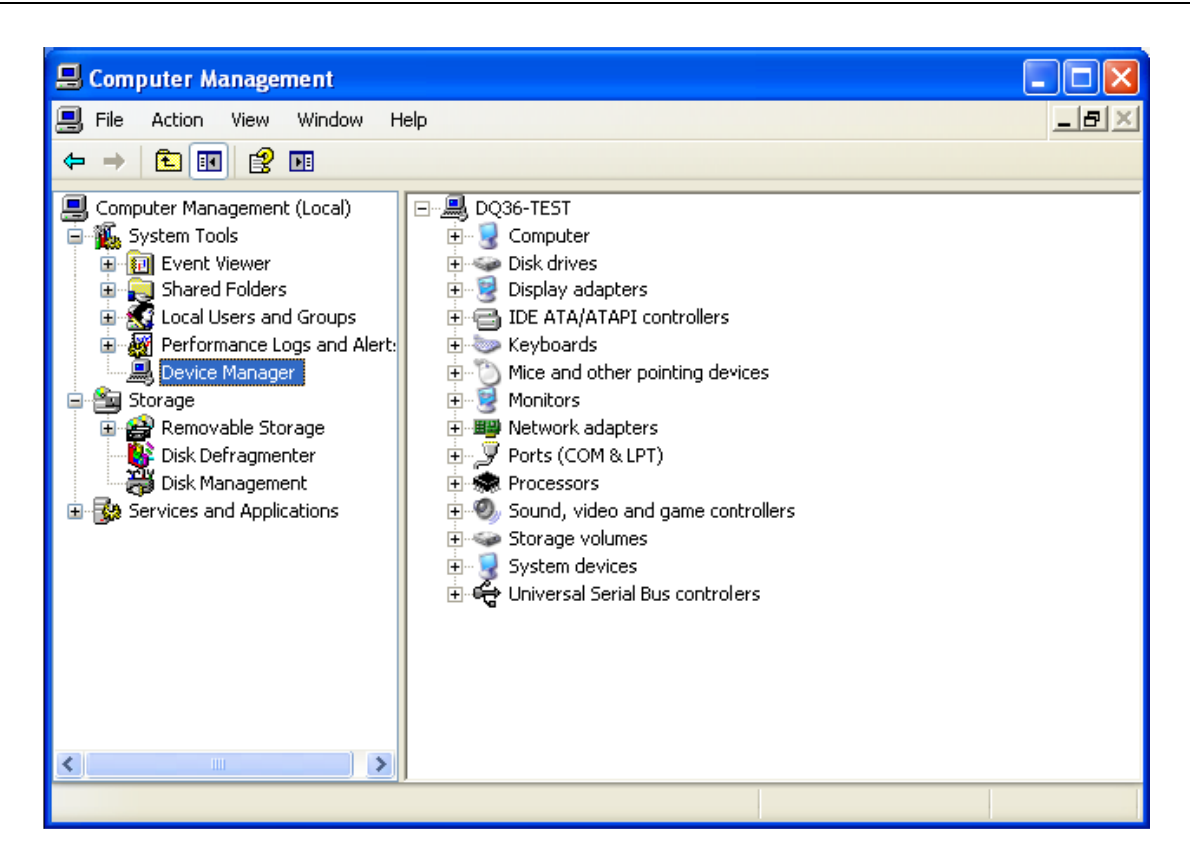

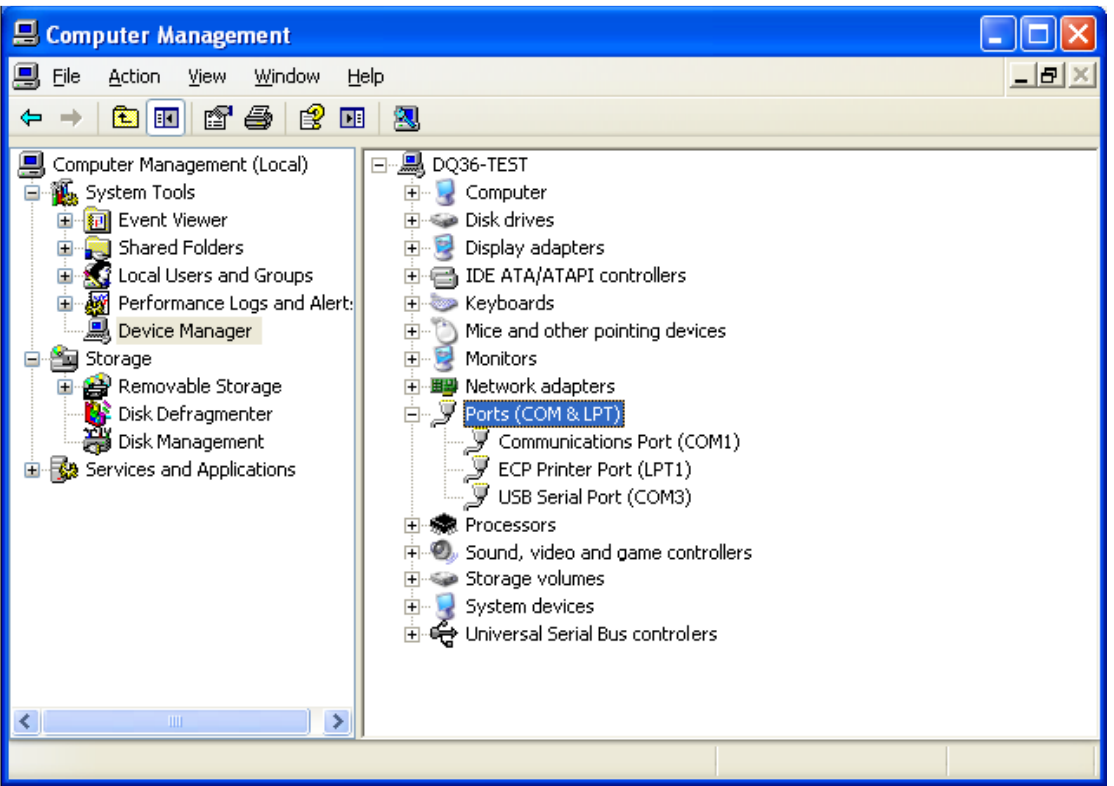

Step 4: Right-click "USB Serial Port (COM6) and then click "Properties". The dialog box of properties will then pop up.

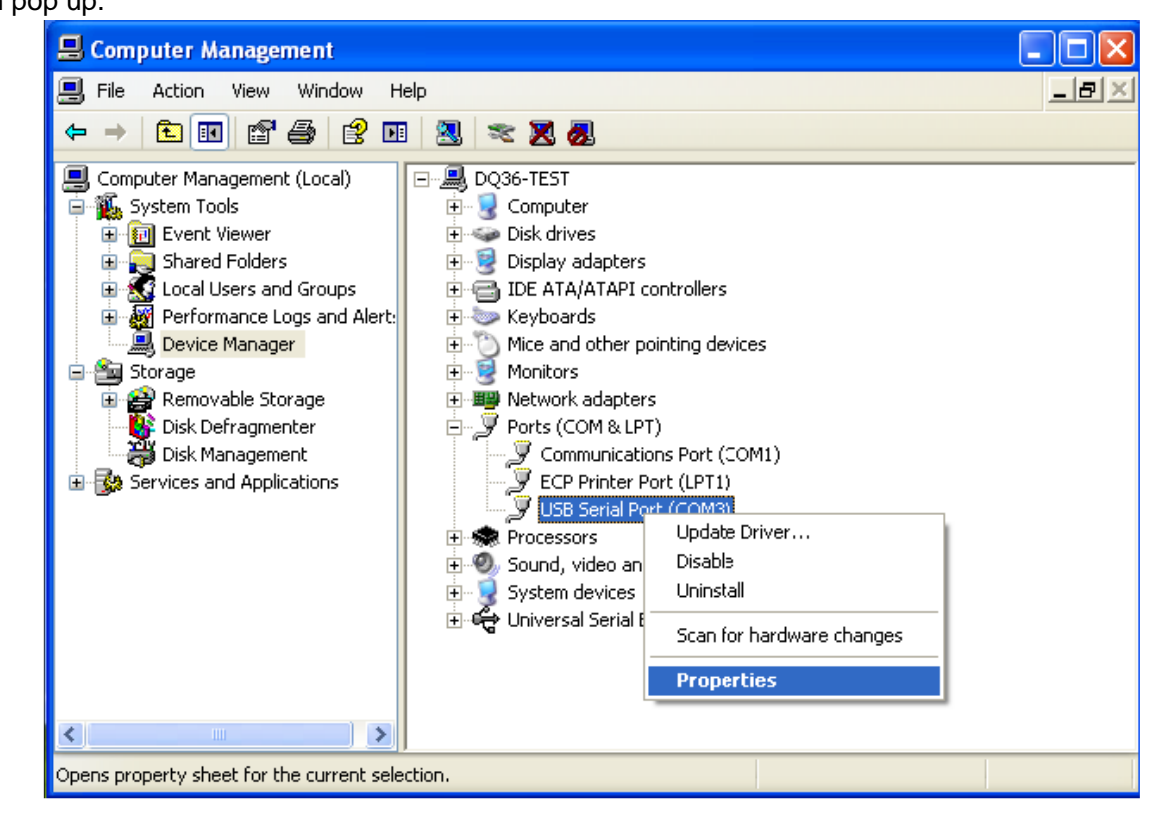

Step 5: Then click "Port Settings" in the dialog box.

| USB Serial Port (COM3) Properties                                                            |
|----------------------------------------------------------------------------------------------|
| General Port Settings Driver Details                                                         |
| USB Serial Port (COM3)                                                                       |
| Device type: Ports (COM & LPT)                                                               |
| Manufacturer: FTDI                                                                           |
| Location: Location 0                                                                         |
| Device status                                                                                |
| If you are having problems with this device, click Troubleshoot to start the troubleshooter. |
|                                                                                              |
| Troubleshoot                                                                                 |
| Device usage:                                                                                |
| Use this device (enable)                                                                     |
| OK Cancel                                                                                    |

| USB Serial Port (COM3) Properties    | ? 🗙     |
|--------------------------------------|---------|
| General Port Settings Driver Details |         |
|                                      |         |
| Bits per second: 9600                | ×       |
| Data bits: 8                         | ~       |
| Parity: None                         | ~       |
| Stop bite: 1                         |         |
|                                      |         |
| Flow control: None                   | ×       |
| Advancec Restore Dr                  | efaults |
|                                      |         |
|                                      |         |
|                                      |         |
|                                      |         |
|                                      |         |
|                                      | Cancel  |

Step 6: Click "Advanced" and then a new dialog box will pop up. Find the "Serial Enumerator" in the miscellaneous options and cancel the tick. Click "OK" to exit.

| Advanced Settings for COM3                                                                                                    |                               | ? 🔀          |
|----------------------------------------------------------------------------------------------------|-------------------------------|--------------|
| COM Port Number: COM3 USB Transfer Sizes Solart James at James at |                               | OK<br>Cancel |
| Select higher settings for faster performance.                                                                                                    | Dauu rates.                   | Defaults     |
| Receive (Bytes):                                                                                                    |                               |              |
| Transmit (Bytes):                                                                                                    |                               |              |
| BM Options                                                                                                    | Miscellaneous Options         |              |
| Select lower settings to correct response problems.                                                                                                    | Serial Enumerator             |              |
| Latency Timer (msec):                                                                                                    | Serial Printer                |              |
|                                                                                                    | Cancel If Power Off           |              |
| Timeouts                                                                                                    | Event On Surprise Removal     |              |
| Minimum Read Timeout (msec):                                                                                                    | Set RTS On Close              |              |
| Minimum Write Timeout (msec):                                                                                                    | Disable Modem Ctrl At Startup |              |

| COM Port Number: COM3                  |                         | ✓                             | ОК       |
|----------------------------------------|-------------------------|-------------------------------|----------|
| USB Transfer Sizes                     |                         |                               | Cancel   |
| Select lower settings to correct perf  | ormance problems at lov | v baud rates.                 | Defaults |
| Select higher settings for faster peri | formance.               |                               | Deradio  |
| Receive (Bytes):                       | 4096 🖌                  |                               |          |
| Transmit (Bytes):                      | 4096 💌                  |                               |          |
| BM Options                             |                         | Miscellaneous Options         |          |
| Select lower settings to correct resp  | onse problems.          | Serial Enumerator             | C        |
| Latency Timer (msec):                  | 16 🗸                    | Serial Printer                | E        |
|                                        |                         | Cancel If Power Off           | E        |
| Timeouts                               |                         | Event On Surprise Removal     | E        |
| Minimum Read Timeout (msec):           | 0 🗸                     | Set RTS On Close              |          |
| Minimum White Timonut (mone)           |                         | Disable Modem Ctrl At Startup |          |

Usage of converter configuring software:

When the converter is working, hold the button "SET" for 5 sec. Function LED will be flickering, indicating that the converter has enter the baud rate setting mode. Then you can use the converter configuring software to set the baud rate of converter. Baud rate supported by the converter (baud rate of air conditioner's communication interface matches with the baud rate of USB interface automatically):

#### Ex-factory defaulted baud rate: (unit: bps)

| AC is connected with                                    | Baud rate of air conditioner interface | Baud rate of USB interface |  |  |
|---------------------------------------------------------|----------------------------------------|----------------------------|--|--|
| CAN                                                     | 20000/50000 self-adaptive              | 115200                     |  |  |
| HBS                                                     | 57600                                  | 38400                      |  |  |
| RS485                                                   | 9600                                   | 9600                       |  |  |
| Baud rate look-up table for RS485 interface (unit: bps) |                                        |                            |  |  |

| RS485 interface | 4800 | 9600 | 19200 | 38400 | 57600 | 115200 |
|-----------------|------|------|-------|-------|-------|--------|
| USB interface   | 4800 | 9600 | 19200 | 38400 | 57600 | 115200 |

#### Baud rate look-up table for HBS interface (unit: bps)

| HBS interface                                        | 9600   | 19200  | 38400  | 57600  |  |  |
|------------------------------------------------------|--------|--------|--------|--------|--|--|
| USB interface                                        | 4800   | 9600   | 19200  | 38400  |  |  |
| Baud rate look-up table of CAN interface (unit: bps) |        |        |        |        |  |  |
| CAN interface                                        | 20000  | 50000  | 100000 | 125000 |  |  |
| USB interface                                        | 115200 | 115200 | 256000 | 256000 |  |  |

• Double-click the desktop shortcut.

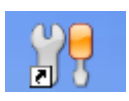

• Select the needed communication serial port and language in the "System Settings".

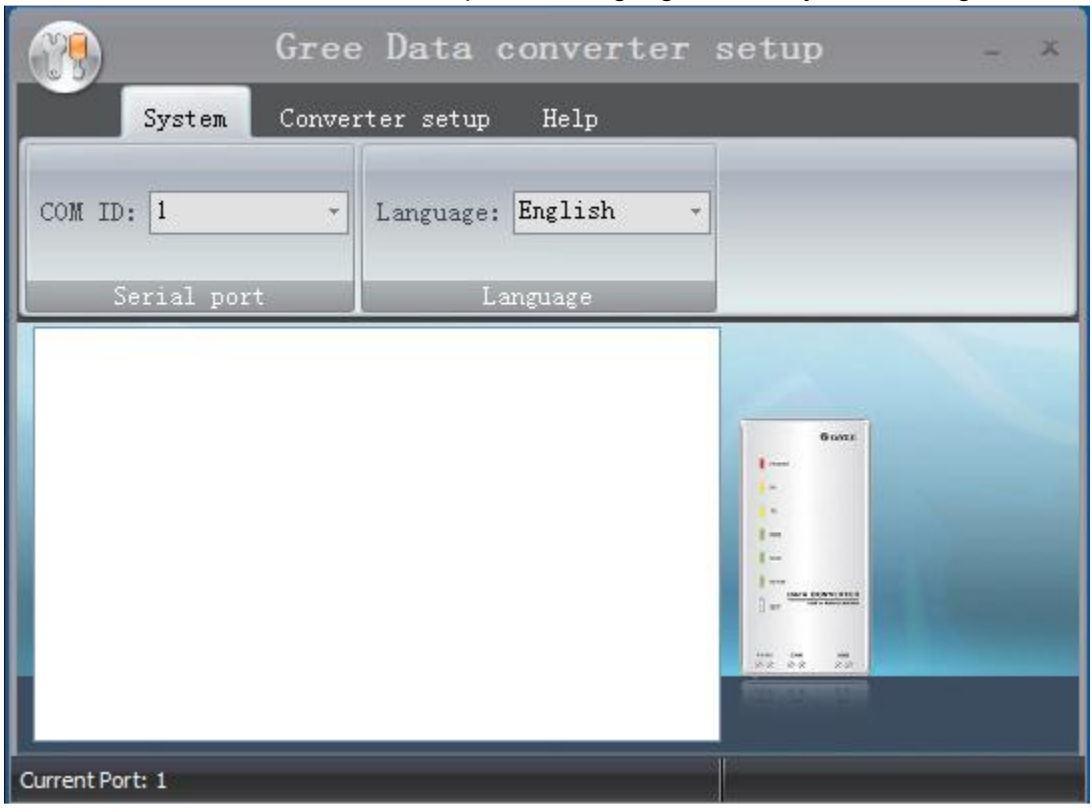

 Select the function that is to be set and the corresponding baud rate (refer to the look-up table) in the "Converter Setup". Then click "Set".

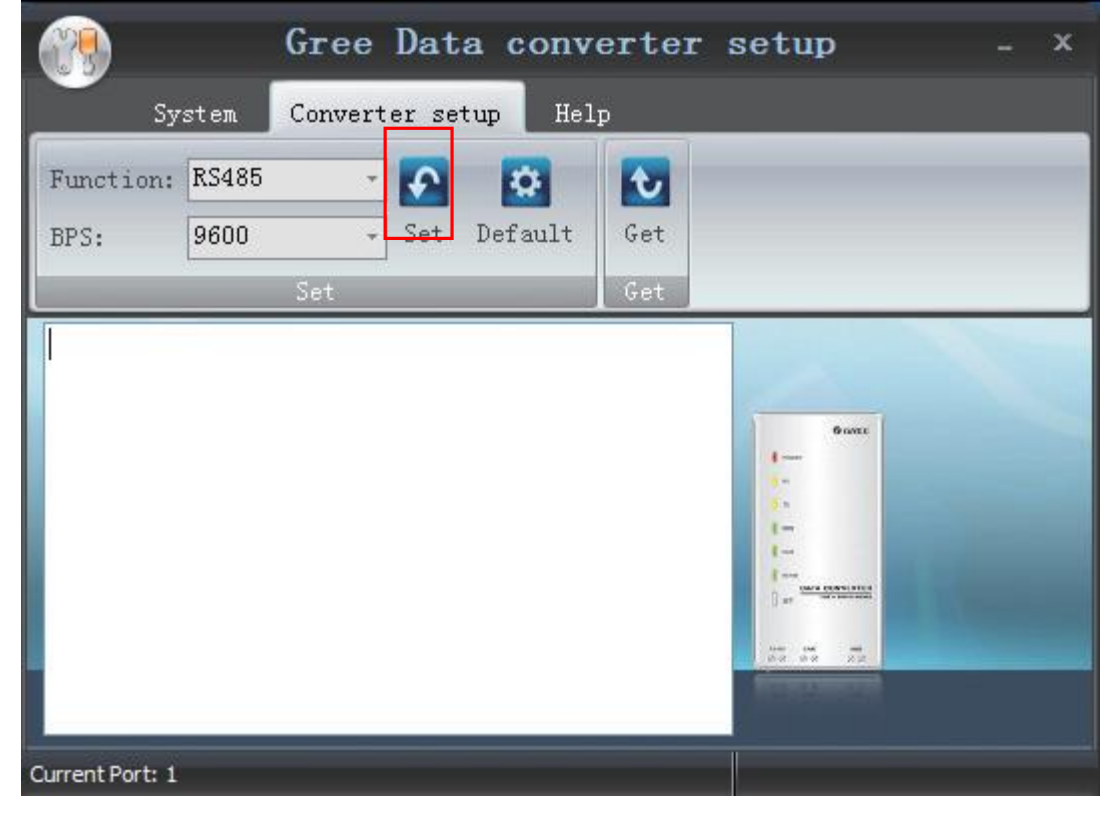

• If you want to restore ex-factory settings, click "Default" to restore the default settings.

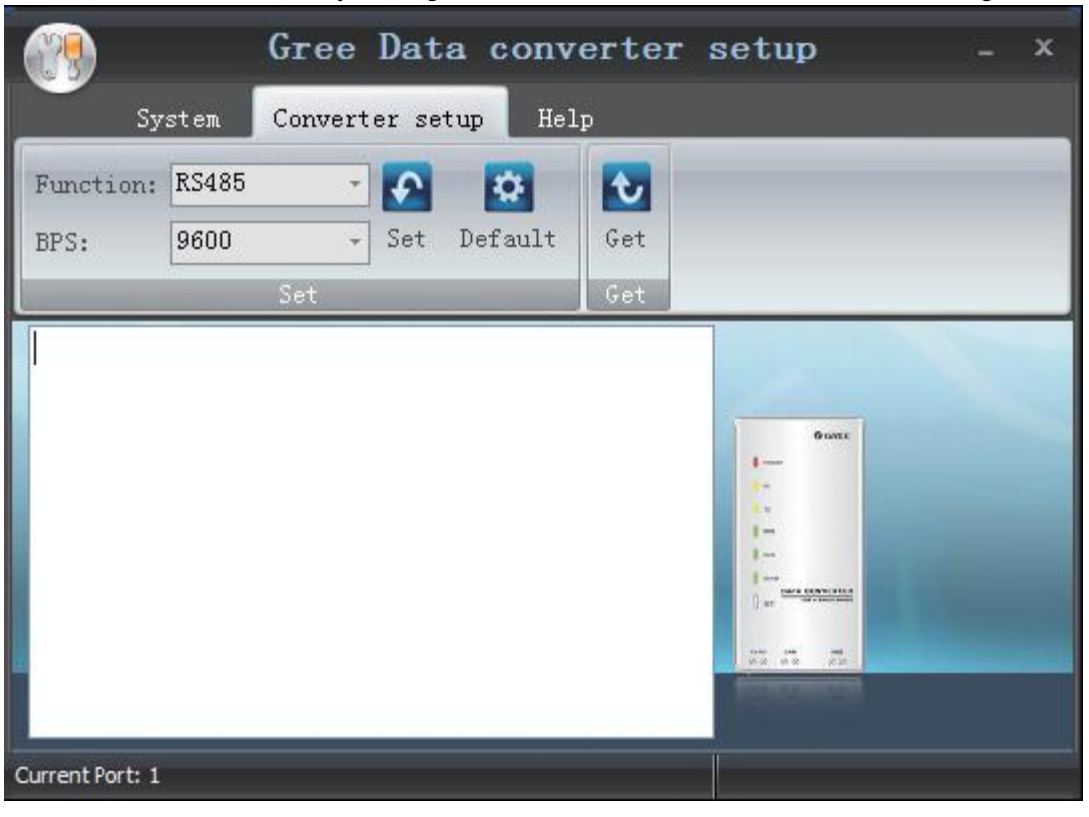

• Click "Get" to get the current setting details of converter.

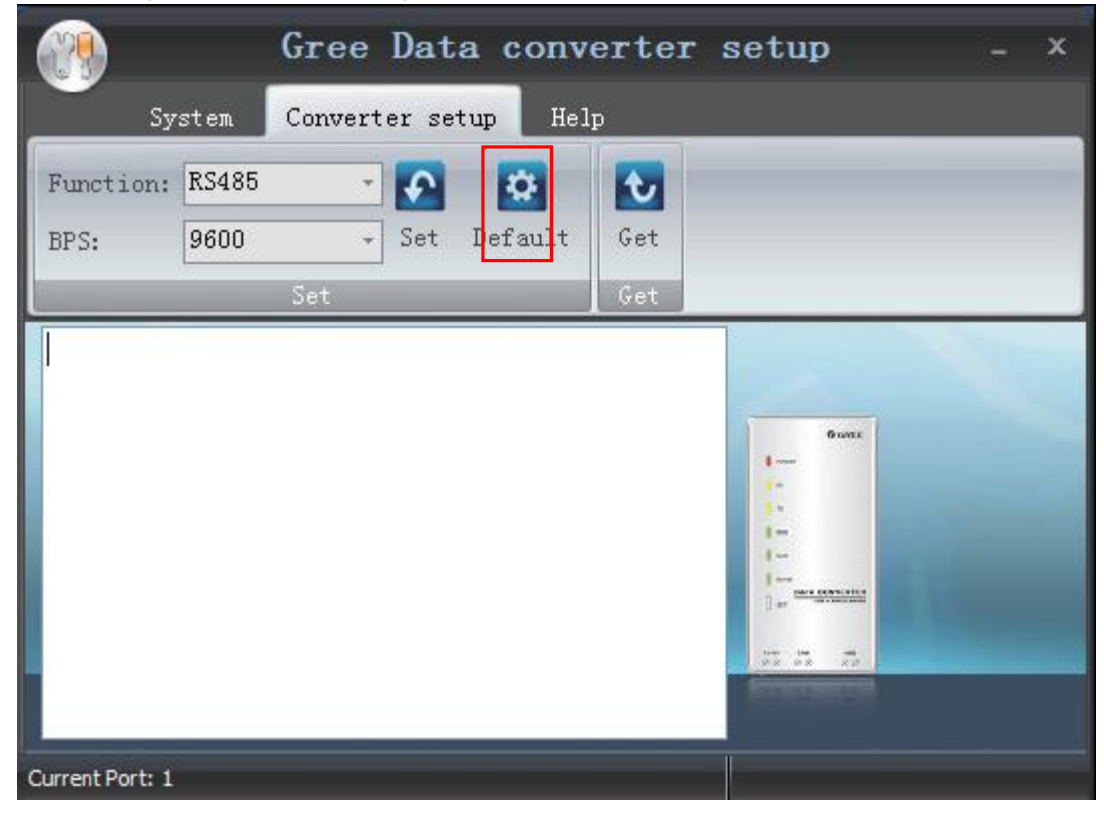

• Switchover of Software Languages

|                          | Gree Data       | converter                                | setup | × |
|--------------------------|-----------------|------------------------------------------|-------|---|
| System                   | Converter setup | p Help                                   |       |   |
| COM ID: 1<br>Serial port | - Language      | e: English<br>English<br>简体中文<br>La 繁體中文 |       |   |
|                          |                 |                                          |       |   |
| Current Port: 1          |                 |                                          |       |   |

## **INSTALLATION**

# 1 Engineering Installation Preparation and Notice

### **1.1 Installation notice**

Personnel and property safety are highly concerned during the entire installation process. Installation implementation must abide by relevant national safety regulations to ensure personnel and property safety.

All personnel involved in the installation must attend safety education courses and pass corresponding safety examinations before installation. Only qualified personnel can attend the installation. Relevant personnel must be held responsible for any violation of the regulation.

#### 1.2 Installation key points and importance

The system use refrigerant, instead of other agent, to directly evaporate to carry out the system heat. High level of pipe cleanness and dryness is required in the system. Since various pipes need to be prepared and laid out onsite, carelessness or maloperation during installation may leave impurities, water, or dust inside refrigerant pipes. If the design fails to meet the requirement, various problems may occur in the system or even lead to system breakdown.

| Description of each stage of debugging progress |                     |                       |                                                                                                    |  |
|-------------------------------------------------|---------------------|-----------------------|----------------------------------------------------------------------------------------------------|--|
|                                                 | Debugging Code      |                       |                                                                                                    |  |
|                                                 | LED                 |                       | Instruction for Code and Operating Method                                                                                                    |  |
| Progress                                        | Display Code        | Display<br>Code       |                                                                                                    |  |
|                                                 | 01/CC               | Display<br>repeatedly | There is no master unit in the system. The system cannot<br>continue to conduct debugging, and all the buttons are invalid<br>that must be reset by cutting the power.                                                                                                    |  |
| 01_ Set master<br>unit                          | 01/CF               | Display<br>repeatedly | There are two or more master units in the system. The system cannot continue to conduct debugging, and all the buttons are invalid that must be reset by cutting the power.                                                                                                    |  |
|                                                 | 01/OF               | Display<br>repeatedly | There is only one master unit in the system. The unit will automatically enter into the next step after display for once.                                                                                                    |  |
|                                                 | 02                  | Flicker               | The system is allocating addresses. It will display asbelow after 10 seconds:                                                                                                    |  |
| 02_ Allocate<br>addresses                       | 02/L7               | Display<br>repeatedly | There is no master unit. The display will last for 1 minute, within<br>this 1 minute, the master IDU can be set by debugging<br>software. If the master IDU has not been set within this 1<br>minute, the system will automatically set the IDU with the<br>minimum IP address as the master IDU.  |  |
|                                                 | 02/OC               | Display<br>repeatedly | The system has finished allocating the addresses, there is master IDU.It will automatically enter into the next step's operation after displaying for once.                                                                                                    |  |
| 02 Confirm the                                  | 03/QTY of<br>module | Display<br>repeatedly | Confirmation of quantity of modules in the system. If the actual quantity of ODU is inconformity with the displayed quantity, please check the dial code and wire connection and then conduct debugging for confirmation.                                                                          |  |
| quantity of ODU                                 | 03/OC               | Display<br>repeatedly | If the actual quantity of ODU is in conformity with the displayed<br>quantity, press SW3 button to confirm. After confirmation, all<br>the module nixie tubes will repeatedly display "03" and "0C",<br>after displaying for once, the system will automatically enter<br>into the next operation. |  |
| 04_ Confirm the                                 | 04/Cb               | Display repeatedly    | It is not allowed to connect more than one indoor unit in the system. Please check and debug again to confirm.                                                                                                    |  |
| quantity of IDU                                 | 04/oC               | Display<br>repeatedly | The quantity of IDU in the system has been confirmed. It will enter into the next step.                                                                                                    |  |

Problems that usually occur during installation are as follows:

| Description of each stage of debugging progress |                                 |                       |                                                                                                    |  |
|-------------------------------------------------|---------------------------------|-----------------------|----------------------------------------------------------------------------------------------------|--|
| Debugging Code                                  |                                 | Code                  |                                                                                                    |  |
|                                                 | LED                             |                       | Instruction for Code and Operating Method                                                                                                    |  |
| Progress                                        | Display Code                    | Display<br>Code       |                                                                                                    |  |
| 05_ Detect ODU's<br>internal<br>communication   | 05/C2                           | Display<br>repeatedly | Communication between master control and driving of ODU.<br>Please check if the communication wire between<br>mainboard and driving board of ODU is correctly<br>connected, if it is, enter into the next step. If the ODU should<br>be powered off for the debugging, after re-energizing the unit,<br>please conduct debugging from the above 01 step.                                                                                              |  |
|                                                 | 05/oC                           | Display<br>repeatedly | The communication between master control and driving of ODU are normal. After displaying for once, it will automatically enter into the next step.                                                                                                    |  |
| 06_ Detect<br>outdoor<br>components             | 06/corresponding<br>error code  | Display<br>repeatedly | Error of components of ODU. Except "06", others will<br>flickeringly display corresponding error code. <b>After eliminating</b><br><b>all the errors</b> , it will automatically enter into the next step. If the<br>ODU should be powered off for the debugging, after re-<br>energizing the unit, please conduct debugging from the above<br>01 step.                                                                                               |  |
|                                                 | 06/oC                           | Display<br>repeatedly | No component of ODU is found in the system, it will enter into<br>the next step 10 seconds later.                                                                                                    |  |
| 07_ Detect indoor components                    | 07/ corresponding<br>error code | Display<br>repeatedly | Error of components of IDU are detected. For example, the IDU displays d5 and d6 simultaneously, the nixie tube will repeatedly display "07", "d5", "d6". After eliminating all the errors, it will automatically enter into the next step. If the ODU should be powered off for the debugging, after re-energizing the unit, please conduct debugging from the above 01 step.                                                                        |  |
|                                                 | 07/oC                           | Display<br>repeatedly | No component of IDU is found in the system, it will automatically<br>enter into the next step 5 seconds later.                                                                                                    |  |
| 08_ Confirm<br>preheated                        | 08/U0                           | Display<br>repeatedly | Insufficiency preheating of compressor. The nixie tube will<br>display as the left until the preheating time for compressor has<br>reached 8 hours, then press SW3 can skip over the waiting<br>time, and automatically enter into the next step 2 seconds later.<br>(Note: if the preheating time for the compressor is less than 8<br>hours, there may be a risk for damage of compressor, please<br>conduct with care)                             |  |
| compressor                                      | 08/oC                           | Display<br>repeatedly | If the ODU is continuously energized for ≥8h, or the continous<br>8-hour energizing time in the last time till now is less than 2<br>hours (it requires clock chip), it means the preheating is<br>completed, the system will automatically enter into the next<br>step 2 seconds later.                                                                                                    |  |
| 09_Confirm<br>status of valve of<br>ODU         | 09/U4                           | Display<br>repeatedly | The system shuts down due to malfunction. The error module<br>nixie tube repeatedly display "09" and "U6", other module nixie<br>tubes repeatedly display "09" and "J0". If erroe occurs, please<br>check if the valve is opened, and at the same time check if the<br>connecting pipes between different modules are correctly<br>connected.<br>If all the modules shut down, then all the module nixie tube will<br>display "09" and "oC" for once. |  |
| 10_Debugging<br>completed status                | OFF                             | On                    | The whole unit has gone through the debugging, the system is in stand-by status.                                                                                                    |  |

Understand the special requirement (if any) for unit installation before implementation to ensure installation quality. Relevant installers must have corresponding engineering construction qualifications.

Special type operators involved in the engineering implementation, such as welders, electricians, and refrigeration mechanics must have relevant operating licenses and are accredited with vocational qualification certification.

## **2 Installation Materials Selection**

The materials, equipment and instruments used during air conditioning engineering construction must have certifications and test reports. Products with fireproof requirements must be provided with fireproof inspection certificates and must meet national and relevant compulsory standards. If environmentally-friendly materials are to be used as required by customers, all such materials must meet national environmental protection requirement and be provided with relevant certificates.

### 2.1 Refrigerant piping

a. Material requirement: Dephosphorization drawing copper pipe for air conditioners;

b. Appearance requirement: The inner and outer surface of pipe should be smooth without pinhole, crack, peeling, blister, inclusion, copper powder, carbon deposition, rust, dirt or severe oxide film, and without obvious scratch, pit, spot and other defects.

- c. Test report: Certifications and quality test reports must be provided.
- d. The tensile strength must be at least 240 kgf/mm<sup>2</sup>.
- e. Specifications requirement

| R410A Refrigerant System |                     |       |  |  |  |
|--------------------------|---------------------|-------|--|--|--|
| OD (mm/inch)             | Wall Thickness (mm) | Model |  |  |  |
| Ф6.35(1/4)               | ≥0.8                | 0     |  |  |  |
| Ф9.52(3/8)               | ≥0.8                | 0     |  |  |  |
| Ф12.70(1/2)              | ≥0.8                | 0     |  |  |  |
| Ф15.9(5/8)               | ≥1.0                | 0     |  |  |  |
| Ф19.05(3/4)              | ≥1.0                | 0     |  |  |  |
| Ф22.20(7/8)              | ≥1.2                | 0     |  |  |  |
| Ф25.40(8/8)              | ≥1.2                | 0     |  |  |  |

f. After the inner part of the copper pipe is cleaned and dried, the inlet and outlet must be sealed tightly by using pipe caps, plugs or adhesive tapes.

#### 2.2 Condensate water pipe

a. Pipes that can be used for air conditioner drainage include: water supplying UPVC pipe, PP-R pipe, PP-C pipe, and HDG steel pipe;

b. All relevant certificates and quality test reports are provided.

c. Requirements for specifications and wall thickness

Water supplying UPVC pipe: \$\$2mm < 2mm, \$\$40mm < 2mm, \$\$50mm < 2.5mm;

HDG steel pipe:  $\Phi$ 25mm×3.25mm,  $\Phi$ 32mm×3.25mm,  $\Phi$ 40mm×3.5mm,  $\Phi$ 50mm×3.5mm.

#### 2.3 Insulation material

- a. Rubber foam insulation material;
- b. Flame retardancy level: B1 or higher;
- c. Refractoriness: at least 120°C;

d. The insulation thickness of condensate water pipe: at least 10 mm;

e. When the diameter of copper pipe is equal to or greater than  $\Phi$ 15.9 mm, the thickness of insulation material should be at least 20 mm; when the diameter of copper pipe is less than 15.9 mm, the thickness of insulation material should be at least 15 mm.

### 2.4 Communication cable and control cable

Note: For air conditioning units installed in places with strong electromagnetic interference, shielded wire must be used as the communication cables of the IDU and wired controller, and shielded twisted pairs must be used as the communication cables between IDUs and between the IDU and ODU. **Communication cable selection for ODU and IDUs:** 

| Material Type                                                                                   | Total Length L<br>(m/feet) of<br>Communication<br>Cable between<br>Indoor Unit and<br>Indoor (Outdoor)<br>Unit | Wire size<br>(mm²/AWG) | Material<br>Standard | Remarks                                                                                                    |
|-------------------------------------------------------------------------------------------------|----------------------------------------------------------------------------------------------------|------------------------|----------------------|----------------------------------------------------------------------------------------------------|
| Light/Ordinary<br>polyvinyl<br>chloride<br>sheathed<br>cord. (60227<br>IEC 52<br>/60227 IEC 53) | L≤1000m<br>(L≤3280-5/6feet)                                                                                    | ≥2×0.75<br>(≥2×AWG18)  | IEC<br>60227-5:2007  | <ol> <li>If the wire diameter is enlarged to 2×1 mm<sup>2</sup> (2×AWG16), the total communication line length can reach 1500 m (4921-1/4feet).</li> <li>The cord shall be Circular cord (the cores shall be twisted together).</li> <li>If unit is installed in places with intense magnetic field or strong interference, it is necessary to use shielded wire.</li> </ol> |

Communication cable selection for IDU and wired controller:

| Material type                                                                                   | Total length of<br>communication<br>line between<br>indoor unit and<br>wired controller<br>L (m/feet) | Wire size (mm²/AWG)                | Material<br>Standard | Remarks                                                                                                    |
|-------------------------------------------------------------------------------------------------|----------------------------------------------------------------------------------------------------|------------------------------------|----------------------|----------------------------------------------------------------------------------------------------|
| Light/Ordinary<br>polyvinyl<br>chloride<br>sheathed<br>cord. (60227<br>IEC 52<br>/60227 IEC 53) | L≪250m<br>(L≪820-1/5feet)                                                                             | 2×0.75~2×1.25<br>(2×AWG18~2×AWG16) | IEC 60227-<br>5:2007 | <ol> <li>Total length of communication<br/>line can't exceed 250m (820-<br/>1/5feet).</li> <li>The cord shall be Circular cord<br/>(the cores shall be twisted<br/>together).</li> <li>If unit is installed in places with<br/>intense magnetic field or strong<br/>interference, it is necessary to<br/>use shielded wire.</li> </ol> |

#### 2.5 Power cable

Only copper conductors can be used as power cables. The copper conductors must meet relevant

national standard and satisfy the carrying capacity of unit.

#### 2.6 Hanger rod and support

- a. Hanger rod: M8 or M10;
- b. U-steel: 14# or above;
- c. Angle steel: 30mm×30mm×3mm or above;
- d. Round steel: Φ10mm or above

## **3 Installation of Indoor Unit**

## 3.1 Outline and installation dimension

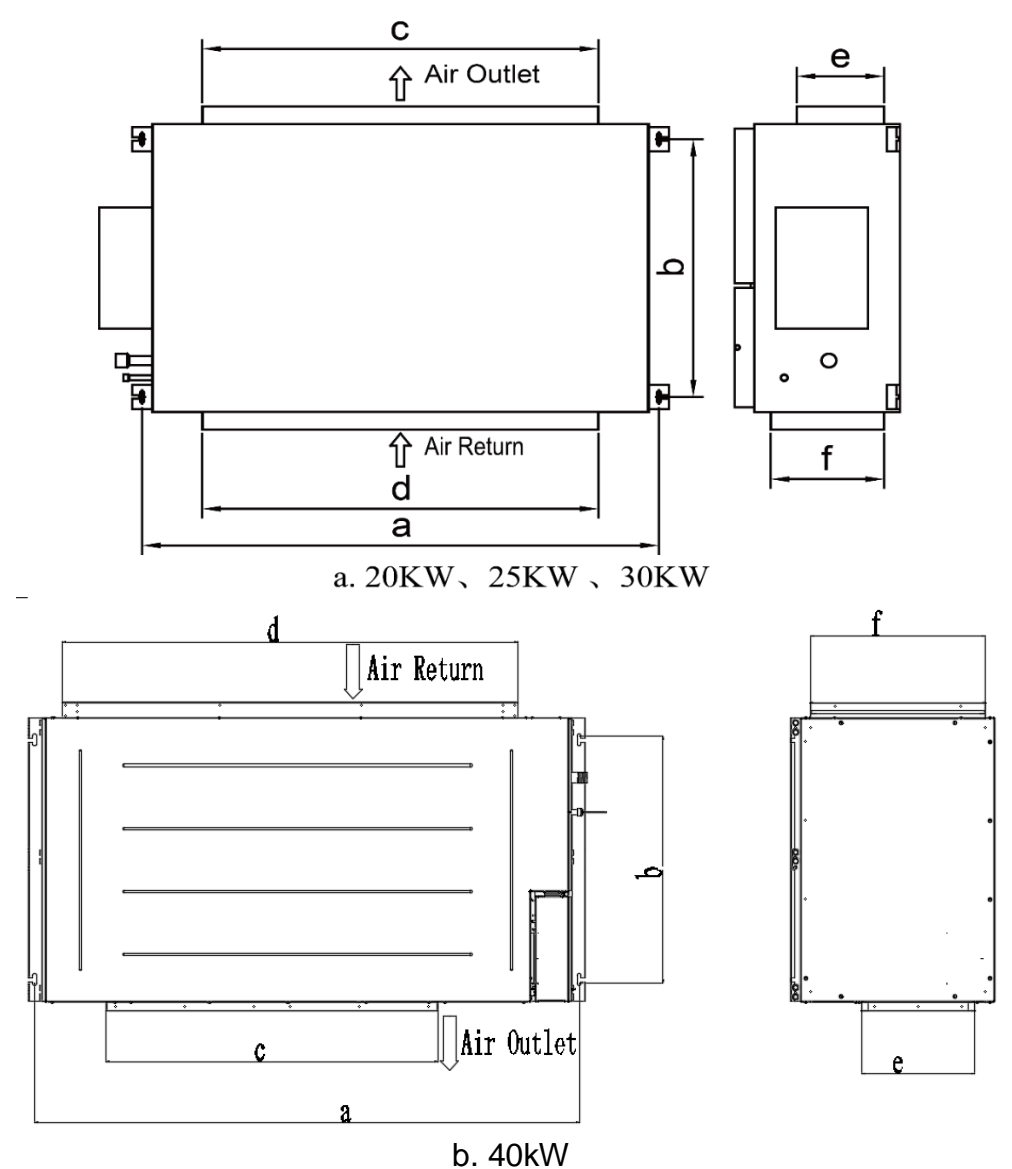

Below are dimensions of A, B, C, etc. for different models:

Unit: mm

| Model               | а    | b   | С    | d    | е   | f   |
|---------------------|------|-----|------|------|-----|-----|
| FGR20Pd/DNa-X(I)    | 1334 | 632 | 990  | 1150 | 192 | 363 |
| FGR25Pd/DNa-X(I)    | 1541 | 705 | 980  | 1350 | 270 | 420 |
| FGR30Pd/DNa-X(I)    | 1541 | 705 | 980  | 1350 | 270 | 420 |
| FGR40Pd/D(2)Na-X(I) | 1730 | 760 | 1054 | 1450 | 360 | 560 |

## 3.2 Installation space

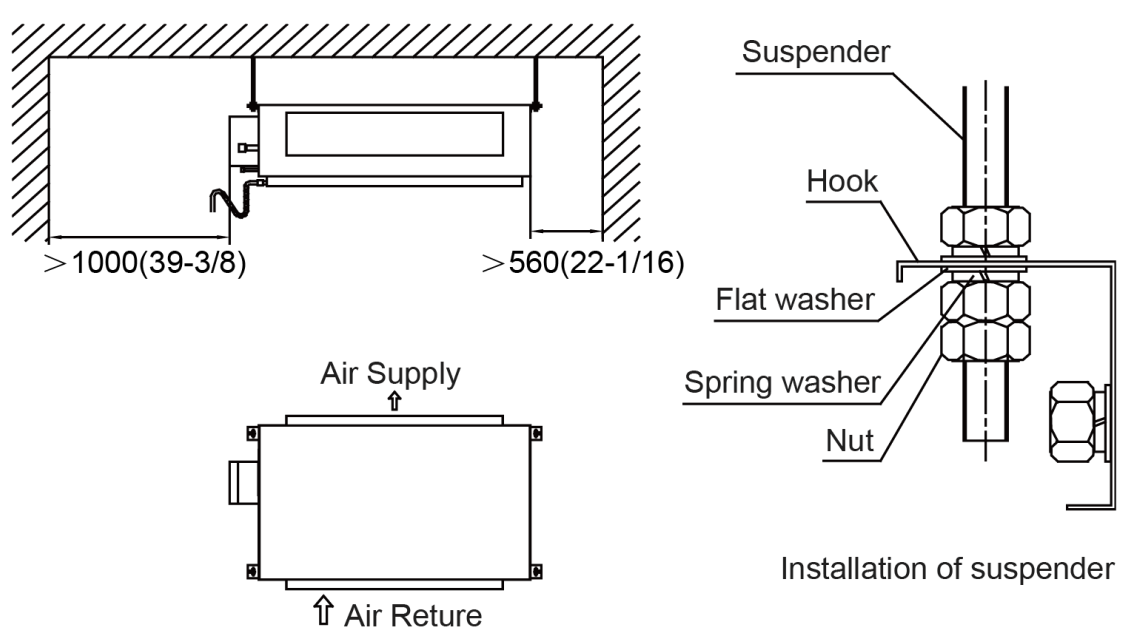

## 3.3 External static pressure setting and reading

#### 3.3.1 External static pressure setting

You can enter P67 select the way of adjusting static pressure for the blast pipe manually or automatically. The default value is 00, which means adjusting manually.

## (1) If you choose 00, you can select the suitable level for any blast pipes. It can reach to 250Pa .You can enter P30 to set the value.

① Long press FUNCTION button for 5s and the temperature zone displays "C00"; long press

FUNCTION button for another 5s to enter the interface of setting wired controller parameters. "P00" is displayed in temperature zone.

② Press "▲" or "▼" button to select parameter code. Press MODE button to enter parameter setting. At that time, parameter value is blinking. Press "▲" or "▼" button to adjust the parameter value and press ENTER/CANCEL button to finish setting.

③ Press ENTER/CANCEL button to return to last step until exists setting parameters.

The parameter setting list is as following

| Parameter code | Parameter name                          | Parameter range                                     | Default<br>value | Note                                                                           |
|----------------|-----------------------------------------|-----------------------------------------------------|------------------|--------------------------------------------------------------------------------|
| P30            | Set static pressure of indoor fan motor | 01-09: static pressure level of<br>indoor fan motor | 05               | There are 9 static<br>pressure level:<br>01, 02, 03, 04, 05, 06,<br>07, 08, 09 |

Note:

① Under parameter setting status, FAN, TIMER, SLEEP and SWING button are invalid. Press

ON/OFF button to go back to home page, but not turning on/off the unit.

② If the power cord is more than 15 m (49-1/4 ft.) long, please increase properly the sectional area of power cord to avoid overload, which may cause accident.

| External Static Pressure | static pressure level of indoor fan motor |
|--------------------------|-------------------------------------------|
| 0 inWG(0 Pa)             | 01                                        |
| 0.12 inWG(30 Pa)         | 02                                        |
| 0.24 inWG(60 Pa)         | 03                                        |
| 0.36 inWG(90 Pa)         | 04                                        |
| 0.48 inWG(120 Pa)        | 05                                        |
| 0.60 inWG(150 Pa)        | 06                                        |
| 0.72 inWG(180 Pa)        | 07                                        |
| 0.84 inWG(210 Pa)        | 08                                        |
| 1.00 inWG(250 Pa)        | 09                                        |

Note:

Keep in mind that a shortage of airflow quantity or water leakage will result because the air conditioner will be operated outside the rated range of airflow quantity if the external static pressure is wrongly set.

(2) If you choose 01, the indoor motor will adjust static pressure of the blast pipe automatically

#### when start-up every time.So how to enter P67?

① Long press FUNCTION button for 5s and the temperature zone displays "C00"; press MODE button for three times in 3s;long press FUNCTION button for another 5s to enter the interface of setting wired controller parameters. "P00" is displayed in temperature zone.

② Press "▲" or "▼" button to select parameter code. Press MODE button to enter parameter setting. At that time, parameter value is blinking. Press "▲" or "▼" button to adjust the parameter value and press ENTER/CANCEL button to finish setting.

(3) Press ENTER/CANCEL button to return to last step until exists setting parameters.

The parameter setting list is as following

| Parameter code | Parameter name                              | Parameter range                  | Default value |
|----------------|---------------------------------------------|----------------------------------|---------------|
| P67            | Select the way of adjusting static pressure | 00: manually<br>01:automatically | 00            |

#### 3.3.3 External static pressure reading

If you want to know the exact external static pressure, you can set P67 to 01, restart the machine, after about 2 minutes, enter C24 to read the exact ESP.

① Long press FUNCTION button for 5s and the temperature zone displays "C00"; press MODE button for three times in 3s.

② Press " $\blacktriangle$ " or " $\blacktriangledown$ " button to C24,there you can read the exact ESP.

## 3.4 Installation notice

The unit shall be installed by the professional personnel according to this installation instruction to ensure proper use.

◆ Please contact the local Gree appointed service center before installation. Any malfunctioncaused by the unit that is not installed by the Gree appointed service center would probably not be dealt with on time because of the inconvenience of the business contact.

◆It should be guided under the professional personnel when the air conditioner unit is moved to other place.

### 3.5 Selection of air switch and power cord

| Model               | Power supply     | Circuit<br>breaker<br>capacity<br>( A ) | ( mm <sup>2</sup> ) Number of<br>ground wire * Min<br>sectional area<br>(mm <sup>2</sup> ) | (mm <sup>2</sup> ) Number<br>of power cord * Min<br>sectional area<br>(mm <sup>2</sup> ) |
|---------------------|------------------|-----------------------------------------|--------------------------------------------------------------------------------------------|------------------------------------------------------------------------------------------|
| FGR20Pd/DNa-X(I)    | 220V~50/60HZ     | 10                                      | 1×1.5                                                                                      | 2×1.5                                                                                    |
| FGR25Pd/DNa-X(I)    | 220V~50/60HZ     | 10                                      | 1×1.5                                                                                      | 2×1.5                                                                                    |
| FGR30Pd/DNa-X(I)    | 220V~50/60HZ     | 10                                      | 1×1.5                                                                                      | 2×1.5                                                                                    |
| FGR40Pd/D(2)Na-X(I) | 3N~ 380V 50/60HZ | 10                                      | 1×1.5                                                                                      | 4×1.5                                                                                    |

## 4 Installation of outdoor unit

## 4.1 Check before installation

a. Before installation, please check the power cord if it complies with the power supply requirement on the nameplate. Make sure the power supply is safe.

b. This air conditioner must be properly grounded through the receptacle to avoid electric shock. The ground wire shouldn't be connected with gas pipe, water pipe, lightning arrester or telephone line.

c. Maintain good air circulation to avoid lacking oxygen.

d. Read this manual carefully before installation.

#### 4.2 Selection of installation site

a. Select a location which is strong enough to hold unit's weight so that unit can stand still and erect.

b. Make sure the unit is not exposed to sun and rain. And the location can resist dust, typhoon and earthquake.

c. Please keep the unit away from inflammable, explosive and corrosive gas or waste gas.

d. Make sure the location has space for heat exchange and maintenance so that unit can operate reliably with good ventilation.

e. ODU and IDU should stay as close as possible to shorten the length of refrigerant pipe and reduce bend angles.

f. Select a location which is out of children's reach. Keep the unit away from children.

## 4.3 Carrying and installing outdoor unit

When carrying the outdoor unit, hang the unit in four directions with two sufficient ropes. In order to avoid excursion from the center, the angel of ropes must be smaller than 40° during hanging and moving.

## 4.4 Installation notices

In order to ensure proper operation, the selection of installation site must conform to the following principle:

•The discharged air of outdoor unit will not flow back and there is sufficient space around the unit for maintenance;

•The installation site must be well ventilated to ensure sufficient air intake and discharge. Make sure there is no obstacle at the air inlet and air outlet. If there is any obstacle, please remove it;

•The installation site shall be able to withstand the weight of outdoor unit and capable for soundproof and vibration. The air outlet and noise of unit will not affect neighbors;

•The hanging of outdoor unit must use appointed hanging hole. Pay attention to protect the unit during hanging and installation. Prohibit hitting the sheet metal to avoid rust in the future.

Avoid direct sunlight;

•The rain and condensation water can be drained out smoothly;

•The outdoor unit will not be embedded by the snow and not affected by garbage and oil smog;

•The installation of outdoor unit shall adopt rubber damping pad or spring damper to reduce noise and vibration;

•The installation dimension shall accord with the installation requirement of this manual and the outdoor unit must be fixed at the installation site;

•The installation shall be done by professional technicians.

•For the FGR40Pd/D(2)Na-X, there are two outdoor units, Module 1 is the master controller. It must be installed like this:

a. The diagram of connection pipe and Master control setting.

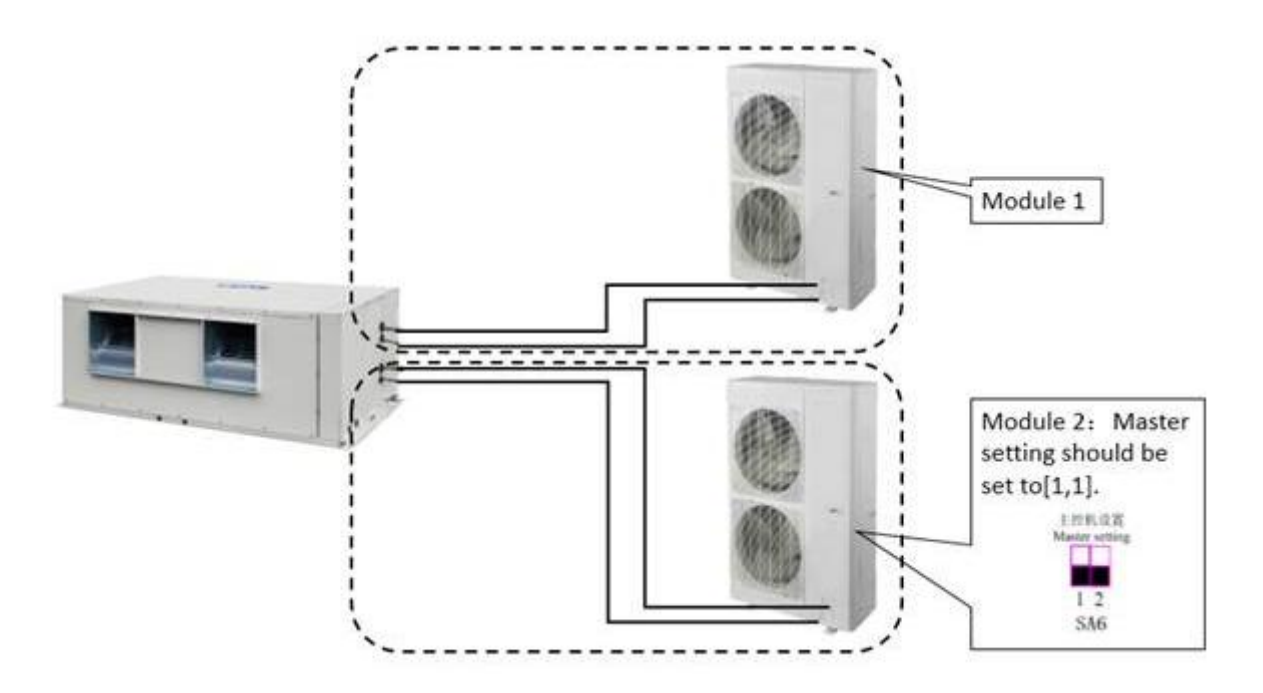

b. The connection method of communication wires.

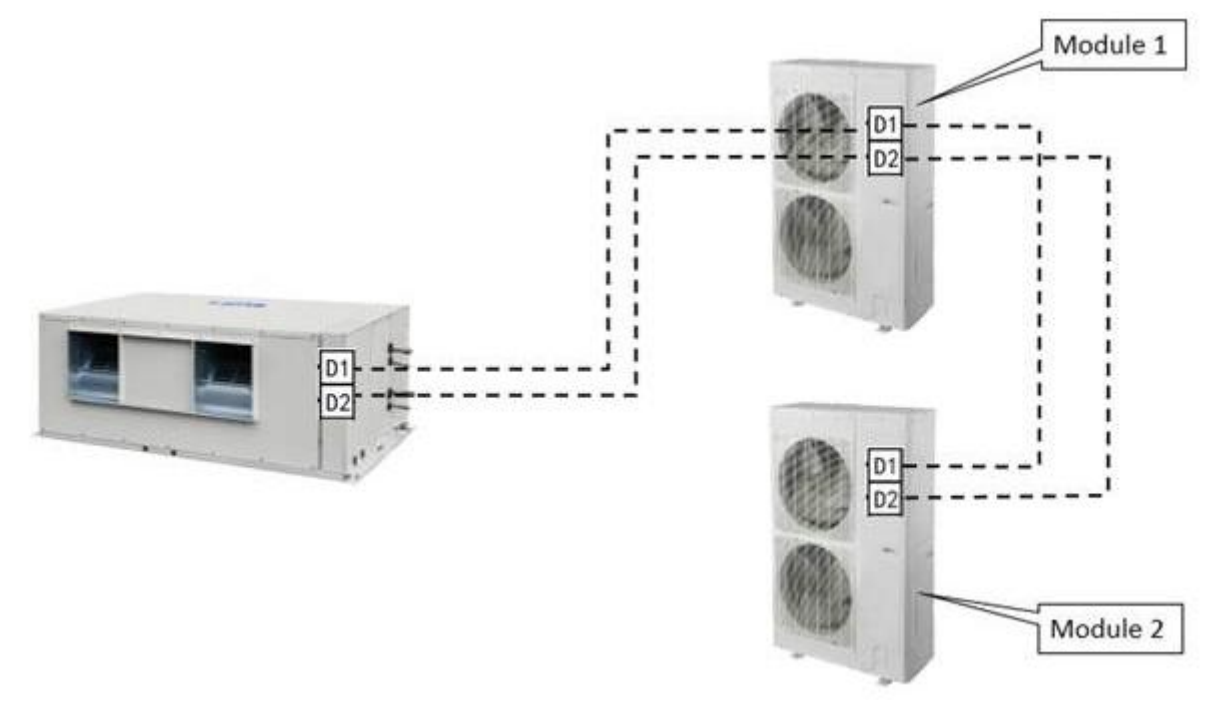

### 4.5 Fixing and damping of unit

The outdoor unit shall be fixed with 4 M12 bolts and closely contacted with the foundation. Otherwise, big vibration and noise will be caused.

The outdoor unit shall be fixed firmly. The rubber board with thickness over 20mm or corrugated rubber damping pad shall be applied between the unit and foundation.

## 4.6 Outline dimension and position of installation hole

When carrying the outdoor unit, hang the unit in four directions with two sufficient ropes. In order to avoid excursion from the center, the angel of ropes must be smaller than 40° during hanging and moving.

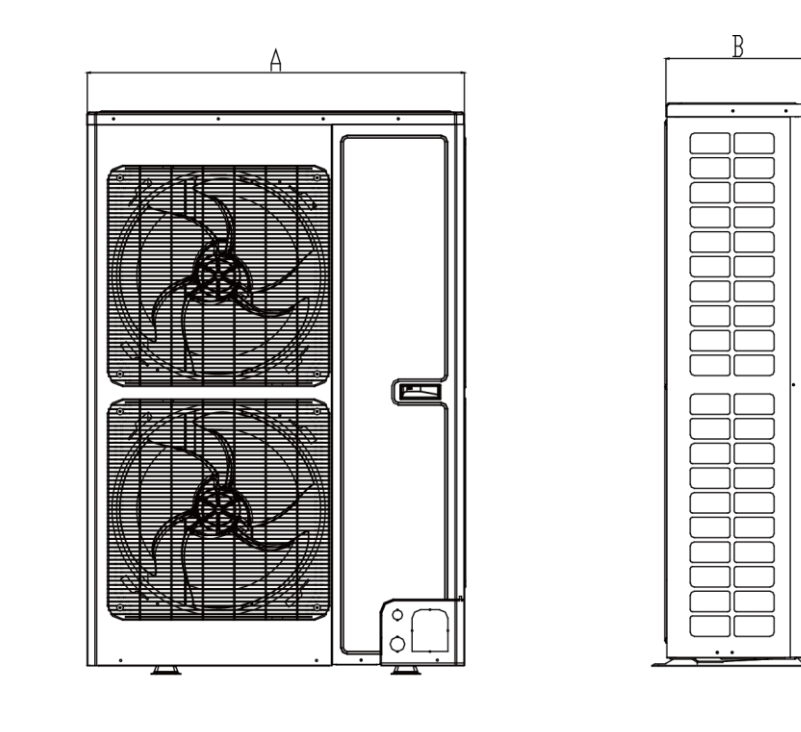

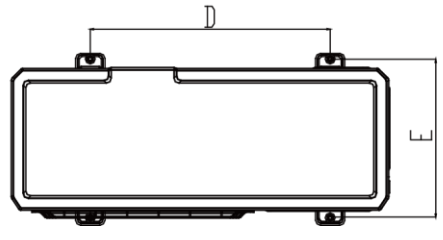

Unit: mm

| Model            | A   | В   | С    | D   | Е   |
|------------------|-----|-----|------|-----|-----|
| FGR20Pd/DNa-X(O) | 940 | 320 | 1430 | 632 | 350 |
| FGR25Pd/DNa-X(O) | 940 | 460 | 1615 | 610 | 486 |
| FGR30Pd/DNa-X(O) | 940 | 460 | 1615 | 610 | 486 |

#### 4.7 Installation space requirement

If all sides of the ODU (including the top) are surrounded by walls, process according to the following requirements for installation space:

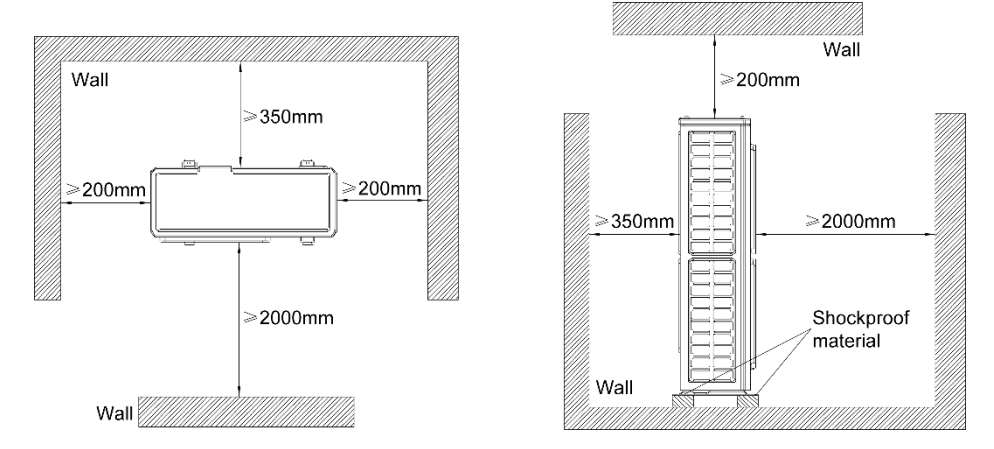

## **5** Installation of drain pipe

## **5.1 Precautions When Doing the Piping Work**

• Keep piping as short as possible and slope it downwards at a gradient of at least 1/100 so that

air may not remain trapped inside the pipe.

For example:

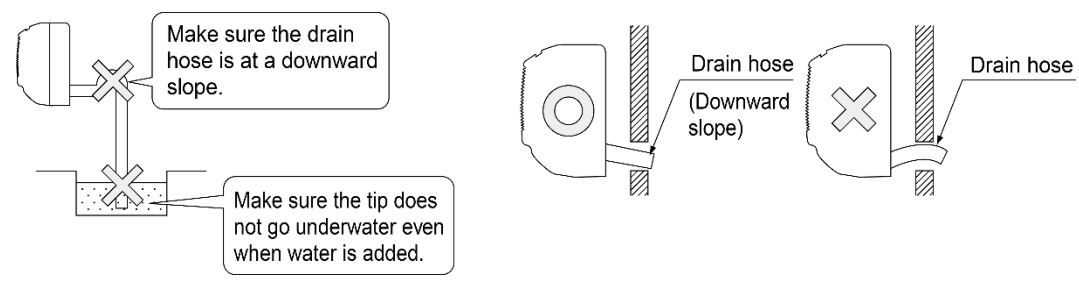

Keep pipe size equal to or greater than that of the connecting pipe.

Install the drain piping as shown and take measures against condensation. Improperly rigged

piping could lead to leaks and eventually wet furniture and belongings.

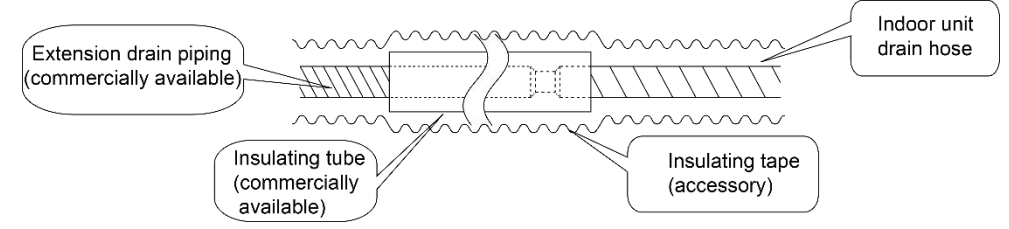

When directly connecting a hard vinyl chloride pipe joint to the drain hose connected to the indoor

unit, use a commercially available hard vinyl chloride pipe joint (nominal diameter 13mm).

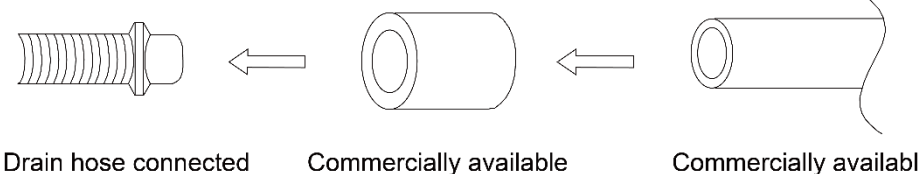

Drain hose connected to the indoor unit

hard vinyl chloride pipe

Commercially available hard vinyl chloride pipe joint (nominal diameter 13mm) (nominal diameter 13mm)

◆ Drain hose connected to the indoor unitCommercially available hard vinyl chloride pipejoint

(nominal diameter 13mm)Commercially availablehard vinyl chloride pipe(nominal diameter 13mm)

Do not connect the drain piping directly to sewage pipes that smell of ammonia. The ammonia in

the sewage might enter the indoor unit through the drain pipes and corrode the heat exchanger.

## 5.2 Installing the Drain Pipes

◆ Insert the drain hose into the drain outlet, and tighten the clamp securely with tape.

Tighten the clamp until the screw head is less then 4 mm from the hose.

Metal clamp (accessory)

- 2. Drain hose (accessory)
- 3. Grey tape (accessory)

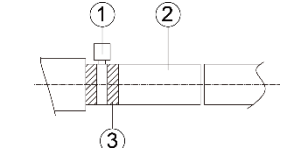

♦ Insulate the pipe clamp and the drain hose using heat insulation sponge.

- ①. Metal clamp (accessory)
- ② Insulation sponge (accessory)

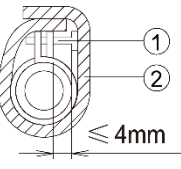

◆ If the air flow of indoor unit is high, this might cause negative pressure and result in return suction of outdoor air. Therefore, U-type water trap shall be designed on the drainage side of each indoor unit.

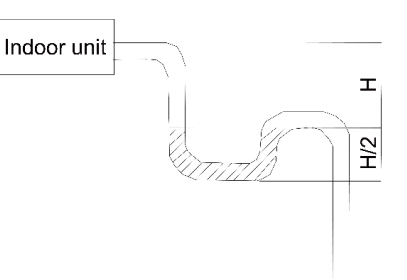

- ◆ Install water trap as shown below
- Install one water trap for each unit
- ♦ Installation of water trap shall consider easy cleaning in the future.

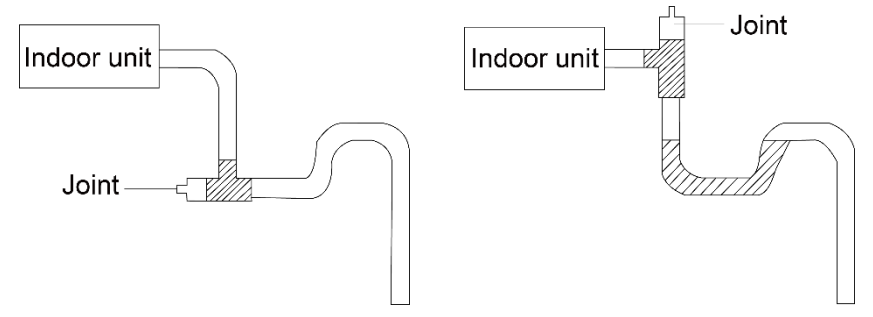

- Connection of drainage branch pipe to the standpipe or horizontal pipe of drainage main pipe
- ◆The horizontal pipe cannot be connected to the vertical pipe at a same height. It can be connected

in a manner as shown below:

N01:3-way connection of drainage pipe joint

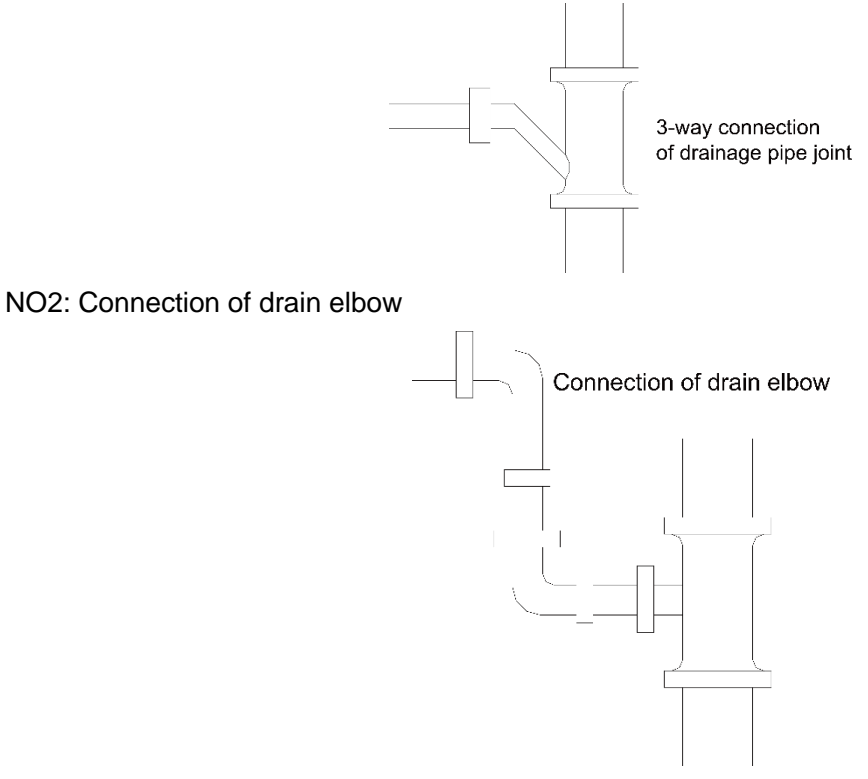

NO3: Connection of horizontal pipe

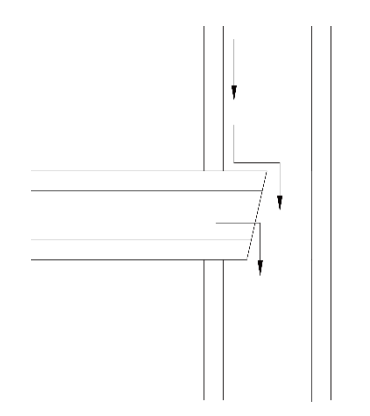

Connection of horizontal pipe

◆ When unifying multiple drain pipes, install the pipes as shown below. Select converging drain pipes whose gauge is suitable for the operating capacity of the unit.(take the cassette type unit for example)

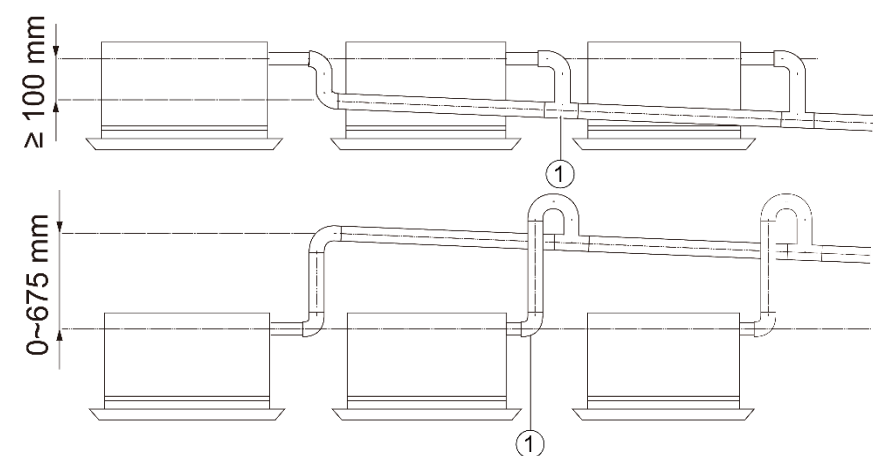

## 5.3 Precautions when doing riser piping work

◆Make sure that heat insulation work is executed on the following 2 spots to prevent any possible

water leakage due to dew condensation.

- a) Connect the drain hose to the drain raiser pipe, and insulate them.
- b) Connect the drain hose to the drain outlet on the indoor unit, and tighten it with the clamp.

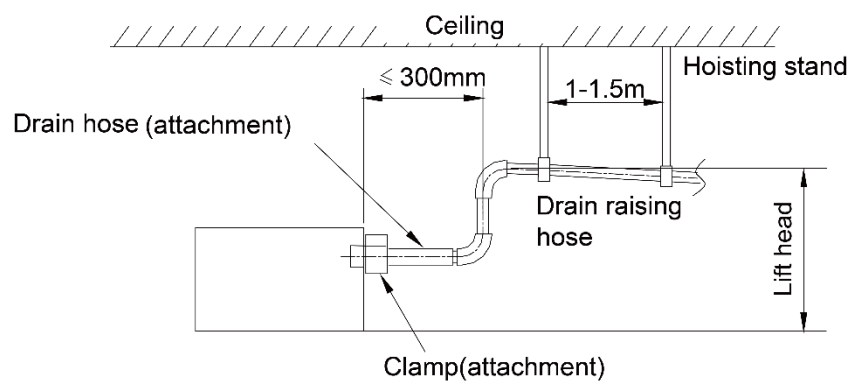

◆ Stand the raiser piping horizontally, and make sure it is not further than 300 mm from the base of the drain outlet.

◆ Secure a downward gradient of 1/100 or more for the drain pipe. To accomplish this, mount supporting brackets at an interval of 1 - 1.5 m.(take the cassette type unit for example)

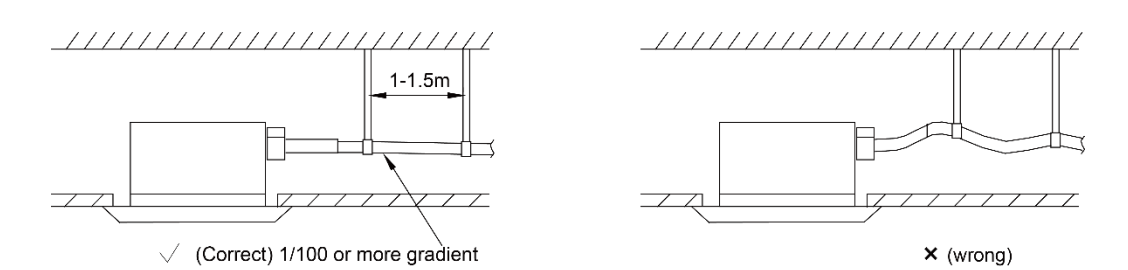

• The incline of attached drain hose should be 75 mm or less so that the drain outlet does not have to withstand additional force.(take the cassette type unit for example)

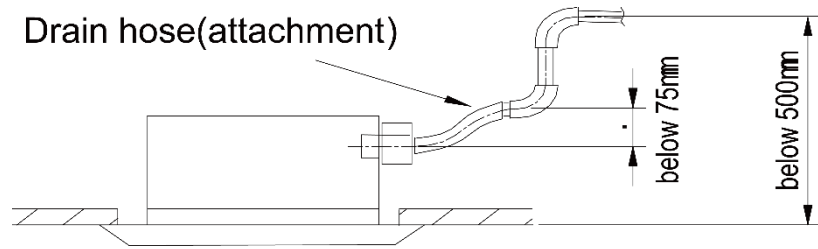

## 5.4 Testing of Drain Piping

After piping work is finished, check if drainage flows smoothly.

Shown in the figure, Add approximately 1 liter of water slowly into the drain pan and check drainage flow during COOL running.

## **6 Electrical Installation**

- ◆ The wiring must be in accordance with the local rules.
- ♦ Rated supply voltage and special circuit for air conditioner must be used.
- ◆ Do not pull the power cord forcefully.

◆All the electric installations must be carried out by specialist technicians in accordance with the local laws, rules and these instructions.

◆The diameter of flexible wire should be wide enough. Replace the damaged power cord and connecting wire with special flexible wire.

◆ The earthing shall be reliable and connected to the special earthing device on the construction. The installation must be done by specialist technicians. The leak protection switch and air switch with enough capacity must be installed. The air switch shall have both the magnetic tripping and thermal tripping functions to ensure protection against the short circuit and overload.

- Earthed Requirements
- ◆The air conditioner belongs to I type electric appliances. The reliable earthed action is a must.

◆The yellow and green wire inside the air conditioner is the earthed wire. Do not use it for other purpose or even cut off it. Do not fix it with tapping screw,. Otherwise, it may cause electric shock.

♦ The earthed resistance must meet the requirements of national standard GB17790.

◆There should be reliable earthed terminal for the power supply. Never connect the earth lead to the following articles:

①water pipe; ②gas pipe; ③drain pipe; ④unreliable place considered by professionals.

## MAINTENANCE

## 1 Troubleshooting

| Display<br>code | Content                                           | Display<br>code | Content                                                         | Display<br>code | Content                                             |  |
|-----------------|---------------------------------------------------|-----------------|-----------------------------------------------------------------|-----------------|-----------------------------------------------------|--|
| LO              | Malfunction of<br>indoor unit                     | L9              | Wrong number of indoor<br>unit for one-to-more<br>indoor unit   | d8              | Malfunction of water<br>temperature sensor          |  |
| L1              | Indoor fan<br>protection                          | LA              | Wrong series for one-to-<br>more indoor unit                    | d9              | Malfunction of jumper cap                           |  |
| L2              | E-heater<br>protection                            | LH              | Alarming due to bad air<br>quality                              | dA              | Abnormal address for<br>indoor unit                 |  |
| L3              | Water overflow protection                         | LC              | The indoor unit model<br>can't match with outdoor<br>unit model | dH              | Abnormal PCB for wired controller                   |  |
| L4              | Power supply<br>of wired controller<br>is faulted | d1              | Poor indoor PCB                                                 | dC              | Abnormal code-dialing setting of capacity           |  |
| L5              | Freeze prevention protection                      | d3              | Malfunction of ambient temperature sensor                       | dL              | Malfunction of air<br>exhause temperature<br>sensor |  |
| L6              | Mode shock                                        | d4              | Malfunction of entry tube<br>temperature sensor                 | dE              | Malfunction of indoor C0 <sub>2</sub><br>sensor     |  |
| L7              | No main indoor<br>unit                            | d6              | Malfunction of exit tube<br>temperature sensor                  | CO              | Communication<br>malfunction                        |  |
| L8              | Insufficient power<br>supply                      | d7              | Malfunction of humidity<br>sensor                               | AJ              | Clean alarming for filter                           |  |
| db              | Special code: engineering debugging code          |                 |                                                                 |                 |                                                     |  |

| Display<br>code | Content                                                                               | Display<br>code | Content                                                                                         | Display<br>code | Content                                                                  |
|-----------------|---------------------------------------------------------------------------------------|-----------------|-------------------------------------------------------------------------------------------------|-----------------|--------------------------------------------------------------------------|
| E0              | Malfunction of<br>outdoor unit                                                        | E1              | High pressure protection                                                                        | E2              | Low-temperature<br>protection for dicharge                               |
| E3              | Low pressure<br>protection                                                            | E4              | Discharge high temperature protection for compressor                                            | EC              | Loose protection for<br>discharge temperature<br>sensor for compressor 1 |
| F0              | Poor main board of<br>outdoor unit                                                    | F1              | Malfunction of high pressure<br>sensor                                                          | F3              | Malfunction of low<br>pressure sensor                                    |
| F5              | Malfunction of<br>discharge<br>temperature sensor<br>for compressor 1                 | JO              | Other module protection                                                                         | J1              | Overcurrent protection<br>for compressor 1                               |
| J7              | Air-mixing protection<br>for 4-way valve                                              | J8              | High pressure ration<br>protection of system                                                    | <b>J</b> 9      | Low pressure ratio<br>protection of system                               |
| JL              | High pressure is too<br>low                                                           | b1              | Malfunction for outdoor<br>ambient temperature sensor                                           | b2              | Maflunction of defrosting<br>temperature sensor 1                        |
| b3              | Maflunction of<br>defrosting<br>temperature sensor<br>2                               | b4              | Malfunction of liquid<br>temperature sensor for<br>subcooler                                    | b5              | Malfunction of gas<br>temperature sensor for<br>subcooler                |
| b6              | Malfunction for<br>temperature sensor<br>of inlet tube of gas<br>and liquid separator | b7              | Malfunction for temperature<br>sensor of exit tube of gas and<br>liquid separator (exit tube A) | b9              | Malfunction of gas exit<br>temperature sensor for<br>heat exchanger      |
| bH              | Abnormal clock of system                                                              | P0              | Malfunction driven board for<br>compressor                                                      | P1              | Driven board of<br>compressor works<br>abnormally                        |
| P2              | Power voltage<br>protection for the<br>driven board of<br>compressor                  | P3              | Reset protection for the driven module of compressor                                            | P4              | Driven PFC protection of<br>compressor                                   |
| P5              | Overcurent<br>protection for inverter<br>compressor                                   | P6              | Driven IPM module protection<br>for compressor                                                  | P7              | Malfunction of driven<br>temperature sensor for<br>compressor            |
| P8              | Overheating<br>protection for driven<br>IPM of compressor                             | P9              | Desynchronizing protection<br>for inverter compressor                                           | PH              | High voltage protection<br>for driven DC bus bar of<br>compressor        |
| Display<br>code | Content                                                                                             | Display<br>code | Content                                                                                              | Display<br>code | Content                                                                              |
|-----------------|----------------------------------------------------------------------------------------------------|-----------------|----------------------------------------------------------------------------------------------------|-----------------|--------------------------------------------------------------------------------------|
| PC              | Circuit malfunction of<br>driven current<br>detection for<br>compressor                             | PL              | Low voltage protection for<br>driven DC bus bar of<br>compressor                                     | PE              | Phase-losing of inverter compressor                                                  |
| PF              | Malfunction of driven<br>charging loop for<br>compressor                                            | PJ              | Failure start up for inverter compressor                                                             | PP              | AC current protection for<br>inverter compressor                                     |
| UO              | Preheat time is not<br>enough for<br>compressor                                                     | U2              | Capacity code of outdoor<br>unit/wrong setting of jumper<br>cap                                      | U4              | Insufficient refrigerant protection                                                  |
| U5              | Wrong address for<br>the driven board of<br>compressor                                              | U6              | Alarm due to abnormal valve                                                                          | U8              | Malfunction of pipeline<br>for indoor unit                                           |
| U9              | Malfunction of<br>pipeline for outdoor<br>unit                                                      | UC              | Setting for indoor unit and oudoor unit is succeeded                                                 | UL              | Wrong code-dialing<br>during emergency<br>operation                                  |
| UE              | Refrigerant-charging<br>is invalid                                                                  | C0              | Communication malfunction<br>for indoor unit, outdoor unit<br>and wired controller of indoor<br>unit | C2              | Driven communication<br>malfunction between<br>main board and inverter<br>compressor |
| C3              | Driven<br>communication<br>malfunction between<br>main board and<br>inverter compressor             | C4              | Malfunction of indoor unit-<br>lacking                                                               | C5              | Alarming due to<br>engineering series<br>number shock of indoor<br>unit              |
| C6              | Alarming due to<br>wrong quanity of<br>outdoor unit                                                 | C8              | Emergency status of<br>compressor                                                                    | C9              | Emergency status of fan                                                              |
| CA              | Energycy status of<br>module                                                                        | СН              | High rated capacity                                                                                  | CC              | No malfunction of main<br>control unit                                               |
| CL              | Low rated capacity                                                                                  | CF              | Malfunction of main control<br>unit                                                                  | CJ              | Address shock of syste                                                               |
| CU              | Communication<br>malfunction between<br>indoor unit receiving<br>lamp board                         | Cb              | Distribution overflow of Ip<br>address                                                               | A0              | Debugging for unit                                                                   |
| A1              | Operational<br>parameter inquiry of<br>compressor                                                   | A2              | Refrigerant recovery                                                                                 | A3              | Defrosting                                                                           |
| A4              | Oil return                                                                                          | A5              | On-line test                                                                                         | A6              | Heat pump function<br>setting                                                        |
| A7              | Quit mode setting                                                                                   | A8              | Vacuum pump<br>mode                                                                                  | A9              | IPLV test                                                                            |
| AA              | EU AA class energy<br>efficiency test mode                                                          | AH              | Heating                                                                                              | AL              | Charge refrigerant<br>automatically                                                  |
| AE              | Charge refrigerant by<br>hand                                                                       | AF              | Fan blow                                                                                             | AJ              | Cleaning alarm for filter                                                            |
| AP              | Startup debugging<br>confirmation of unit                                                           | AU              | Long-distance emergency<br>stop                                                                      | Ab              | Emergency stop                                                                       |
| Ad              | Limit opereation                                                                                    | n0              | SE setting for the operation                                                                         | n1              | Defrosting period K 1<br>setting                                                     |
| n2              | Upper limit setting for<br>the collocation<br>matching ratio for<br>indoor unit and<br>outdoor unit | n4              | Limit setting for the maximum ouput capacity                                                         | n6              | Engineering series<br>number inqury for indoor<br>unit                               |
| n7              | Malfunction inquiry                                                                                 | n8              | Parameters inquiry                                                                                   | nA              | Heat pump unit                                                                       |
| nH              | Heating only model                                                                                  | nC              | Cooling only model                                                                                   | nE              | Negative code                                                                        |
| nF              | Fan model                                                                                           |                 |                                                                                                    |                 |                                                                                      |

## 2 After-sales Emergency Masures

When some unrecoverable fault occurs to one module which is connected with several others in parallel, the following emergency measures are recommended to guarantee the heating or cooling

capacity of the indoor units and the service life of modules except the faulted one are not affected.

Step 1: set all indoor units under "Off" mode and cut off the power supply to the indoor and outdoor units.

Step 2:.shut off all cutoff valves of the faulted outdoor unit, including the cutoff valves of the liquid/gas pipe as well as the oil balancing valve.

Step 3: cut off the air switch of the module.

Step 4: remove the communication line between the faulted module and other modules which are still kept connected through the communication line.

Step 5: readjust the address and quantity settings on the main board of the modules except the faulted one.

Step 6: power and restart the unit.

## **3 Wiring Diagram**

Advertence: These diagrams only for reference ,the actually diagram please reference the diagram on actually unit.

FGR20Pd/DNa-X(I)/FGR25Pd/DNa-X(I)/FGR30Pd/DNa-X(I):

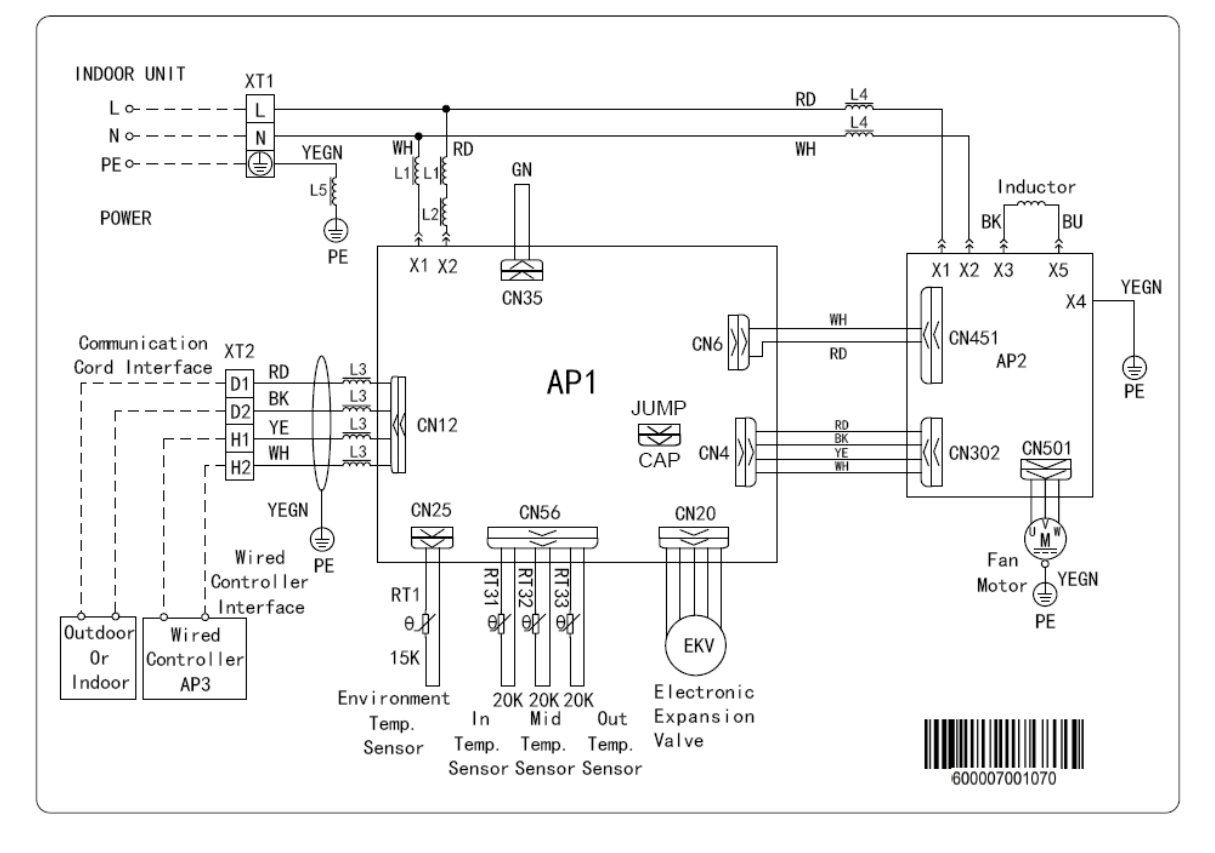

FGR40Pd/D(2)Na-X(I):

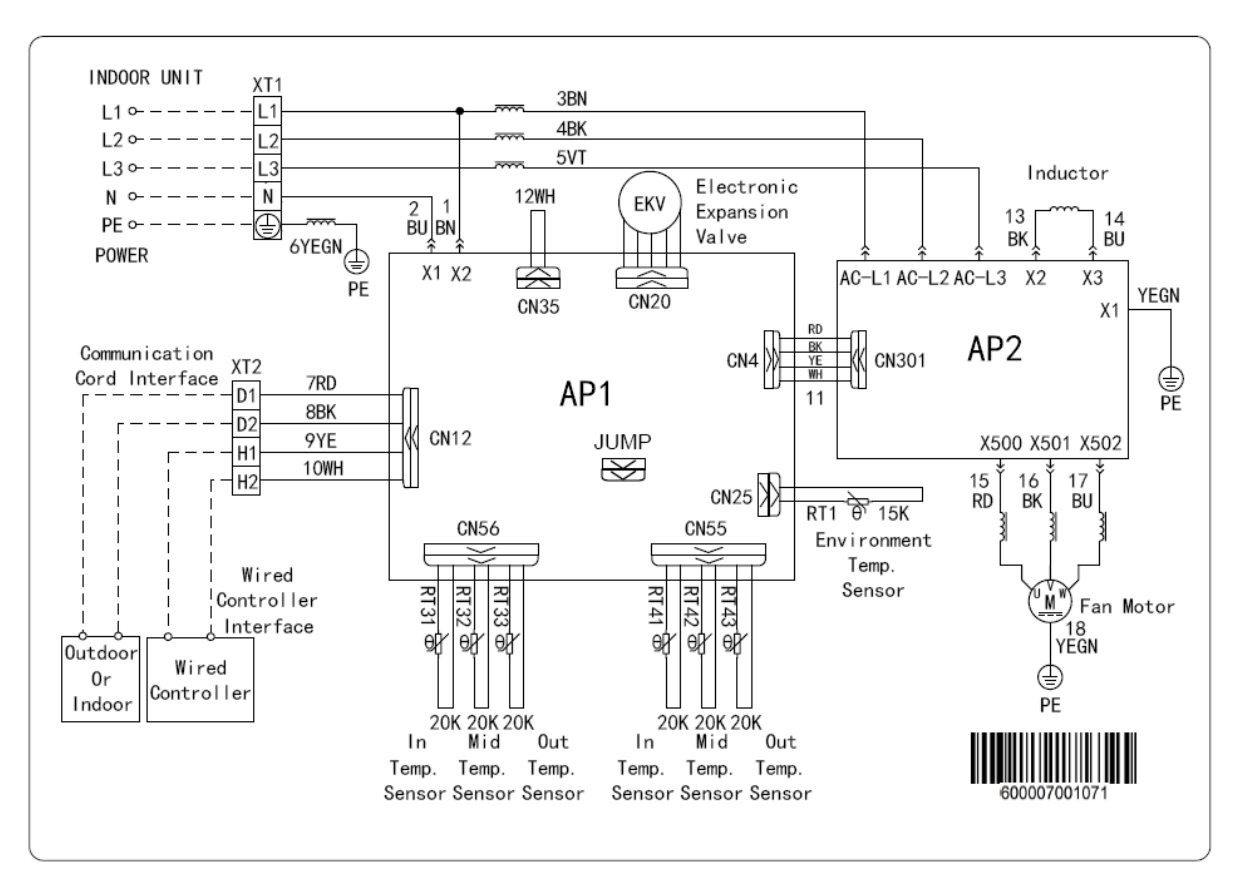

FGR20Pd/DNa-X(O):

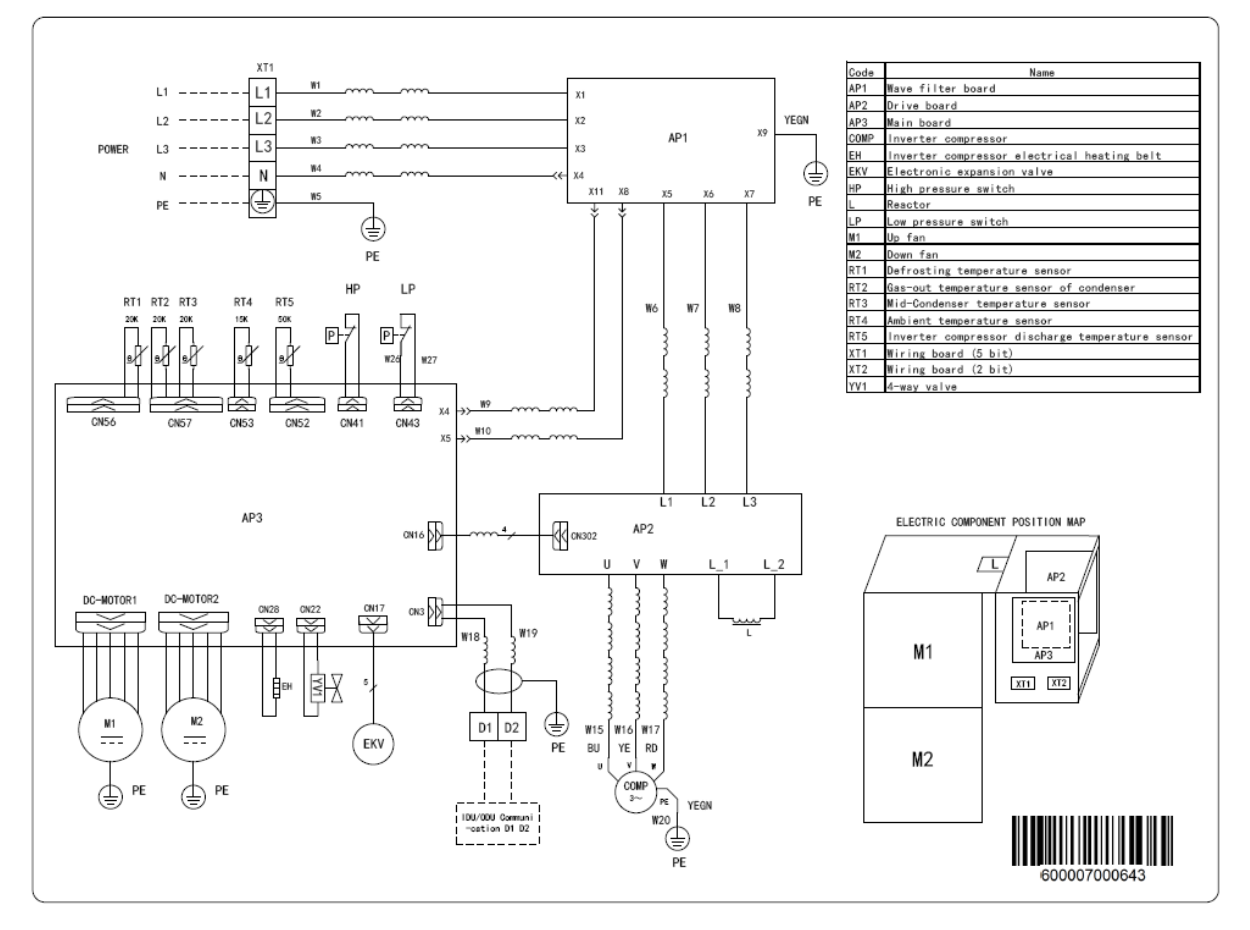

FGR25Pd/DNa-X(O):

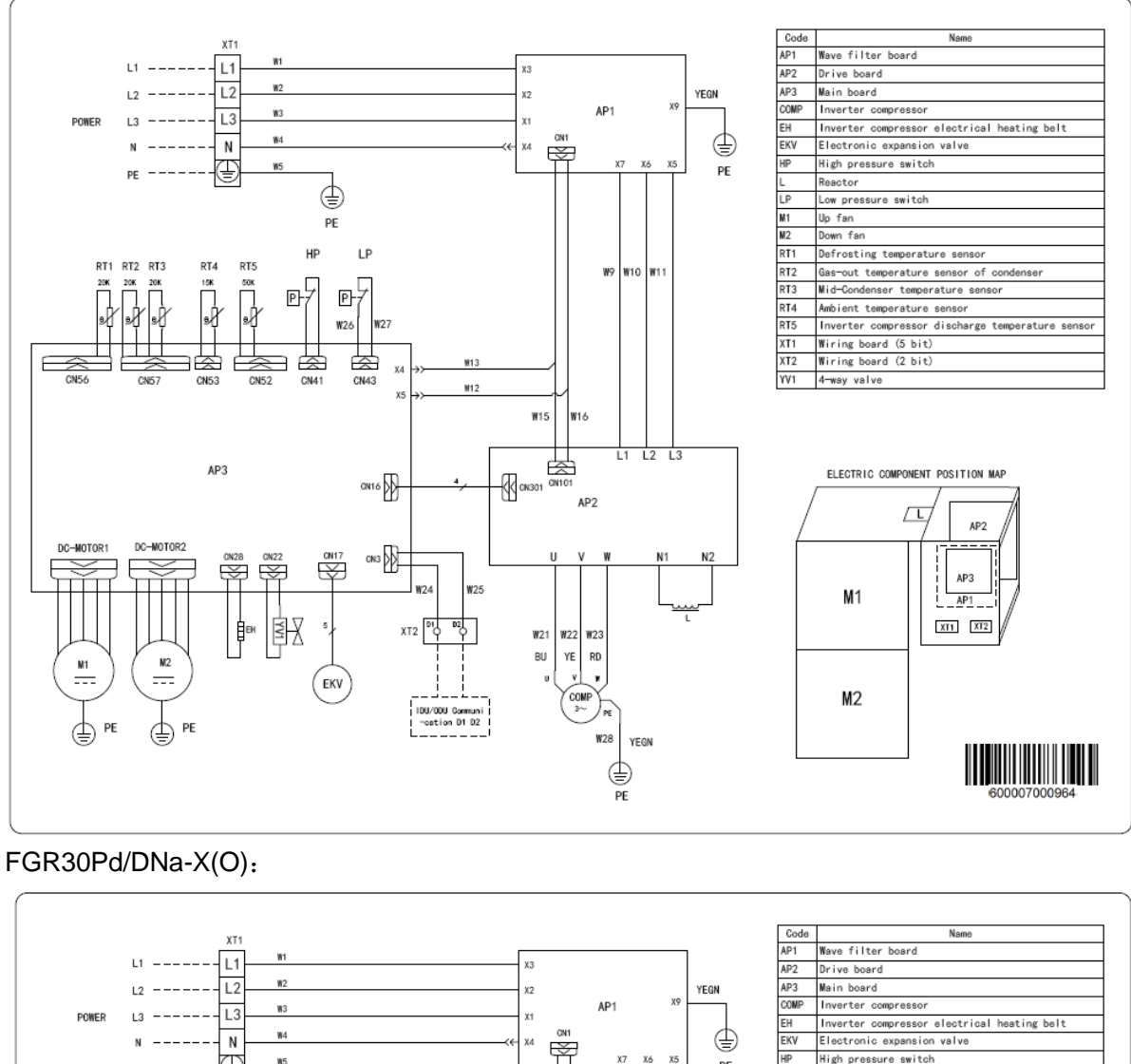

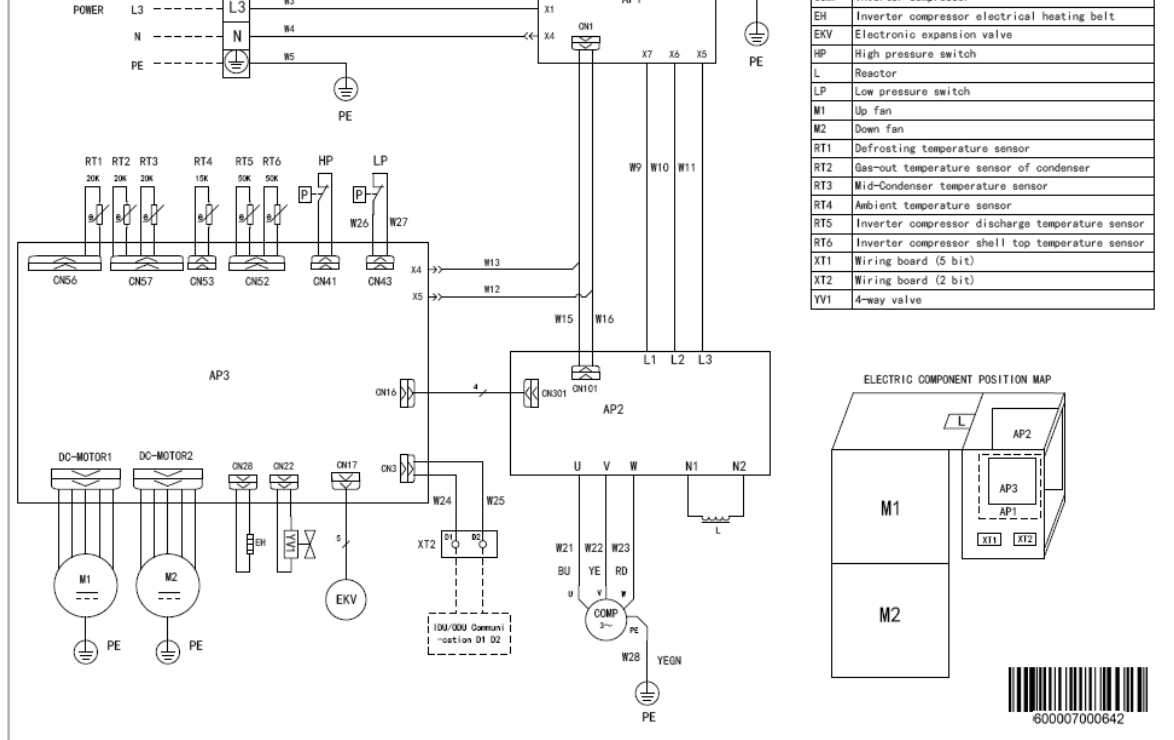

# 4 Disassembly And Assembly Procedure Of Main Parts

| Introduction to Main Parts                                                                                                    |                                        |                                                                                                    |  |  |  |
|----------------------------------------------------------------------------------------------------|----------------------------------------|----------------------------------------------------------------------------------------------------|--|--|--|
|                                                                                                    | Disassembly and Assembly of Compressor |                                                                                                    |  |  |  |
| Remark: Make sure that there isn't any refrigerant in pipe system and the power supply is cut off before removal of the compressor |                                        |                                                                                                    |  |  |  |
| Step                                                                                                    | Illustration                           | Handling Instruction                                                                                                    |  |  |  |
| 1. Disconnect the power cord                                                                                                    | Clamp With Not Touch Compressor        | ①Unscrew the retaining screw of<br>power cord with screwdriver.<br>②Unplug the power cord.<br>Note:Earmark the colour of wire<br>corresponding to the terminal<br>when Removing the wire , and the<br>mixture can be avoided when<br>recovering the wire connection. |  |  |  |
| 2. Cut off the connection between compressor and pipes                                                                             |                                        | Don't leave the welding slag inside pipes                                                                                                    |  |  |  |
| 3.Remove the compressor from the chassis                                                                                           |                                        | <ol> <li>Unscrew retaining nuts of the<br/>footing of compressor</li> <li>Remove the compressor from<br/>the chassis</li> <li>Hold it tightly to avoid accident.</li> </ol>                                                                                          |  |  |  |
| 4.Fix the new compressor on chassis                                                                                                |                                        | <ol> <li>Place the new compressor on<br/>chassis</li> <li>②Fix retaining nuts of compressor<br/>footing.</li> </ol>                                                                                                    |  |  |  |
| 5. Connect the compressor with system pipes                                                                                        |                                        | Don't block it by welding.                                                                                                    |  |  |  |
| 6.Connect the power cord of compressor                                                                                             |                                        | Note:Earmark the colour of wire<br>corresponding to the terminal<br>when connecting the wire , and the<br>mixture can be avoided                                                                                                    |  |  |  |
| 7.Recover the electric heating tape of compressor and discharge temperature sensor,etc.                                            |                                        | Enwind the bottom of compressor with electric heating tape and fix it.                                                                                                    |  |  |  |
| 8.Check if the compressor rotates in reverse and if lubricant have leaked                                                          |                                        | Check if the wiring is correct with<br>reference to circuit diagram and<br>check if there is any leakage after<br>welding.                                                                                                    |  |  |  |

Disassembly and Assembly of 4-way valve

| Remark: Make sure that there isn't any refrigerant in pipe system and the power supply is cut off before removal of 4-way valve. |              |                                                                                                    |  |  |  |
|----------------------------------------------------------------------------------------------------|--------------|----------------------------------------------------------------------------------------------------|--|--|--|
| Step                                                                                                    | Illustration | Handling Instruction                                                                                                    |  |  |  |
| Remove electric coils of 4- way valve                                                                                            |              | Place electric coils far away from<br>the 4-way valve to prevent the<br>connecting line of 4-way valve<br>from burning when succeeding<br>welding. |  |  |  |
| Disconnect the pipe (site D in illustration) of 4-way valve and discharge pipe                                                   |              | Don't leave welding slag inside pipes.                                                                                                    |  |  |  |
| Disconnect the pipe (site E in illustration) of 4-way valve and connecting pipe                                                  |              | Don't leave welding slag inside pipes.                                                                                                    |  |  |  |
| Disconnect the pipe (site C in illustration) of 4-valve and connecting pipe                                                      |              | Don't leave welding slag inside pipes.                                                                                                    |  |  |  |
| Disconnect the pipe (site S in illustration) of 4-way valve and connecting pipe                                                  |              | Don't leave welding slag inside pipes.                                                                                                    |  |  |  |
| Remove the 4-way valve                                                                                                    |              | Remove 4-way valve after it is cooled.                                                                                                    |  |  |  |
| Install new 4-way valve in reversed order and wrap it with wet cloth before welding.                                             |              |                                                                                                    |  |  |  |

# **5 Exploded Views And Part List**

#### 5.1 Indoor Unit

1、Model: FGR20Pd/DNa-X(I)、FGR25Pd/DNa-X(I)、FGR30Pd/DNa-X(I) Exploded View:

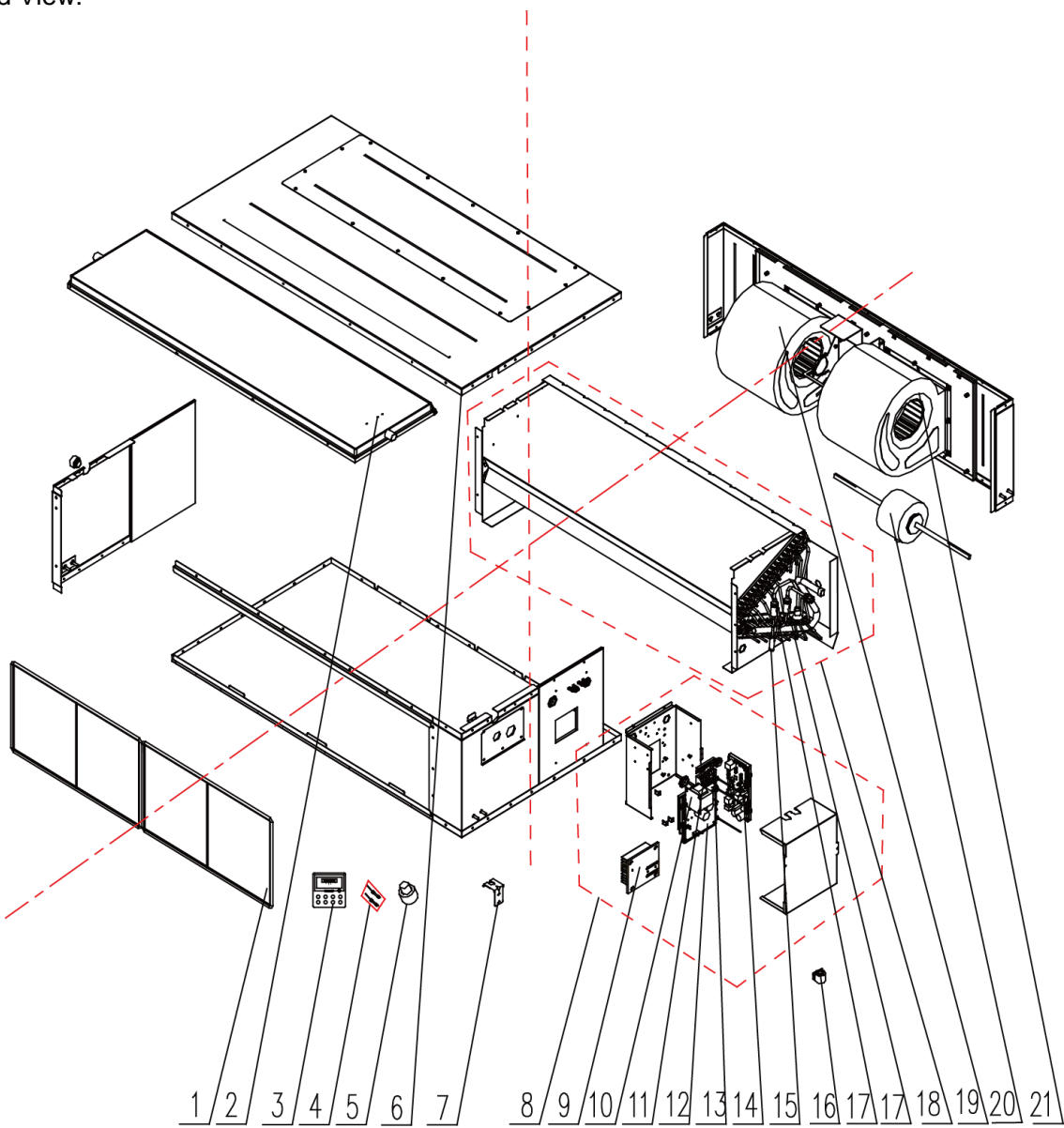

|    | Model                    | FGR20Pd/DNa-X(I) | FGR25Pd/DNa-X(I) | FGR30Pd/DNa-X(I) |     |
|----|--------------------------|------------------|------------------|------------------|-----|
| NO | Product Code             | CF010N0730       | CF010N0740       | CF010N0750       | Qty |
|    | Part Name                | Part Code        | Part Code        | Part Code        |     |
| 1  | Filter Sub-Assy          | 11725211         | 11724102         | 11724102         | 2   |
| 2  | Water Tray Assy          | 01284620         | 01284306         | 01284306         | 1   |
| 3  | Display Board            | 300001000097     | 300001000097     | 300001000097     | 1   |
| 4  | Sensor Sub-assy          | 390002000058     | 390002000058     | 390002000058     | 1   |
| 5  | Choke Plug of Water Pipe | 76712454         | 76712454         | 76712454         | 2   |
| 6  | Top Cover Board Sub-assy | 01265359         | 01264100090      | 017011000037     | 1   |
| 7  | Hook                     | 02112466         | 02112466         | 02112466         | 4   |
| 8  | Electric Box Assy        | 100002002010     | 100002002010     | 100002002010     | 1   |
| 9  | Radiator                 | 49018000068      | 49018000068      | 49018000068      | 1   |
| 10 | Reactor                  | 43130189         | 43130189         | 43130189         | 1   |
| 11 | Teminal Board            | 4201800002601    | 4201800002601    | 4201800002601    | 1   |
| 12 | Main Board               | 300002000383     | 300002000383     | 300002000383     | 1   |
| 13 | Teminal Board            | 42010259         | 42010259         | 42010259         | 1   |
| 14 | Main Board               | 300002000357     | 300002000357     | 300002000357     | 1   |

|    | Model                                 | FGR20Pd/DNa-X(I) | FGR25Pd/DNa-X(I) | FGR30Pd/DNa-X(I) |     |
|----|---------------------------------------|------------------|------------------|------------------|-----|
| NO | Product Code                          | CF010N0730       | CF010N0740       | CF010N0750       | Qty |
|    | Part Name                             | Part Code        | Part Code        | Part Code        |     |
| 15 | Electronic Expansion Valve            | 43044100190      | 43044100190      | 43044100190      | 1   |
| 16 | Eletric Expand Valve Fitting          | 4304413205       | 4304413205       | 4304413205       | 1   |
| 17 | Strainer                              | 0741410000601    | 0741410000601    | 0741410000601    | 2   |
| 18 | Evaporator Assy                       | 011001000372     | 011001000371     | 011001000271     | 1   |
| 19 | Motor for Centrifugal Fan(Right Type) | 15705307         | 1570411801       | 10300400004701   | 1   |
| 20 | Brushless DC Motor                    | 15704100009      | 15704100009      | 15704100009      | 1   |
| 21 | Motor for Centrifugal Fan(Left Type)  | 15705306         | 15704118         | 103004000047     | 1   |

2、Model: FGR40Pd/D(2)Na-X(I) Exploded View:

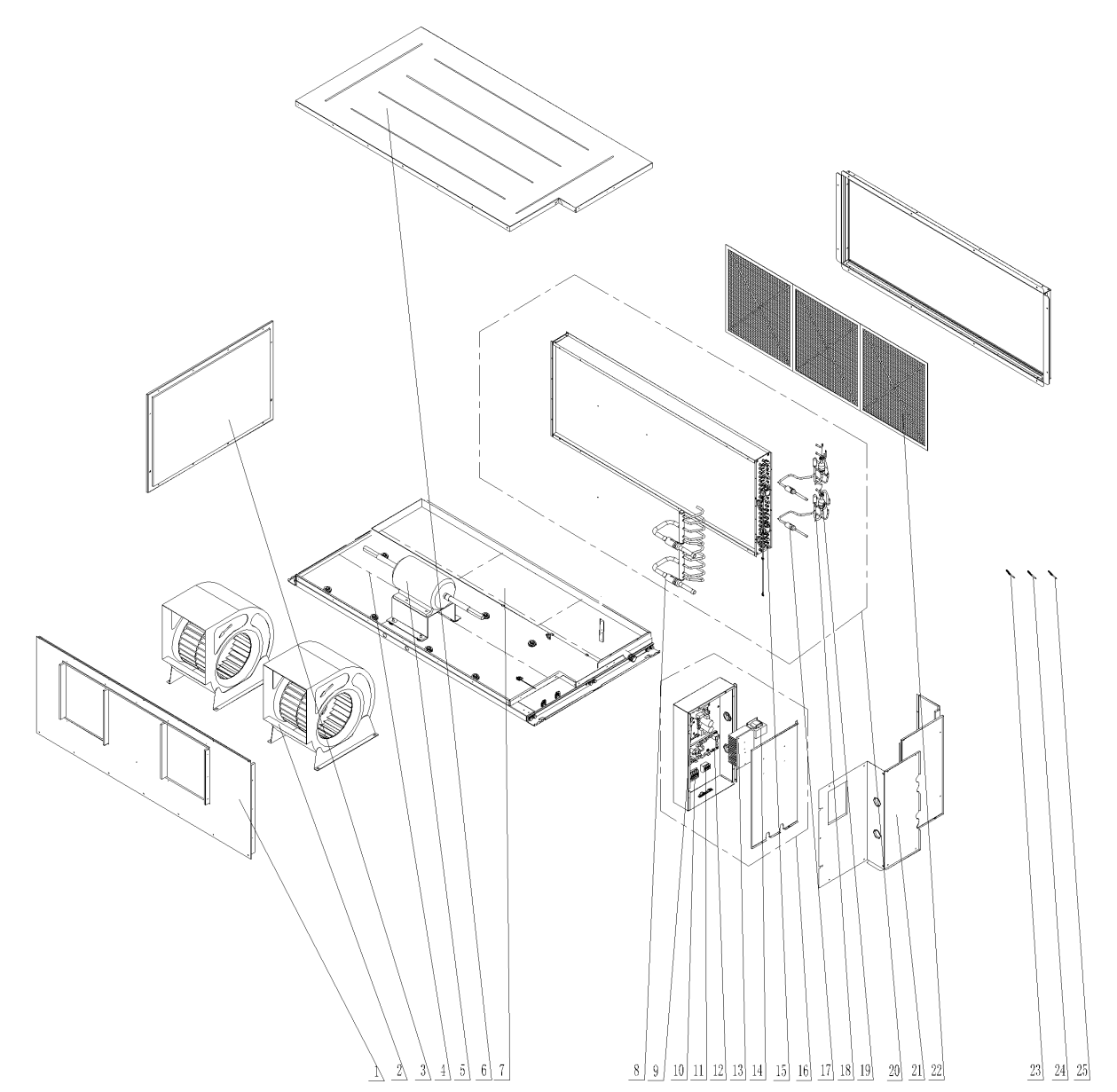

|    | Model        | FGR40Pd/D(2)Na-X(I) | Otre |
|----|--------------|---------------------|------|
| NO | Product Code | CF010N0760          | Qty  |

|    | Part Name                     | Part Code                       |     |
|----|-------------------------------|---------------------------------|-----|
| 1  | Air Outlet Panel Sub-assy     | 000040000029                    | 1   |
| 2  | Motor for Centrifugal Fan     | 103004000048/<br>10300400004801 | 1/1 |
| 3  | Left Side Plate Assy          | 000080000020                    | 1   |
| 4  | Hange frame assy              | 000249000001                    | 1   |
| 5  | Brushless DC Motor            | 150104000015                    | 1   |
| 6  | Top Cover Board Sub-assy      | 017011000039                    | 1   |
| 7  | Water Collecting Tray Assy    | 00707000002                     | 1   |
| 8  | Strainer                      | 07210037                        | 1   |
| 9  | Main Board                    | 300002000357                    | 1   |
| 10 | Terminal Board                | 420001000004                    | 1   |
| 11 | Terminal Board                | 4201800002601                   | 1   |
| 12 | Main Board                    | 300002000380                    | 1   |
| 13 | Radiator                      | 49018000013                     | 1   |
| 14 | Reactor                       | 43130189                        | 1   |
| 15 | Electric Expand Valve Fitting | 4304413205                      | 2   |
| 16 | Electric Box Assy             | 100002001945                    | 1   |
| 17 | Strainer                      | 0741410000601                   | 2   |
| 18 | Electronic Expansion Valve    | 43044100190                     | 2   |
| 19 | Strainer                      | 07415210                        | 2   |
| 20 | Evaporator Assy               | 011001000429                    | 1   |
| 21 | Access panel sub-assy         | 000170000001                    | 1   |
| 22 | Filter Sub-Assy               | 07210029                        | 1   |
| 23 | Temperature Sensor            | 3900028024G                     | 1   |
| 24 | Temperature Sensor            | 3900028022G                     | 1   |
| 25 | Ambient Temperature Sensor    | 39000198G                       | 1   |

### 5.2 Outdoor Unit

1、Model:FGR20Pd/DNa-X(O)、FGR25Pd/DNa-X(O) Exploded View:

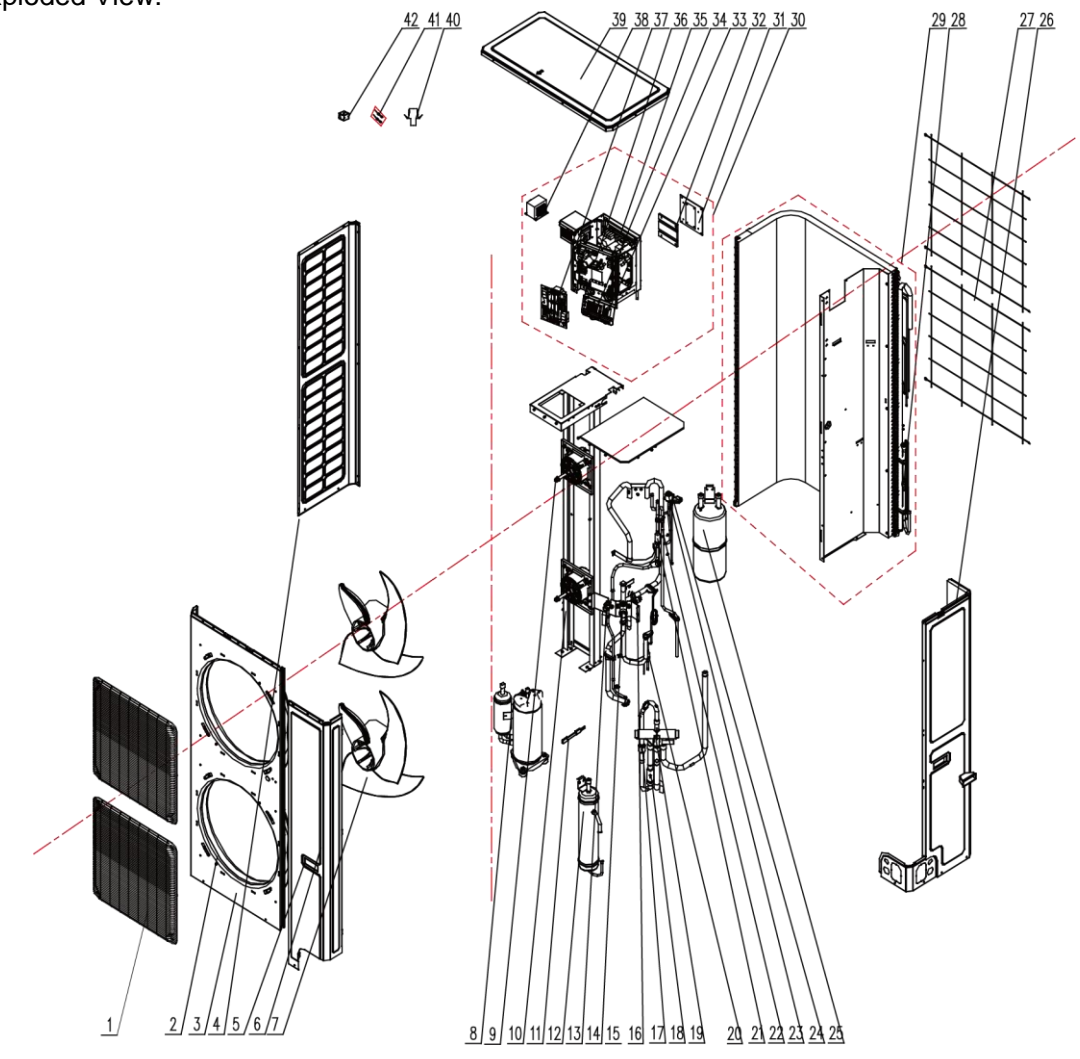

|    | Model                         | FGR20Pd/DNa-X(O) | FGR25Pd/DNa-X(O) |      |  |
|----|-------------------------------|------------------|------------------|------|--|
| NO | Product Code                  | CF010W0730       | CF010W0740       | Qty  |  |
|    | Part Name                     | Part Code        | Part Code        |      |  |
| 1  | Front Grill                   | 01572800003      | 01572800003      | 2    |  |
| 2  | Diversion Circle              | 10474100003      | 10474100003      | 2    |  |
| 3  | Cabinet Assy                  | 01514100015      | 01514100023      | 1    |  |
| 4  | Left Side Plate               | 01314100084P     | 01314100090P     | 1    |  |
| 5  | Handle                        | \                | 26235253         | 1    |  |
| 6  | Front Side Plate              | 01314100082P     | 01314100091P     | 1    |  |
| 7  | Axial Flow Fan                | 10434100006      | 10434100008      | 2    |  |
| 8  | Compressor and Fittings       | 00204100013      | 00204100033      | 1    |  |
| 9  | Brushless DC Motor            | 1570280000401\   | 15704100010/     | 1/1  |  |
|    |                               | 1570280000402    | 1570410001001    | ., . |  |
| 10 | Motor Support Assy            | 000046000007     | 000046000057     | 1    |  |
| 11 | Electrical Heater(Compressor) | 7651521212       | 7651521212       | 1    |  |
| 12 | Oil Separator                 | 07424105         | 07424100050      | 1    |  |
| 13 | Cut off Valve                 | 07334100011      | 07334100011      | 1    |  |
| 14 | Cut off valve                 | 07334100054      | 07334100012      | 1    |  |
| 15 | Pressure Protect Switch       | 4602000902       | 4602000902       | 1    |  |
| 16 | Pressure Protect Switch       | 46020007         | 46020007         | 1    |  |
| 17 | One Way Valve                 | 07334100075      | 07335210         | 1    |  |
| 18 | Strainer                      | 07212402         | 07414100026      | 1    |  |
| 19 | 4-way Valve                   | 43000338         | 43000339         | 1    |  |

|    | Model                         | FGR20Pd/DNa-X(O) | FGR25Pd/DNa-X(O) |     |
|----|-------------------------------|------------------|------------------|-----|
| NO | Product Code                  | CF010W0730       | CF010W0740       | Qty |
|    | Part Name                     | Part Code        | Part Code        |     |
| 20 | Strainer                      | 07212403         | 07415200002      | 1   |
| 21 | Bidirection Strainer          | /                | 07220016         | 1   |
| 22 | One Way Valve                 | 07133618         | 04324001         | 1   |
| 23 | Electronic Expansion Valve    | 43044100173      | 43044100173      | 1   |
| 24 | Electric Expand Valve Fitting | 4304413219       | 4304413205       | 1   |
| 25 | Gas-liquid Separator          | 07424140         | 07424141         | 1   |
| 26 | Rear Side Plate               | 01314100083P     | 01314100092P     | 1   |
| 27 | Rear Grill                    | 01574100011      | 01574100014      | 1   |
| 28 | Strainer                      | 07212403         | 07212121         | 1   |
| 29 | Condenser Assy                | 00010000042      | 00010000059      | 1   |
| 30 | Electric Box Assy             | 100002001182     | 100002001106     | 1   |
| 31 | Radiator                      | 430034000028     | 49018000080      | 1   |
| 32 | Radiator                      | 430034000027     | 49018000088      | 1   |
| 33 | Terminal board                | 420001000019     | 420001000019     | 1   |
| 34 | Terminal board                | 42011221         | 42011221         | 1   |
| 35 | Main Board                    | 300027000340     | 300027000392     | 1   |
| 36 | Main Board                    | 300027000244     | 300027000244     | 1   |
| 37 | Filter Board                  | 30223000118      | 30228000015      | 1   |
| 38 | Reactor                       | 4313017401       | 4313017401       | 1   |
| 39 | Coping                        | 01264100047P     | 01264100052P     | 1   |
| 40 | Drainage Joint                | 26113009         | 26113009         | 1   |
| 41 | Sensor Sub-assy               | 390002000046     | 390002000046     | 1   |
| 42 | Magnet Coil                   | 4300040032       | 4300040032       | 1   |

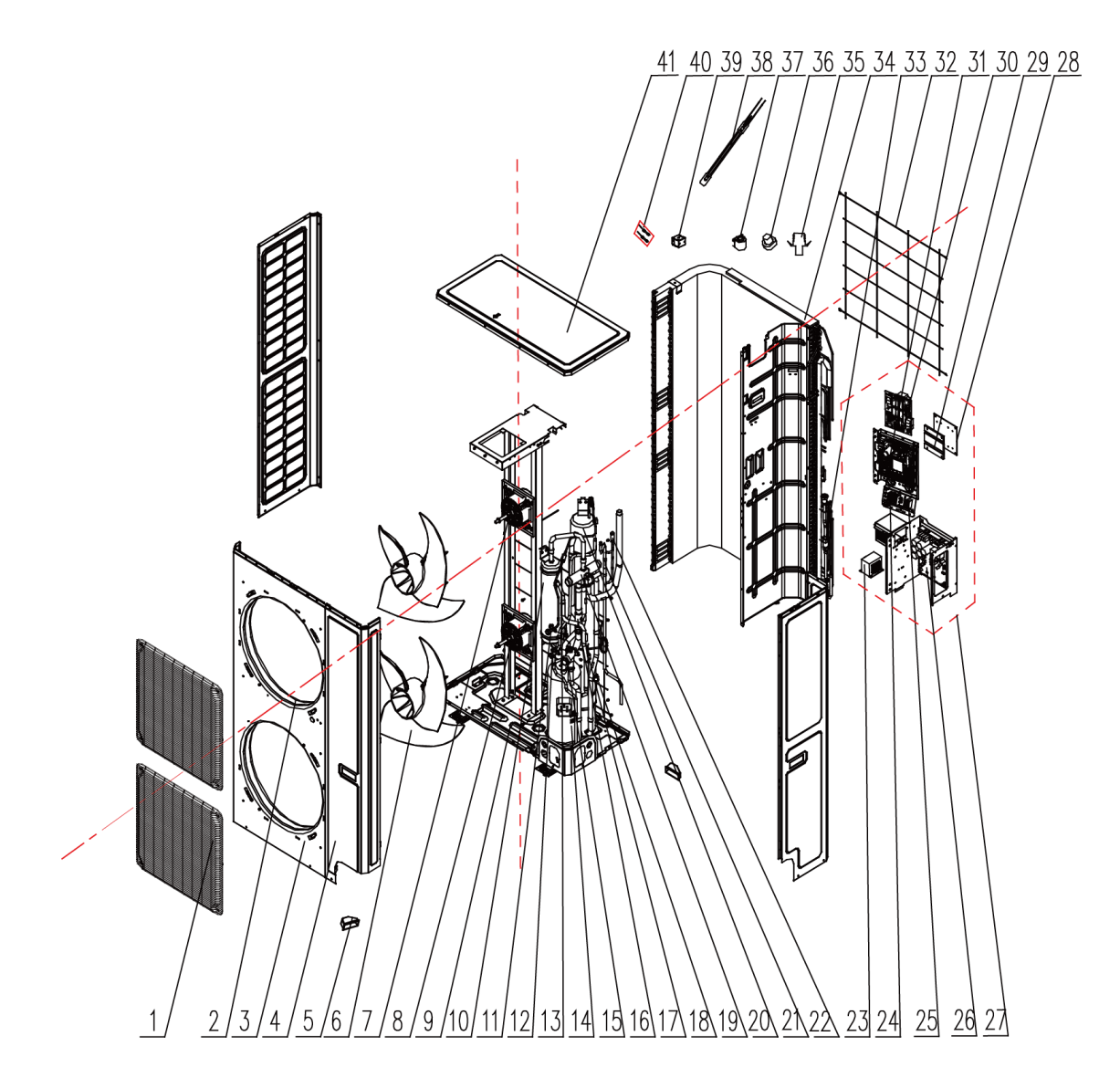

|    | Model                   | FGR30Pd/DNa-X(O) |     |
|----|-------------------------|------------------|-----|
| NO | Product Code            | CF010W0750       | Qty |
|    | Part Name               | Part Code        |     |
| 1  | Front Grill             | 01572800003      | 2   |
| 2  | Diversion Circle        | 10474100003      | 2   |
| 3  | Cabinet                 | 01514100016P     | 1   |
| 4  | Front Side Plate        | 01314100091P     | 1   |
| 5  | Handle                  | 26235253         | 2   |
| 6  | Axial Flow Fan          | 10434100008      | 2   |
| 7  | Brushless DC Motor      | 15704100010      | 1   |
| 8  | Brushless DC Motor      | 1570410001001    | 1   |
| 9  | Chassis Assy            | 209058000011     | 1   |
| 10 | Oil Separator           | 07424100050      | 1   |
| 11 | Cut off Valve           | 07130208         | 1   |
| 12 | Cut off Valve           | 07334100013      | 1   |
| 13 | Strainer                | 07415200002      | 1   |
| 14 | Compressor and Fitting  | 00204100015      | 1   |
| 15 | Cut off Valve           | 07334100014      | 1   |
| 16 | Strainer                | 07414100024      | 1   |
| 17 | Pressure Protect Switch | 4602000902       | 1   |
| 18 | Pressure Protect Switch | 46020007         | 1   |
| 19 | 4-way Valve             | 43000339         | 1   |
| 20 | Gas-liquid Separator    | 07424100048      | 1   |
| 21 | One way Valve           | 04324001         | 1   |

|    | Model                         | FGR30Pd/DNa-X(O) |     |
|----|-------------------------------|------------------|-----|
| NO | Product Code                  | CF010W0750       | Qty |
|    | Part Name                     | Part Code        |     |
| 22 | Electronic Expansion Valve    | 43044100190      | 1   |
| 23 | Reactor                       | 4313017401       | 1   |
| 24 | Terminal board                | 42011221         | 1   |
| 25 | Terminal board                | 420001000019     | 1   |
| 26 | Main Board                    | 30223000039      | 1   |
| 27 | Electric Box Assy             | 100002001274     | 1   |
| 28 | Radiator                      | 49018000080      | 1   |
| 29 | Radiator                      | 49018000088      | 1   |
| 30 | Filter Board                  | 30228000015      | 1   |
| 31 | Main Board                    | 300027000244     | 1   |
| 32 | Rear Grill                    | 01574100014      | 2   |
| 33 | Filter                        | 0341010701       | 1   |
| 34 | Condenser Assy                | 00010000050      | 1   |
| 35 | Drainage Joint                | 26113009         | 1   |
| 36 | Drainage hole Cap             | 76715005         | 3   |
| 37 | Electric Expand Valve Fitting | 4304413205       | 1   |
| 38 | Electric Heater(Compressor)   | 7651540714       | 1   |
| 39 | Magnet Coil                   | 4300040032       | 1   |
| 40 | Sensor Sub-assy               | 390002000027     | 1   |
| 41 | Coping                        | 01264100052P     | 1   |

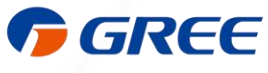

GREE ELECTRIC APPLIANCES, INC. OF ZHUHAI 519070

Add: West Jinji Rd,Qianshan Zhuhai,Guangdong,China Tel: (+86-756)8522218 Fax: (+86-756)8669426 E-mail: gree@gree.com.cn www.gree.com